# 22 Erhöhen der Sicherheit

In diesem Kapitel werden grundlegende Erläuterungen zum "Erhöhen der Sicherheit" gegeben und wie man die Einstellungen in GP-Pro EX ändert. Bitte lesen Sie zuerst "22.1 Einstellungsmenü" (seite 22-2) und gehen dann zur entsprechenden Seite.

| 22.1  | Einstellungsmenü                                                       | 22-2               |
|-------|------------------------------------------------------------------------|--------------------|
| 22.2  | Erstellen von Bildschirmen mit begrenztem Zugriff                      | 22-5               |
| 22.3  | Begrenzen des Bildschirmzugriffs durch Befugnisse                      | 22-8               |
| 22.4  | Deaktivieren aller Touch-Operationen für das Timing                    | . 22-11            |
| 22.5  | Erstellen von Bildschirmen mit Platzierung von Elementen mit begrenzte | m                  |
|       | Zugriff                                                                | 22-13              |
| 22.6  | Ein- und Ausblenden von Elementen/Zeichnungen für spezielle Benutzer   | <sup>-</sup> 22-24 |
| 22.7  | Verlaufshistorie speichern                                             | .22-27             |
| 22.8  | Eingabefenster für Passwort/Benutzer-ID                                | .22-33             |
| 22.9  | Passwortbearbeitung online                                             | 22-38              |
| 22.10 | Einstellungsanleitung                                                  | 22-44              |
| 22.11 | Einschränkungen                                                        | .22-84             |

# 22.1 Einstellungsmenü

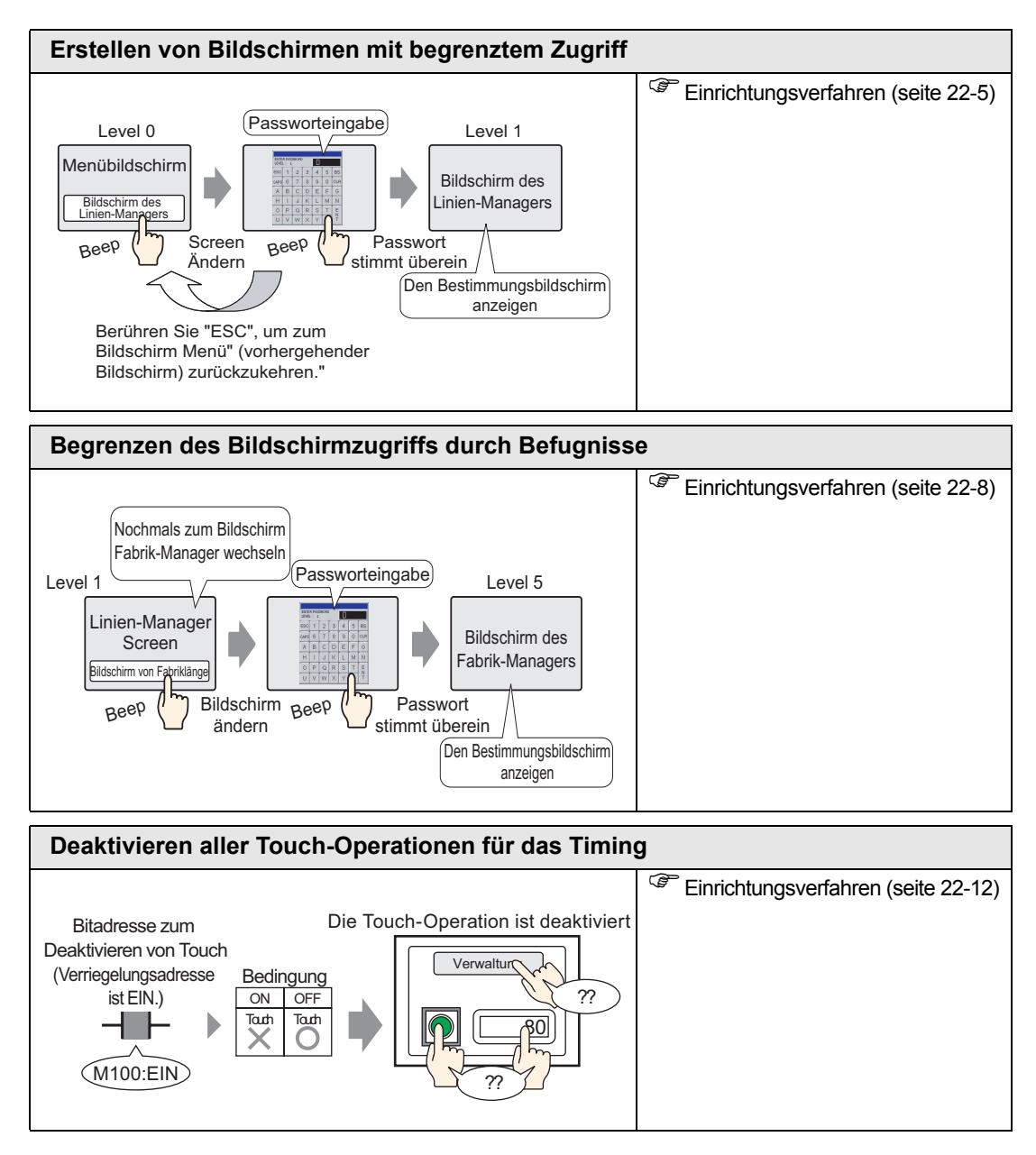

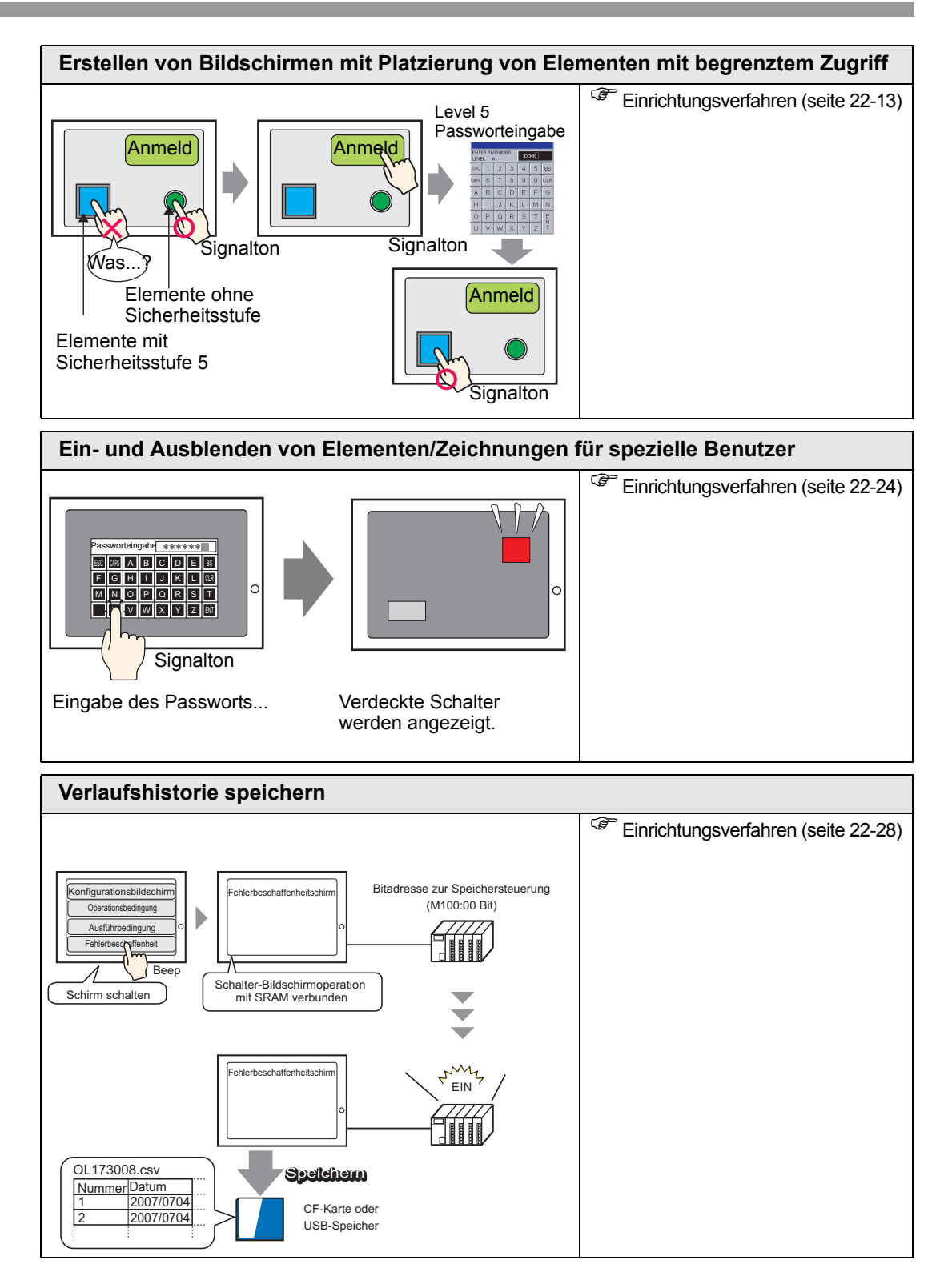

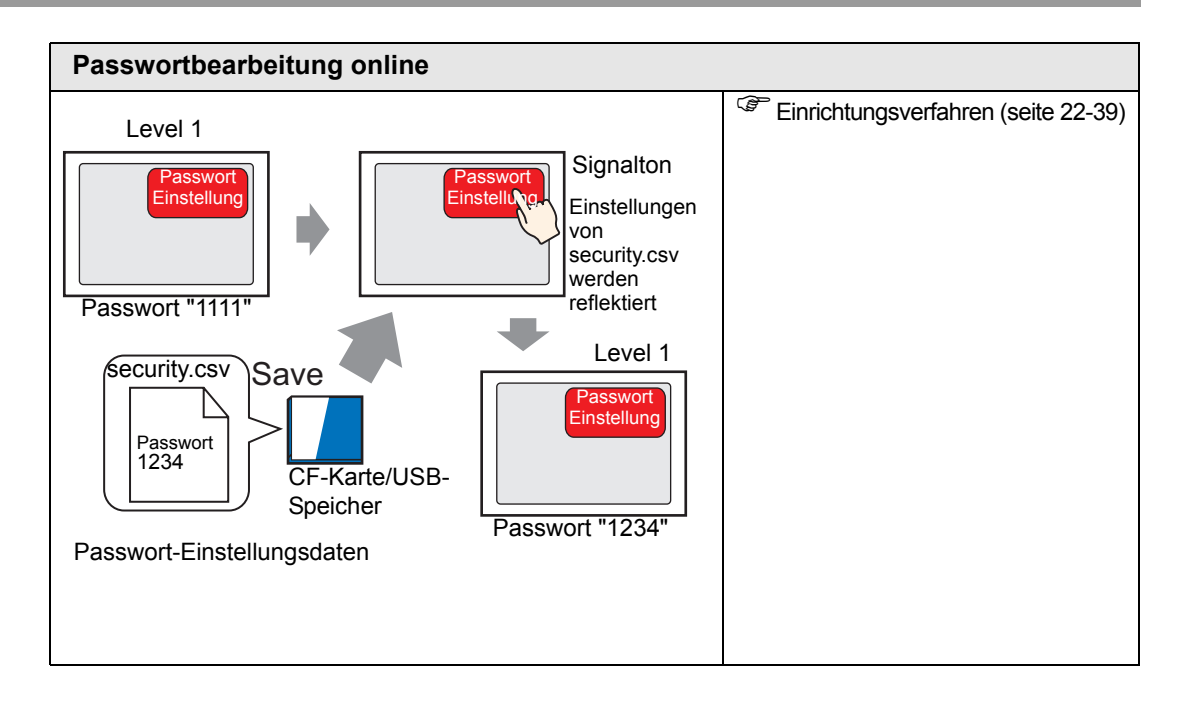

# 22.2 Erstellen von Bildschirmen mit begrenztem Zugriff

#### 22.2.1 Einrichtungsverfahren

 Weitere Informationen hierzu entnehmen Sie bitte Ihrem Einstellungshandbuch.
 "" "22.10.1 Allgemeine (Sicherheitseinstellungen) Einstellungsanleitung" (seite 22-44)

Legt einen Produktionsmanager-Bildschirm mit Sicherheitsstufe und einem Passwort fest. In diesem Beispiel wird Datenabtastung B2, Sicherheitsstufe 1 und das Passwort 1111 verwendet.

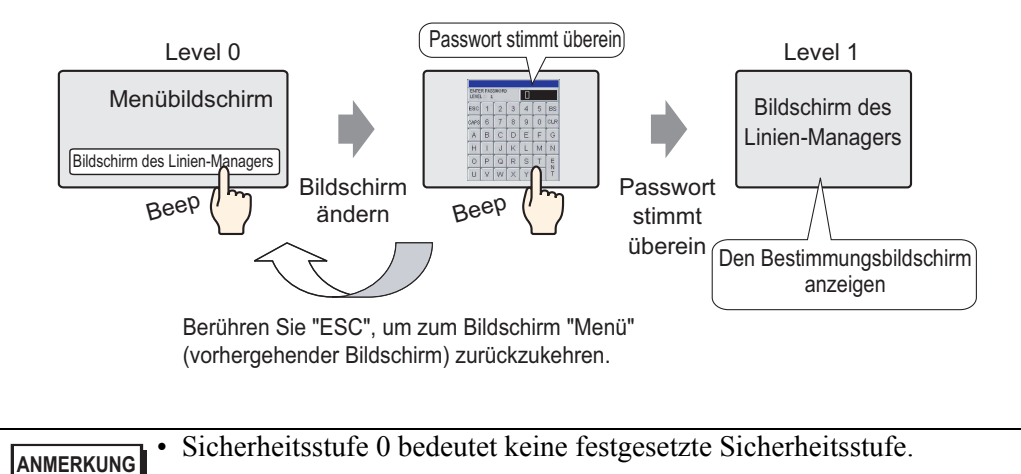

Wählen Sie im Menü [Allgemeine Einstellungen (R)] den Befehl- [Sicherheitseinstellungen (Q)] Option [Sicherheitspasswort (P)] aus oder klicken Sie auf ∽ auf der Werkzeugleiste.

| Allge            | emeine Einstellungen (R)                             |     |                                                |
|------------------|------------------------------------------------------|-----|------------------------------------------------|
| 63               | Alarme ( <u>A</u> )                                  | 1   |                                                |
| <mark>д</mark> Э | Abtasteinstellungen ( <u>D</u> )                     |     |                                                |
|                  | Rezeptureinstellungen ( <u>R</u> )                   |     |                                                |
|                  | Sicherheitseinstellungen (Q)                         | 911 | Sicherheitspasswort ( <u>P</u> )               |
| 6                | Vorgangsprotokolleinstellungen (G)                   | ٩n  | Sicherheitslevelliste ( $\underline{L}$ )      |
| 1                | Zeitplaneinstellungen ( <u>F</u> )                   |     | Verriegelungseinstellungen ( $\underline{I}$ ) |
| •                | Soundeinstellungen ( <u>H</u> )                      | Γ   |                                                |
| <b>A</b> .       | Texttabelleneinstellungen ( <u>5</u> )               |     |                                                |
| ۲                | Globales D-Skript (L)                                |     |                                                |
| <b>1</b>         | Erweitertes Skript ( <u>E</u> )                      |     |                                                |
|                  | Hintergrundbeleuchtungsfarbe ändern ( <u>B</u> )     |     |                                                |
| 2                | Bildregistrierung (I)                                |     |                                                |
| 3                | Textregistrierung ( <u>T</u> )                       |     |                                                |
| 甬                | Piktogrammregistrierung ( <u>M</u> )                 |     |                                                |
| 璽                | Tastaturregistrierung ( <u>K</u> )                   |     |                                                |
| <b>1</b>         | Filmeinstellungen (O)                                |     |                                                |
| <b>1</b>         | Fenstereinstellungen (Video-/DVI-Modul) ( <u>U</u> ) |     |                                                |
| F                | Globale Funktionen ( $\underline{C}$ )               |     |                                                |
| 4                | Symbolvariable-Einstellungen (V)                     |     |                                                |

2 Der Bildschirm zur Passworteinstellung wird geöffnet. Wählen Sie das Optionsfeld [Sicherheitsfunktion aktivieren] aus und geben Sie Passwort "1111" in [Stufe 1] ein.

| Pas      | sworteinstellungen                  |                |              |             |  |
|----------|-------------------------------------|----------------|--------------|-------------|--|
| 🔽 Siche  | erheitsfunktion aktivierer          |                |              |             |  |
| E Be     | enutzer-ID hinzufügen               | Neu            | Entfernen    | Exportieren |  |
|          | evel Passwort                       |                |              | <b>_</b>    |  |
|          | 1111                                |                |              |             |  |
| 4        |                                     |                |              |             |  |
| 3        | }                                   |                |              |             |  |
| 4        |                                     |                |              |             |  |
| 5        | j                                   |                |              |             |  |
| 6        | ,                                   |                |              |             |  |
| -        |                                     |                |              |             |  |
|          | )                                   |                |              |             |  |
| 1        | ,<br>n                              |                |              |             |  |
| 1        | 1                                   |                |              |             |  |
| 1        | 2                                   |                |              |             |  |
| 1        | 3                                   |                |              |             |  |
| 1.       | 4                                   |                |              | <b>V</b>    |  |
| ⊡ Si     | cherheitsstufe für jede F<br>lement | unktion festle | gen<br>Level | AUS         |  |
| 0        | ffline-Modus                        |                | 0            |             |  |
|          | ogikmonitor                         |                | U            |             |  |
|          | nine-Logikbearbeitung               |                | U            |             |  |
| La<br>La | n-viewer-Diaten iesen               | -              | U            |             |  |
| u        | r-viewei-Daten schreib              | en             | 0            | -           |  |

Legen Sie ein Passwort mit bis zu acht Einzelbyte-Zeichen fest.
Wählen Sie das Optionsfeld [Benutzer-ID hinzufügen] aus, um dem Passwort die Benutzer-ID hinzuzufügen. Genauso wie beim Passwort, können die Benutzer-IDs bis zu acht Einzelbytezeichen lang sein.

**3** Wählen Sie im Menü [Allgemeine Einstellungen (R)] den Befehl [Sicherheitseinstellungen (Q)] Option [Sicherheitsstufenliste] aus.

| All        | gemeine Einstellungen (R)                        |                 |                                         |
|------------|--------------------------------------------------|-----------------|-----------------------------------------|
| 6          | Alarme (A)                                       | 1               |                                         |
|            | Abtasteinstellungen ( <u>D</u> )                 |                 |                                         |
|            | Rezeptureinstellungen (R)                        |                 |                                         |
|            | Sicherheitseinstellungen ( <u>Q</u> )            | ٥ <sub>TI</sub> | Sicherheitspasswort (P)                 |
| 6          | Vorgangsprotokolleinstellungen ( <u>G</u> )      | <b>9</b> 11     | Sicherheitslevelliste ( <u>L</u> )      |
|            | Zeitplaneinstellungen ( <u>F</u> )               |                 | Verriegelungseinstellungen ( <u>I</u> ) |
| •          | Soundeinstellungen ( <u>H</u> )                  | Γ               |                                         |
|            | Texttabelleneinstellungen ( <u>5</u> )           |                 |                                         |
| 0          | Globales D-Skript (L)                            |                 |                                         |
| Ø          | Erweitertes Skript ( <u>E</u> )                  |                 |                                         |
|            | Hintergrundbeleuchtungsfarbe ändern ( <u>B</u> ) |                 |                                         |
| R          | Bildregistrierung ( <u>I</u> )                   |                 |                                         |
| 3          | Textregistrierung (I)                            |                 |                                         |
| 1          | Piktogrammregistrierung ( <u>M</u> )             |                 |                                         |
| 菫          | Tastaturregistrierung (K)                        |                 |                                         |
| E.         | Filmeinstellungen ( <u>O</u> )                   |                 |                                         |
| μ <u>e</u> | Fenstereinstellungen (Video-/DVI-Modul) (U)      |                 |                                         |
| F          | Globale Funktionen ( <u>C</u> )                  |                 |                                         |
| P          | Symbolvariable-Einstellungen (⊻)                 |                 |                                         |

4 Bestimmen Sie für die [Datenabtastung] B2 und legen die [Sicherheitsstufe] auf 1 fest. Die Sicherheitseinstellungen sind somit abgeschlossen.

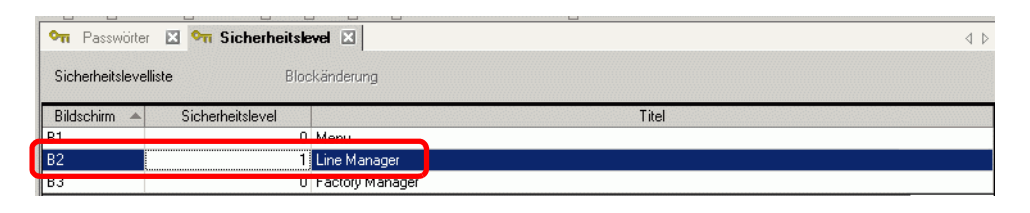

|           | Soboald Sie sich anmelden, wird die Sicherheitsstufe, zu der Sie sich                          |
|-----------|------------------------------------------------------------------------------------------------|
| ANMERKONG | angemeldet haben, aktiviert, bis Sie die Netzspannung ausschalten.                             |
|           | Wenn Sie sich mit hoher Sicherheit angemeldet haben und Sie Ihren                              |
|           | Arbeitsplatz verlassen, empfehlen wir Ihnen, die Sicherheitsstufe zuerst zu                    |
|           | löschen, um die Sicherheit zu erhöhen.                                                         |
| C.        | <sup>₱</sup> "22.10.1 Allgemeine (Sicherheitseinstellungen) Einstellungsanleitung ◆ Erweiterte |
|           | Einstellungen" (seite 22-47)                                                                   |

# 22.3 Begrenzen des Bildschirmzugriffs durch Befugnisse

## 22.3.1 Einrichtungsverfahren

ANMERKUNG

 Weitere Informationen hierzu entnehmen Sie bitte Ihrem Einstellungshandbuch.
 "22.10.1 Allgemeine (Sicherheitseinstellungen) Einstellungsanleitung" (seite 22-44)

Legt einen Produktionsmanager-Bildschirm mit Sicherheitsstufe und einem Passwort fest. In diesem Beispiel wird Datenabtastung B3, Sicherheitsstufe 5 und das Passwort 5555 verwendet.

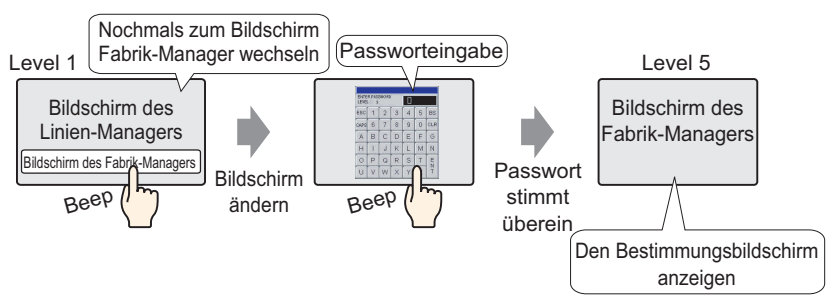

1 Wählen Sie im Menü [Allgemeine Einstellungen (R)] den Befehl- [Sicherheitseinstellungen (Q)] Option [Sicherheitspasswort (P)] aus oder klicken Sie auf om auf der Werkzeugleiste.

| I | Allge      | emeine Einstellungen (R)                             |             |                                                |
|---|------------|------------------------------------------------------|-------------|------------------------------------------------|
|   | 63         | Alarme ( <u>A</u> )                                  | 1           |                                                |
|   | <b>1</b>   | Abtasteinstellungen ( <u>D</u> )                     |             |                                                |
|   |            | Rezeptureinstellungen ( <u>R</u> )                   |             |                                                |
|   |            | Sicherheitseinstellungen (Q)                         | <b>9</b> 11 | Sicherheitspasswort ( <u>P</u> )               |
|   | 6          | Vorgangsprotokolleinstellungen (G)                   | ٥n          | Sicherheitslevelliste ( <u>L</u> )             |
|   | 7          | Zeitplaneinstellungen (E)                            | •           | Verriegelungseinstellungen ( $\underline{I}$ ) |
|   | •          | Soundeinstellungen ( <u>H</u> )                      | $\square$   |                                                |
|   | A.         | Texttabelleneinstellungen ( <u>5</u> )               |             |                                                |
|   | ٥          | Globales D-Skript (L)                                |             |                                                |
|   | 22         | Erweitertes Skript ( <u>E</u> )                      |             |                                                |
|   |            | Hintergrundbeleuchtungsfarbe ändern ( <u>B</u> )     |             |                                                |
|   | 1          | Bildregistrierung (I)                                |             |                                                |
|   | 3          | Textregistrierung ( <u>T</u> )                       |             |                                                |
|   | 弇          | Piktogrammregistrierung ( <u>M</u> )                 |             |                                                |
|   | 瓕          | Tastaturregistrierung ( <u>K</u> )                   |             |                                                |
|   | <b>1</b>   | Filmeinstellungen (O)                                |             |                                                |
|   | ١ <b>.</b> | Fenstereinstellungen (Video-/DVI-Modul) ( <u>U</u> ) |             |                                                |
|   | F          | Globale Funktionen (⊆)                               |             |                                                |
|   | P          | Symbolvariable-Einstellungen (Y)                     |             |                                                |

2 Der Bildschirm zur Passworteinstellung wird geöffnet. Markieren Sie [Sicherheitsfunktion aktivieren] und geben das Passwort "1111" in [Level 1] und das Passswort "5555" in [Level 5] ein.

| erheitsfunktion aktivieren                    |                    |                                         |
|-----------------------------------------------|--------------------|-----------------------------------------|
| Benutzer-ID hinzufügen Neu                    | Entfernen          | Exportieren                             |
| Level Passwort                                |                    | <b>_</b>                                |
| 1111                                          |                    |                                         |
|                                               |                    |                                         |
|                                               |                    |                                         |
|                                               |                    |                                         |
| 5 5555                                        |                    |                                         |
| 7                                             |                    |                                         |
| 8                                             |                    |                                         |
| 9                                             |                    |                                         |
| 10                                            |                    |                                         |
| 11                                            |                    |                                         |
| 12                                            |                    |                                         |
| 13                                            |                    |                                         |
| 14                                            |                    | -                                       |
| Sicherheitsstufe für jede Funktion<br>Element | festlegen<br>Level | AUS 🔺                                   |
| Offline-Modus                                 | 0                  |                                         |
| Logikmonitor                                  | 0                  |                                         |
| Online-Logikbearbeitung                       | 0                  |                                         |
| GP-Viewer-Daten lesen                         | 0                  |                                         |
|                                               |                    | AND AND AND AND AND AND AND AND AND AND |
| GP-Viewer-Daten schreiben                     | U                  | -                                       |

ANMERKUNG
Legen Sie ein Passwort mit bis zu acht Einzelbyte-Zeichen fest.
Wählen Sie das Optionsfeld [Benutzer-ID hinzufügen] aus, um dem Passwort die Benutzer-ID hinzuzufügen. Genauso wie beim Passwort, können die Benutzer-IDs bis zu acht Einzelbytezeichen lang sein.

**3** Wählen Sie im Menü [Allgemeine Einstellungen (R)] den Befehl [Sicherheitseinstellungen (Q)] Option [Sicherheitsstufenliste] aus.

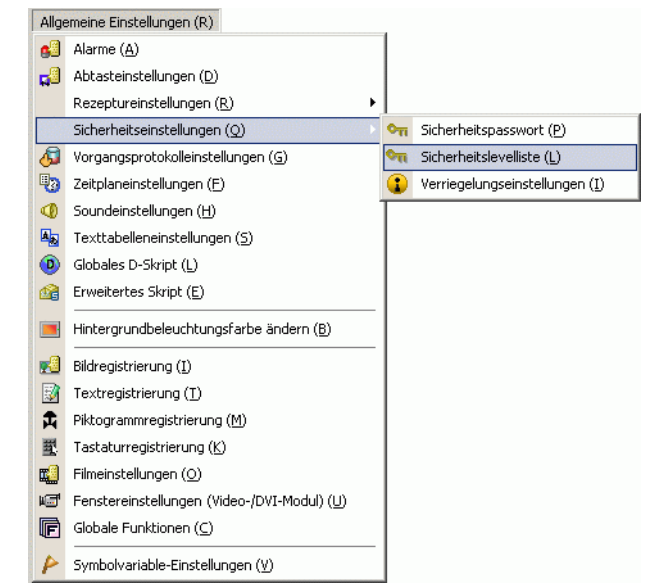

4 Legen Sie für [Datenabtastung] B2 die [Sicherheitsstufe] auf 1 fest. Für die [Datenabtastung] B3, die [Sicherheitsstufe] auf 5. Die Sicherheitseinstellungen sind somit abgeschlossen.

| 🖣 Passwö      | irter 🗵 여 Sicher                   | rheitsle |                 | 4 ⊳ |
|---------------|------------------------------------|----------|-----------------|-----|
| Sicherheitsle | evelliste                          | Bloc     | änderung        |     |
| Bildschirm    | <ul> <li>Sicherheitslev</li> </ul> | /el      | Titel           |     |
| B1            |                                    | 0        | Menu            |     |
| B2            |                                    | 1        | ine Manager     |     |
| B3            | 5                                  | -        | Factory Manager |     |

|           | Soboald Sie sich anmelden, wird die Sicherheitsstufe, zu der Sie sich                                            |
|-----------|----------------------------------------------------------------------------------------------------|
| ANMERKONG | angemeldet haben, aktiviert, bis Sie die Netzspannung ausschalten.                                               |
|           | Wenn Sie sich mit hoher Sicherheit angemeldet haben und Sie Ihren                                                |
|           | Arbeitsplatz verlassen, empfehlen wir Ihnen, die Sicherheitsstufe zuerst zu                                      |
|           | löschen, um die Sicherheit zu erhöhen.                                                                           |
| ς         | "22.10.1 Allgemeine (Sicherheitseinstellungen) Einstellungsanleitung  Erweiterte<br>Einstellungen" (seite 22-47) |

# 22.4 Deaktivieren aller Touch-Operationen für das Timing

## 22.4.1 Einleitung

Bildschirm-Touchoperationen können mittel der globalen Verriegelungsadresse eingeschränkt werden.

Die Touchoperation ist nur aktiviert, wenn die Bitadresse, die für die Verriegelungsadresse bestimmt ist, den Touch-Aktivierungsbedingungen entspricht.

• Wenn die Touch-Aktivierungsbedingung auf [Bit EIN] festgelegt ist. Die Touch-Aktion funktioniert nur, wenn die Verriegelungsadresse eingeschaltet ist.

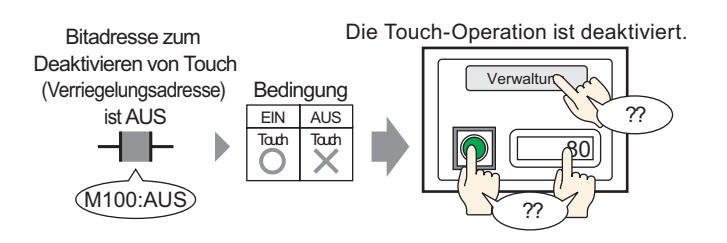

• Wenn die Touch-Aktivierungsbedingung auf [Bit AUS] festgelegt ist. Die Touch-Aktion funktioniert nur, wenn die Verriegelungsadresse ausgeschaltet ist.

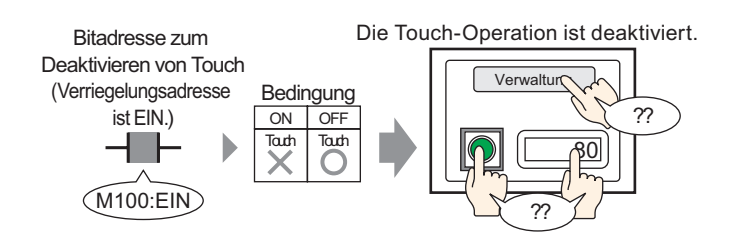

#### 22.4.2 Einrichtungsverfahren

# ANMERKUNG

 Weitere Informationen hierzu entnehmen Sie bitte Ihrem Einstellungshandbuch.
 <sup>C</sup> "22.10.1 Allgemeine (Sicherheitseinstellungen) Einstellungsanleitung ■ Verriegelungseinstellungen" (seite 22-51)

Wählen Sie in den Touch-Aktivierungsbedingungen "Aktiviert wenn Bit AUS ist" aus, damit die Touchoperation deaktiviert ist, wenn das Bit (M100) EIN ist, das durch die Verriegelungsadresse bestimmt wurde.

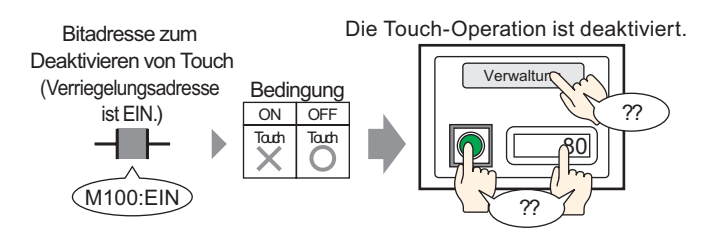

- 1 Wählen Sie im Menü [Allgemeine Einstellungen (R)] den Befehl- [Sicherheit (Q)] Option [Verriegelungseinstellungen (I)] aus oder klicken Sie auf 🕃 auf der Werkzeugleiste.
- 2 Öffnet den Bildschirm für die Verriegelungseinstellungen. Wählen Sie das Optionsfeld [Globale Verriegelung verwenden].

| rriegelungseinstellungen  |              |  |
|---------------------------|--------------|--|
|                           |              |  |
| 🖞 Globale Verriegelung ve | erwenden     |  |
| /erriegelungsadresse      | [PLC1]X00000 |  |
|                           |              |  |

**3** Legen Sie die Bitadresse (z.B.: M100), die die Touch-Aktivierungsbedingung in der [Verriegelungsadresse] bestimmt, fest.

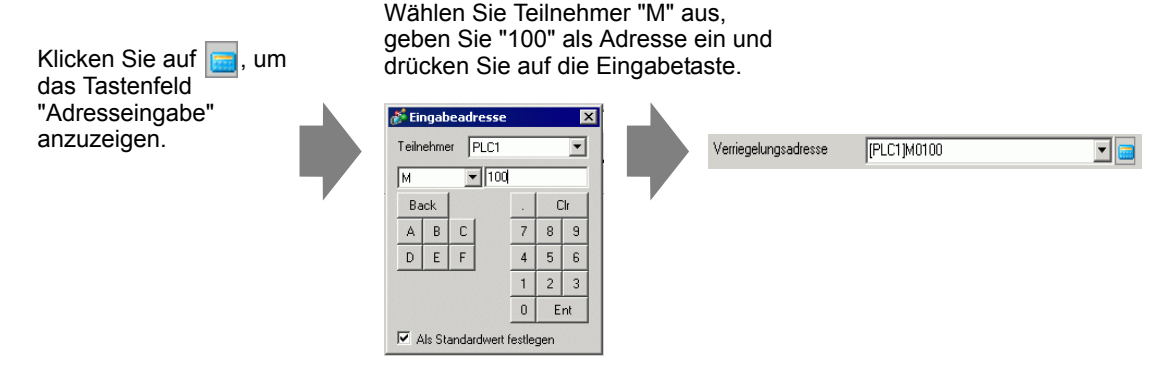

4 Verwenden Sie das Feld [Touch-Aktivierungsbedingungen], um eine Bedingung einzurichten, die die Touch-Operationen aktiviert. (z.B.: Wählen Sie "Aktiviert wenn Bit AUS ist" aus, um die Touch-Operation zu aktivieren, wenn das Bit ausgeschaltet ist).

# 22.5 Erstellen von Bildschirmen mit Platzierung von Elementen mit begrenztem Zugriff

#### 22.5.1 Einleitung

Touch-Operationen können durch Festlegen einer Sicherheitsstufe für Touch-Operationselemente eingeschränkt werden.

Wenn Sie sich mit einer Stufe angemeldet haben, die höher ist als die für das Element festgelegte Sicherheitsstufe, wird die Berühraktion aktiviert.

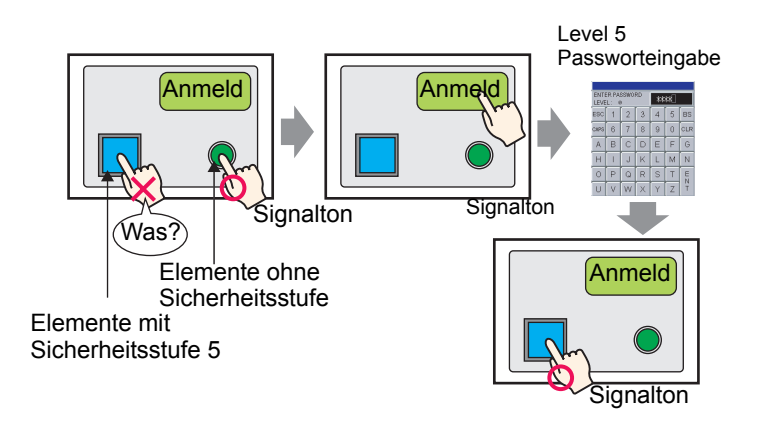

#### 22.5.2 Einrichtung

| ANMERKUNG | Hinweise zur Festlegung von Sicherheitsstufen für einen Bildschirm finden Sie im folgenden Abschnitt.                                                                                                    |
|-----------|----------------------------------------------------------------------------------------------------|
|           | <ul> <li>"22.3 Begrenzen des Bildschirmzugriffs durch Befugnisse" (seite 22-8)</li> <li>Weitere Informationen zu Speialschaltern entnehmen Sie bitte Ihrem Einstellungshandbuch.</li> </ul>              |
|           | <ul> <li>"10.15.4 Spezial-Schalter 	Sicherheit" (seite 10-82)</li> <li>Informationen zu den Elementen, für die Sicherheitsstufen festgelegt werden können, finden Sie im folgenden Abschnitt.</li> </ul> |
|           | <sup>C</sup> "22.5.3 Sicherheitseinstellung f ür jedes Element ■ Jedes Element, f ür das eine Sicherheitsstufe festgelegt werden kann." (seite 22-18)                                                    |

Legen Sie für den Schalter Sicherheitsstufe 5 fest, damit die Schalteroperation nur bei Anmeldung mit Stufe 5 erfolgt.

Setzen Sie auch einen Spezialschalter für die Anmeldung, wenn Sie nur Sicherheitsstufe unter 5 besitzen.

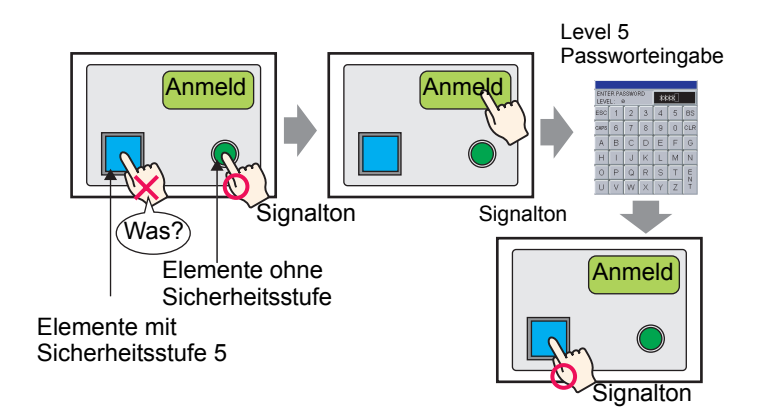

1 Wählen Sie einen Schalter, für den Sie die Sicherheitsstufe ändern möchten, und klicken Sie dann im Menü [Bearbeiten (E)] auf den Befehl [Attribute ändern (M)], oder klicken Sie mit

der rechten Maustaste auf den Schalter und wählen Sie im Menü die Option [Attribute ändern (M)].

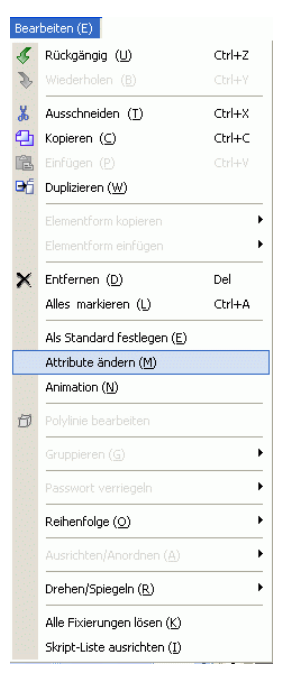

ANMERKUNG

٠

Auch durch Doppelklick auf den Schalter wird das Dialogfeld mit den Elementeinstellungen angezeigt.

**2** Wenn der Einstellungsdialog angezeigt wird, klicken Sie auf die Registerkarte [Schalter-Allgemein].

**3** Wählen Sie in der [Verriegelungsfunktion] das Optionsfeld [Sicherheitsfunktion aktivieren] aus und setzen Sie die Stufe auf "5".

| Kommentar                  | Schaltfunktion       Lampen-Funktion       >>Erweitert         Verriegelungsfunktion |
|----------------------------|--------------------------------------------------------------------------------------|
| Normal<br>Grafik auswählen | Verzögerungsfunktion<br>Verzögerungszeit<br>Einschaltverzögert                       |
| Hilfe (H)                  | OK (0) Abbrechen                                                                     |

4 Klicken Sie auf [OK], und das Einstellungsfenster wird geschlossen.

Verriegelungsadresse festlegen.

- 5 Wählen Sie im Menü [Element (P)], Option [Schalter/Lampe (C)], Befehl [Spezial-Schalter (P)] aus oder klicken Sie auf 🚨, um den Schalter im Bildschirm abzulegen.
- 6 Doppelklicken Sie auf den abgelegten Schalter. Das folgende Dialogfenster wird angezeigt.

| 💰 Schalter/Lampe                                                                                    |                                                                           |                    |                                                                                         |                            |                                         |                      |                      | × |
|----------------------------------------------------------------------------------------------------|---------------------------------------------------------------------------|--------------------|-----------------------------------------------------------------------------------------|----------------------------|-----------------------------------------|----------------------|----------------------|---|
| Element-ID<br>SL_0001 INF<br>Kommentar<br>I<br>I<br>I<br>I<br>Grafik auswählen<br>I<br>Keine Grafik | Schaltfunktion S<br>Schaltfunktion<br>Mehrfachschalte<br>Spezial-Schalter | Schalter-Allgemein | Lampen-Funktion<br>Bit-Schalter<br>Spezialaktion<br>Fensteranzeig<br>Fenster-ID<br>0 \$ | Farbe<br>Wort-<br>Schalter | Beschriftung<br>Bildschirm-<br>Schalter | Spezial-<br>Schalter | Auswahl-<br>Schalter |   |
|                                                                                                    | Hin<br>Er<br>Du                                                           | izufügen           |                                                                                         |                            |                                         |                      |                      |   |
| Hilfe (H)                                                                                           |                                                                           |                    |                                                                                         |                            |                                         | OK (O)               | Abbrechen            |   |

- 7 Wählen Sie in [Grafik auswählen] die Form des Schalters aus.
- 8 Wählen Sie in [Spezielle Aktion] die Option [Sicherheit].

| pezialaktion |   |
|--------------|---|
| Sicherheit   | * |

9 Wählen Sie in [Aktion] die Option [Anmelden].

| ktion    |   |
|----------|---|
| Kuon     |   |
| Anmelden | ~ |

10 Falls erforderlich, legen Sie die Farbe und den Anzeigetext des Schalters auf den Registerkarten [Farbe] und [Beschriftung] fest, und klicken Sie dann auf [OK].

|           | Abhängig von der Form, kann die Farbe eventuell nicht geändert werden.     |
|-----------|----------------------------------------------------------------------------|
| ANMERKONG | Wenn Si einen Schalter auswählen und die Taste [F2] drücken, können Sie    |
|           | den Text direkt auf der Beschriftung bearbeiten. Wenn [Texttabelle]        |
|           | ausgewählt ist, können Sie die anzuzeigende Texttabelle ändern.            |
| •         | Sie können in [Aktion] des Spezialschalters [Abmelden] festlegen, um einen |
|           | Schalter zum Löschen der Sicherheitsstufe zu erstellen.                    |

### 22.5.3 Sicherheitseinstellung für jedes Element

#### ■ Jedes Element, für das eine Sicherheitsstufe festgelegt werden kann.

Aus den Berühroperationselementen können Sie jede Sicherheitsstufe für Elemente mit folgenden Funktionen festlegen.

| Elemente      | Funktionsdetails                                               |
|---------------|----------------------------------------------------------------|
| Schalter      | Bit-Schalter                                                   |
|               | Wort-Schalter                                                  |
|               | Änderung des Bildschirms                                       |
|               | Spezialschalter (Alle Funktionen)                              |
|               | Auswahl-Schalter                                               |
| Datenanzeige  | Nummerische Anzeige (wenn "Eingabe aktivieren" festgelegt ist) |
|               | Textanzeige (wenn "Eingabe aktivieren"<br>festgelegt ist)      |
| Abtastanzeige | Wenn "Daten bearbeiten" festgelegt ist                         |
| CSV-Anzeige   | Wenn "Daten bearbeiten" festgelegt ist                         |

#### ■ Aktion der Elemente, für das eine Sicherheitsstufe festgelegt wird

#### ♦ Wenn eine Sicherheitsstufe für das Element festgelegt wird.

Sie können Verriegelung mit Sicherheitsstufe festlegen, wenn Sie für jedes Element eine Sicherheitsstufe festlegen.

Aktuelle Sicherheitsstufe < Sicherheitsstufe für das Element

Verriegelung ist an (das Element wird nicht ausgeführt)

Aktuelle Sicherheitsstufe >= Sicherheitsstufe für das Element Verriegelung ist deaktiviert (das Element wird ausgeführt)

#### • Mehrere Elemente mit Sicherheitsstufe werden platziert

Nur die Elementemit einer Sicherheitsstufe, die nicht höher als die aktuelle Sicherheitsstufe ist, können ausgeführt werden.

#### Anzeige der verriegelten Bedingung mit Sicherheitsstufe von Schalterelementen

Wenn Sie für Schalterelemente das Kontrollkästchen [Die Verriegelung als Status anzeigen] in [Erweitert] der Registerkarte [Schalter allgemein] auswählen, können Sie Elementformen und -beschriftungen für die verriegelte Bedingung mit Sicherheitsstufen festlegen.

Das betrifft jedoch v.a. die Verriegelungsfunktion mit Aktivierung von [Adressen aktivieren]. Sie können daher nicht die Form des Verriegelungsschalters separat zwischen Adressen und Sicherheitsstufen festlegen.

#### ♦ Wenn Eingabereihenfolge für die Datenanzeige festgelegt ist.

Ein Element, bei dem die Sicherheitsstufe höher ist als die aktuelle Sicherheitsstufe, kann nicht bearbeitet werden, auch wenn es gemäß Eingabereihenfolge an der Reihe wäre.

#### Bei Verwendung mit der Verriegelungseinstellung von [Sicherheit] im Menü [Allgemeine Einstellungen]

Sicherheitseinstellungen für jedes Element können zusammen mit den Verriegelungseinstellungen von [Sicherheit] im Menü [Allgemeine Einstellungen] vorgenommen werden.

Wenn beide eingestellt werden und beide die Verriegelungsbedingung erfüllen, kann die Operation nicht ausgeführt werden.

#### • Beim Arbeiten vom GP-Viewer aus

Hinsichtlich Arbeiten vom GP-Viewer aus wird die Verriegelung gemäß der aktuellen Sicherheitsstufe seitens GP-Viewer bestimmt, unabhängig vom Modus (Synchron oder Asynchron). Sie hängt nicht von der Sicherheitsstufe auf dem Server (Geräteeinheit) ab.

• Weitere Informationen erhalten Sie im GP-Viewer EX Betriebshandbuch.

#### Anmelden/Abmelden

#### Anmelden

Durch Festlegen von [Anmelden] in [Aktion] des Spezialschalters können Sie einen Anmeldeschalter zum Ändern der aktuellen Sicherheitsstufe erstellen. Bei Berühren des Anmeldeschalters wird der Sicherheitspasswort-Bildschirm angezeigt.

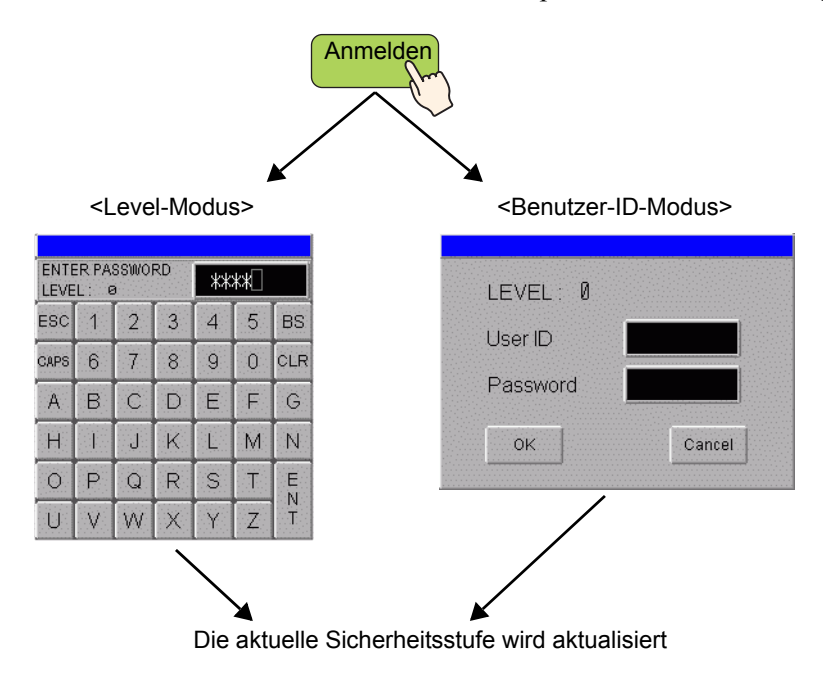

• Für den Level-Modus wird ein beliebiges Passwort jeder Stufe akzeptiert, wenn ein Passwort für die Stufe in der Sicherheitseinstellung festgelegt wird. Wird ein richtiges Passwort eingegeben, wird die "aktuelle Sicherheitsstufe" in die Stufe geändert, für die das Passwort eingestellt wurde.

| Stufe | Passwort |
|-------|----------|
| 1     | aaa      |
| 2     |          |
| 3     | ссс      |

42476+Beispiel: Passwort-Einstellungen

- Geben Sie das Passwort "aaa" ein, und drücken Sie die Eingabetaste -> Aktuelle Sicherheitsstufe = 1
- Geben Sie das Passwort "ccc" ein, und drücken Sie die Eingabetaste -> Aktuelle Sicherheitsstufe = 3

 Beim Benutzer-ID-Modus wird jede ID akzeptiert, wenn sie zur Sicherheitseinstellung exisitert. Wird ein richtiges Passwort eingegeben, wird die "aktuelle Sicherheitsstufe" in die Stufe geändert, für die das Passwort eingestellt wurde, und die Systemvariable "H\_LoginUserID" wird auch aktualisiert.

42476+Beispiel: Passwort-Einstellungen

| Stufe | ID  | Passwort |
|-------|-----|----------|
| 1     | AAA | aaa      |
| 2     | BBB | bbb      |
| 2     | CCC | ссс      |

- Geben Sie die ID "AAA" ein, und drücken Sie die Taste [OK] -> Aktuelle Sicherheitsstufe = 1
- Geben Sie die ID "BBB" ein, und drücken Sie die Taste [OK] -> Aktuelle Sicherheitsstufe = 2
- Geben Sie die ID "CCC" ein, und drücken Sie die Taste [OK] -> Aktuelle Sicherheitsstufe = 2
- Sie können sich für dieselbe Stufe anmelden oder auch für eine Stufe, die niedriger als die aktuelle Sicherheitsstufe ist.
- Unabhängig von der Sicherheitsstufe auf dem Bildschirm, auf dem ein Anmeldeschalter platziert wird, können Sie sich auf jeder Stufe anmelden.
- Auf dem Passworteingabebildschirm für die Anmeldung wird im Feld "LEVEL" "0" angezeigt.

| <level-modus></level-modus> |      |          |          |     |   |     |
|-----------------------------|------|----------|----------|-----|---|-----|
|                             |      |          |          |     |   |     |
| LEVE                        | L: 0 | <u>ר</u> | ()<br>() | գետ |   |     |
| ESC                         | 1    | 2        | 3        | 4   | 5 | BS  |
| CAPS                        | 6    | 7        | 8        | 9   | 0 | CLR |
| Α                           | В    | С        | D        | Е   | F | G   |
| Н                           |      | J        | K        | L   | М | Ν   |
| 0                           | Ρ    | Q        | R        | S   | Τ | E   |
| U                           | ۷    | W        | X        | Y   | Ζ | T   |

. . .

<Benutzer-ID-Modus>

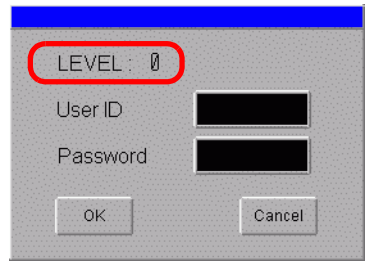

- Wird auf dem Passworteingabebildschirm [ESC] (bei Modus Level) oder [Abbrechen] (bei Modus Benutzer-ID) gedrückt, verschwindet der Passworteingabebildschirm, und der Bildschirm vor der Anmeldung wird angezeigt.
- Kommt es während der Anzeige des Passworteingabebildschirms zum Ablauf der Sicherheitsstufen-Löschzeit, verschwindet der Passworteingabebildschirm, und der Bildschirm vor der Anmeldung wird angezeigt.
- Wird auf dem Passworteingabebildschirm ein nicht vorhandenes Passwort eingegeben und die Eingabetaste gedrückt (im Modus Level), oder wird ein anderes Passwort eingegeben und [OK] gedrückt (im Modus Benutzer-ID), wird eine Fehlermeldung angezeigt.

• Kommt es zu einer anderen Aktion mit einer anderen Sicherheitseinstellung, während der Passworteingabebildschirm zur Anmeldung angezeigt wird, passiert folgendes: die Aktion wird während der Anzeige des Passworteingabebildschirms unterbrochen.

| Unterbrechung<br>einer Aktion | Zusammenhang<br>Unterbrechung in<br>benötigter Stufe und<br>aktueller Stufe | Bedingung nach<br>Unterbrechung                                                                                                    | Anmelden                                 |
|-------------------------------|-----------------------------------------------------------------------------|----------------------------------------------------------------------------------------------------|------------------------------------------|
| Änderung des                  | Aktuelle Stufe<<br>Benötigte Stufe                                          | Ein neuer Passwortbildschirm wird angezeigt.                                                                                                    | Abbrechen                                |
| Bildschirms                   | Aktuelle Stufe>=<br>Benötigte Stufe                                         | Bildschirm wird geändert                                                                                                    | Abbrechen                                |
| Fensteranzeige                | Aktuelle Stufe<<br>Benötigte Stufe                                          | Der Passwortbildschirm wird<br>weiterhin angezeigt. Wird die<br>Passworteingabe abgebrochen,<br>wird sofort der<br>Passwortbildschirm angezeigt. | Passwortein<br>gabe wird<br>fortgeführt. |
|                               | Aktuelle Stufe>=<br>Benötigte Stufe                                         | Der Passwortbildschirm wird<br>weiterhin angezeigt. Das Fenster<br>wird im Hintergrund angezeigt.                                                | Passwortein<br>gabe wird<br>fortgeführt. |

• Der Anmeldeschalter funktioniert nicht, wenn keine Passworteinstellung für die Projektdaten vorhanden ist.

# ♦ Log off

Durch Festlegen von [Abmelden] in [Aktion] des Spezialschalters können Sie einen Abmeldeschalter zum Löschen der aktuellen Sicherheitsstufe erstellen.

- Die aktuelle Sicherheitsstufe kann mit einem Abmeldeschalter gelöscht werden (=0). Wird der Abmeldeschalter betätigt, wird der Bildschirm gemäß Einstellung geändert, und die aktuelle Sicherheitsstufe sowie die Systemvatriable "H\_LoginUserID" werden gelöscht.
- Wenn eine Sicherheitsstufe nach der Abmeldung auf dem Anzeige-Bildschirm eingestellt ist, kommt es zu folgendem Verhalten:
  - Die Stufe des Bildschirms nach der Anmeldung ist dieselbe wie oder niedriger als die aktuelle Stufe.

Der Bildschirm wird geändert, und die Stufe wird gelöscht.

- Die Stufe des Bildschirms nach der Anmeldung ist höher als die aktuelle Stufe. Der Passworteingabebildschirm wird angezeigt. Die Abmeldung ist nicht möglich, es sei denn die Authetifizierung ist erfolgeich.
- Wenn der Basisbildschirm der Abmeldebildschirmnummer nicht existiert, wird nur die aktuelle Sicherheitsstufe gelöscht. Der Bildschirm wird nicht geändert.
- Der Löschvorgang der Systemvariable "H\_LoginUserID" entspricht dem üblichen Löschen einer Stufe.
- Der Abmeldeschalter funktioniert nicht, wenn keine Passworteinstellung für die Projektdaten vorhanden ist.

#### ♦ Aktuelle Sicherheitsstufe

Die aktuelle Sicherheitsstufe wird in LS9301 (Sicherheitsfunktionsstatus) gespeichert. Die Werte in LS9301 können jedoch nicht gelöscht werden (schreibgeschützt).

#### Beim Arbeiten vom GP-Viewer aus

Hinsichtlich Arbeiten vom GP-Viewer aus funktioniert der Anmelde-/Abmeldeschalter nicht, unabhängig davon, ob der Modus Synchron oder Asynchron ist. Bei Betätigen des Anmelde-/Abmeldeschalters am GP-Viewer wird eine Fehlermeldung angezeigt.

• Weitere Informationen erhalten Sie in den Einstellungshinweisen für den Passwortdialog im GP-Viewer EX Betriebshandbuch.

# 22.6 Ein- und Ausblenden von Elementen/Zeichnungen für spezielle Benutzer

#### 22.6.1 Einrichtungsverfahren

ANMERKUNG

Stellen Sie die Sicherheitsstufe 5 für den Schalter ein, und zeigen Sie den ausgeblendeten Schalter durch Eingabe eines Passworts an.

• Weitere Informationen zur Animationsfunktion erfahren Sie nachstehend.

- <sup>(C)</sup> Kapitel 20 "Animieren von Bildschirm-objekten" (Seite 20-1)
- Nähere Informationen zur Einstellung finden Sie in der Animationseinstellungs-Anleitung.
- <sup>(C)</sup> "20.7 Einstellungsanleitung" (seite 20-23)
- Weitere Informationen Sicherheitsstufeneinstellung finden Sie im folgenden Abschnitt.
- "22.5 Erstellen von Bildschirmen mit Platzierung von Elementen mit begrenztem Zugriff" (seite 22-13)

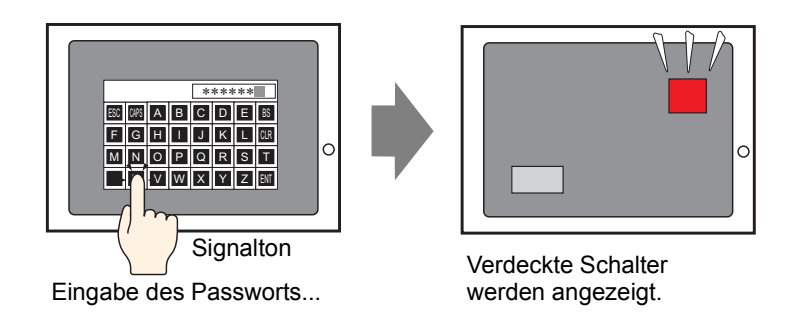

1 Wählen Sie einen Schalter, den Sie ein- oder ausblenden möchten. Klicken Sie dann im Menü [Bearbeiten (E)] auf [Animation (N)], oder rechtsklicken Sie, und wählen Sie dann im angezeigten Menü die Option [Animation (N)].

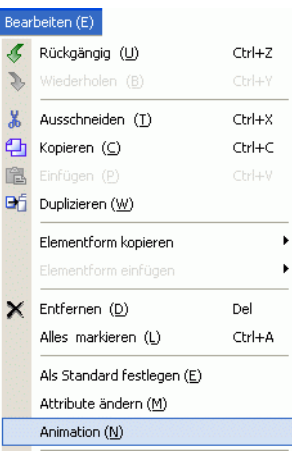

| ANMERKUNG • Der Einstellu<br>indem Sie in | ngsbildschi<br>[Eigenscha     | rm für die Animat<br>ften] - [Animation] | ion kann auch angezeigt werden,<br>] auf [] klicken. |
|-------------------------------------------|-------------------------------|------------------------------------------|------------------------------------------------------|
|                                           | Eigenschaftsfenster           | <b>₽ x</b>                               |                                                      |
|                                           | Rechteck                      |                                          |                                                      |
|                                           | at at 1                       |                                          |                                                      |
|                                           | Name                          | Wert                                     |                                                      |
|                                           | Koordinaten                   |                                          |                                                      |
|                                           | <ul> <li>Rechteck</li> </ul>  |                                          |                                                      |
|                                           | Rand                          | ON                                       |                                                      |
|                                           | Rand                          |                                          |                                                      |
|                                           | Füllen                        | OFF                                      |                                                      |
|                                           | Dekoration                    |                                          |                                                      |
|                                           | <ul> <li>Animation</li> </ul> |                                          |                                                      |
|                                           | Einstellungen                 | AUS                                      |                                                      |
|                                           |                               |                                          |                                                      |
|                                           |                               |                                          |                                                      |

**2** Der Einstellungsbildschirm für die Animation wird angezeigt. Wählen Sie [Sichtbarkeit] aus der links angezeigten Liste aus.

| 💰 Animationseinstellunger                                                                                                    |                                                                           | X |
|----------------------------------------------------------------------------------------------------|---------------------------------------------------------------------------|---|
| <ul> <li>Sichtbarkeit</li> <li>Farbe</li> <li>Vordergrund</li> <li>Hintergrund</li> <li>Hintergrund</li> <li>Textfarbe</li> <li>Fosition</li> <li>Horizontal</li> <li>Vertikal</li> <li>Rotation</li> </ul> | Sichtbarkeits-Animation Bitadresse  Anzeigen, wenn AUS Anzeigen, wenn EIN |   |
| Hilfe (H)                                                                                                    | OK (D) Abbrechen                                                          |   |

- **3** Wählen Sie das Optionsfeld [Sichtbarkeits-Animation] aus.
- **4** Wählen Sie [Sicherheitslevel], und setzen Sie [5] auf [Sichtbar, wenn Sicherheitslevel größer oder gleich ist als:]. Klicken Sie auf [OK].

| 💰 Animationseinstellunge                                                                  | n                | ×  |
|-------------------------------------------------------------------------------------------|------------------|----|
| <ul> <li>Sichtbarkeit</li> <li>⊕ Farbe</li> <li>፼ Position</li> <li>௸ Rotation</li> </ul> | Sichetheitslevel |    |
| Hilfe (H)                                                                                 | OK (0) Abbrech   | en |

# 22.7 Verlaufshistorie speichern

# 22.7.1 Einleitung

Es ist nützlich, eine Historie (Protokoll) der Abläufe auf dem GP-Bildschirm zu protokollieren, um Ursachen von Problemen analysieren zu können, wie beispielsweise welche Abläufe ausgeführt wurden, bevor der Fehler eintrat. Sie können außerdem feststellen, welche Person das System bedient hat, wenn eine [Benutzer-ID] in den Passwort-Einstellungen eingerichtet wurde.

Normalerweise wird das Operationsprotokoll, das in SRAM auf der GP gespeichert ist, automatisch für die angegebene Anzahl von Einträgen gespeichert. Sie können es auch auf die angegebene CF-Karte oder den USB-Speicher speichern, indem Sie das Bit 0 in der Steueradresse auf EIN schalten. Beim Speichern wird das Protokoll in ein CSV-Format konvertiert, und Sie können es mittels [CSV-Anzeige] auf dem GP-Bildschirm oder auf einem PC ansehen.

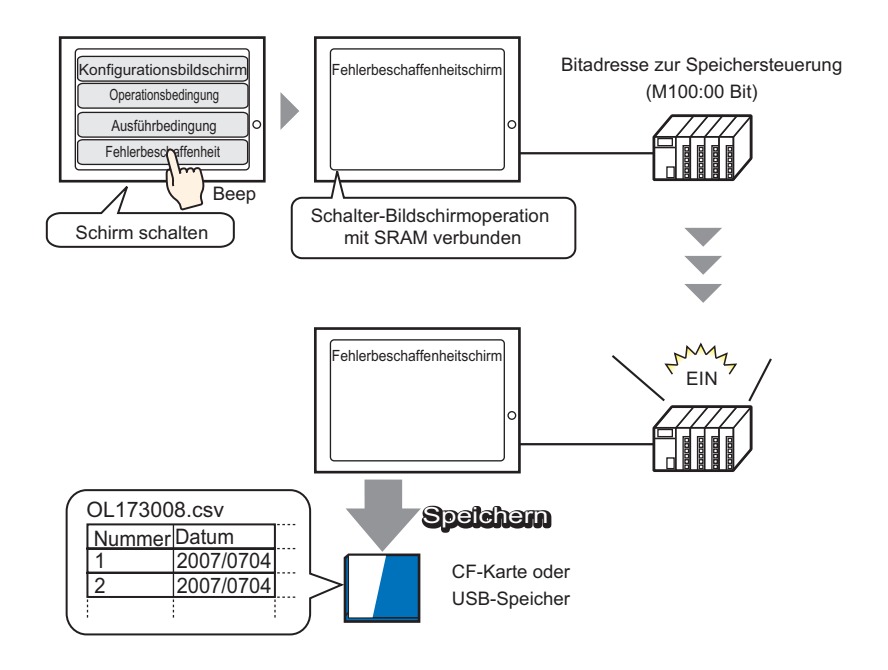

#### • Um eine Benutzer-ID einzurichten, müssen Sie in den [Passwort-Einstellungen] den Befehl [Benutzer-ID hinzufügen] aktivieren, damit Sie eine Benutzer-ID registrieren können.

- "22.10.1 Allgemeine (Sicherheitseinstellungen) Einstellungsanleitung
  Passwort-Einstellungen" (seite 22-44)
- Vorgangsprotokolle, die auf CF-Karte oder USB-Speicher gespeichert wurden, können auf dem GP-Bildschirm mit der speziellen Datenanzeige [Datei-Manager] und [CSV-Anzeige] angezeigt werden.
  - <sup>(C)</sup> "25.6 Anzeigen und Bearbeiten von CSV-Daten auf dem Bildschirm" (seite 25-29)

## 22.7.2 Einrichtungsverfahren

# ANMERKUNG

 Weitere Informationen hierzu entnehmen Sie bitte Ihrem Einstellungshandbuch.
 "22.10.2 Allgemeine Einstellungen (Vorgangsprotokoll-Einstellungen) - Hinweise" (seite 22-56)

Wenn [Steuerbitadresse beibehalten] auf EIN gestellt ist, wird das akkumulierte Vorgangsprotokoll in SRAM auf der GP in ein CSV-Format konvertiert und auf CF-Karte (oder USB-Speicher) gespeichert.

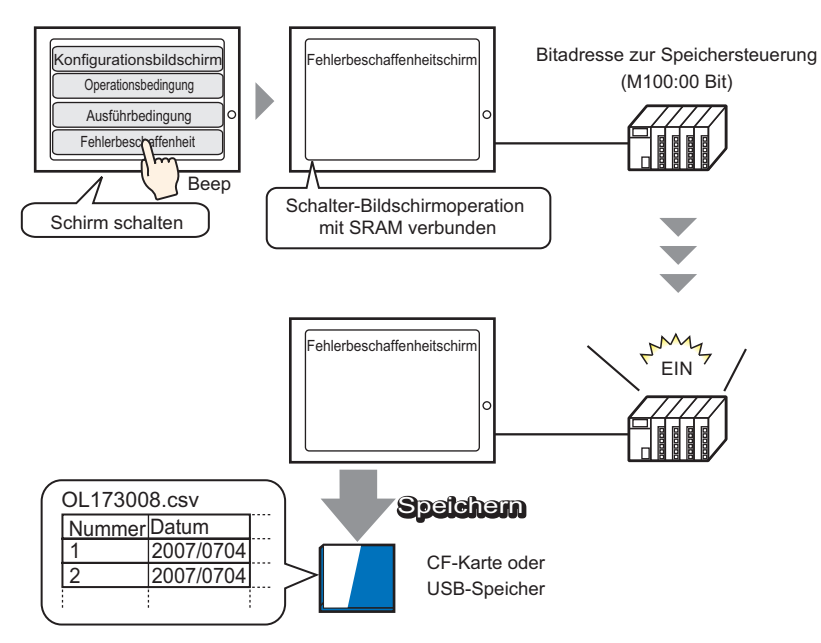

1 Wählen Sie im Menü [Allgemeinen Einstellungen (R)] die [Vorgangsprotokoll-Einstellungen (G)] aus oder klicken Sie auf 5 in der Werkzeugleiste.

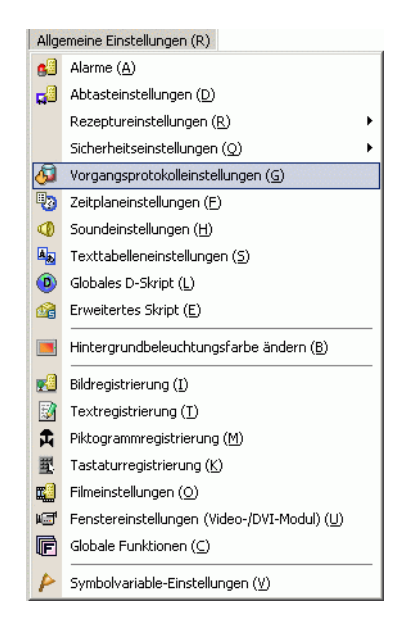

2 Der Bildschirm mit den Vorgangsprotokoll-Einstellungen wird geöffnet. Aktivieren Sie [Vorgangsprotokollfunktion aktivieren] und wählen die Anzahl der [SRAM-Datensätze] zum Speichern aus.

| 📮 Basis 1(Unbenann)       | 🛛 🖧 Vorgangsprotokol 🗵 🛛 🗸 | 4 ⊳ × |
|---------------------------|----------------------------|-------|
| Vorgangsprotokolleinstell | ngen                       |       |
|                           | ktion aktivieren           |       |
| SRAM-Datensätze           | 300                        |       |

|           | Die Größe von SRAM wird durch die Auswahl der [SRAM-Datensätze]                                                                                          |
|-----------|----------------------------------------------------------------------------------------------------|
| ANMERKONG | bestimmt.                                                                                                    |
|           | Wenn die ausgewählte Anzahl der SRAM-Datensätze überschritten wird,<br>werden diese automatisch auf die CF-Karte (oder den USB-Speicher)<br>gespeichert. |

**3** Markieren Sie unter [Zu protokollierende Vorgänge] die Funktionen, die Sie im Vorgangs-Protokoll aufzeichnen möchten.

| 🖌 Bit-Schalter         |   |
|------------------------|---|
| Wortschalter           |   |
| 🖌 Bildwechsel-Schalter |   |
| 🖌 Spezial-Schalter     |   |
| 🖌 Auswahl-Schalter     |   |
| 🔽 Datenanzeige         |   |
| 🔽 Datenabtastung       |   |
| CSV-Anzeige            |   |
| 🖌 Systemmenii          |   |
| Startvorgang           |   |
| ✓ Offline              | - |

|           | Es kann ein Operationsprotokoll für jedes Element erstellt werden.                    |
|-----------|---------------------------------------------------------------------------------------|
| ANMERKUNG | Wählen Sie im Einstellungsbildschirm für das Element, für das Sie ein                 |
|           | Operationsprotokoll erstellen möchten, das Kontrollkästchen [In                       |
|           | Vorgangsprotokoll aufführen].                                                         |
|           | Für die Einstellung für jedes Element wählen Sie im Vorgangsprotokoll-                |
|           | Bildschirm das Kontrollkästchen [Vorgangsprotokollfunktion aktivieren].               |
|           | Die entsprechenden Elemente finden Sie unter:                                         |
| ς         | <sup>©</sup> "22.7.3 Vorgangsprotokoll-Einstellungen für jedes Element" (seite 22-32) |
|           |                                                                                       |

4 Wählen Sie unter [Speichern in] [CF-Karte] aus.

| Protokoll-Speichermedium                           |
|----------------------------------------------------|
| Speichern in<br>ⓒ CF-Karte                         |
| Statusadresse der Aufzeichnung<br>[PLC1]D00000 💌 💼 |

**5** Bestimmen Sie eine Adresse, die das Schreiben auf CF-Karte (z.B.: D10) in [Statusadresse der Aufzeichnung] gestattet.

Wählen Sie Teilnehmer "D" aus, geben Sie "10" in die Adresse ein, und drücken Sie dann auf die Eingabetaste.

| Tastenfeld "Adresseingabe" | 💰 Eingabeadresse 🛛 🗙                                                                                                    |                                                |
|----------------------------|----------------------------------------------------------------------------------------------------|------------------------------------------------|
| anzuzeigen.                | Teinehmer PLC1<br>D<br>D<br>D<br>D<br>D<br>Clr<br>A<br>B<br>C<br>Clr<br>7<br>8<br>9<br>D<br>E<br>F<br>4<br>5<br>6<br>1<br>2<br>3<br>0<br>Ent<br>Ent<br>E | Statusadresse der Aufzeichnung<br>[PLC1]D00010 |
|                            | Als Standardwert festlegen                                                                                                    | ]                                              |

Klicken Sie auf 🧰, um das

6 Markieren Sie [Nur während Trigger protokollieren].

| - 🔽 Nur währen Trigger protokollieren |  |
|---------------------------------------|--|
| Steuerbitadresse                      |  |
| [PLC1]X00000 🔽 🗔                      |  |
|                                       |  |

7 Legen Sie im Feld [Steuerbitadresse beibehalten] die Bitadresse fest, ab der gespeichert werden soll (z.B.: M100).

| ANMERKUNG | Wenn Bit 1 (Fertigstellungsbit) in der angegebenen Statusadresse nicht auf    |
|-----------|-------------------------------------------------------------------------------|
|           | EIN gestellt ist, kann das Vorgangsprotokoll nicht gespeichert werden, selbst |
|           | wenn "Steueradresse beibehalten" EIN geschaltet ist.                          |

8 Wählen Sie [Vorgang, wenn nicht ausreichend Speicherplatz vorhanden ist] aus.

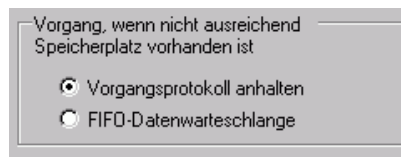

**9** Legen Sie im [CSV-Format] das [Datum], die [Uhrzeit] und den [Anzeigestil] fest, wenn unter [Zeichensatz] in das CSV-Format konvertiert wird.

| CSV-Format  |          |   |
|-------------|----------|---|
| Datum       | jj/mm/tt | • |
| Stunden     | 24:00    | • |
| Zeichensatz | ASCII    | • |
|             |          |   |

• Der "Elementname" (Item Name) in der gespeicherten CSV-Datei wird auf Englisch angezeigt, egal welche Sprache unter [Zeichensatz] ausgewählt wurde.

# 22.7.3 Vorgangsprotokoll-Einstellungen für jedes Element

Vorgangsprotokollaufnahme kann für jedes Element festgelegt werden. Wählen Sie das Optionsfeld [Vorgangsprotokollfunktion aktivieren] im Vorgangsprotokollbildschirm, und aktivieren Sie dann im Einstellungsbildschirm des entsprechenden Elements das Optionsfeld [In Vorgangsprotokoll aufführen].

| Elemente       | Aktion                   |                         |                                                  |  |  |
|----------------|--------------------------|-------------------------|--------------------------------------------------|--|--|
| Schalter/Lampe | Bit-Schalter             |                         |                                                  |  |  |
|                | Wort-Schalter            |                         |                                                  |  |  |
|                | Änderung des Bildschirms |                         |                                                  |  |  |
|                | Spezial-Schalter         | Alarm                   | Quittierung                                      |  |  |
|                |                          |                         | Löschen                                          |  |  |
|                |                          | Rezeptur                | Übertragung SRAM -> Teilnehmer/SPS               |  |  |
|                |                          |                         | Übertragung SRAM -> Interne Adresse              |  |  |
|                |                          |                         | Übertragung Teilnehmer/SPS -> SRAM               |  |  |
|                |                          |                         | Übertragung Teilnehmer/SPS-> Interne<br>Adresse  |  |  |
|                |                          |                         | Übertragung interne Adresse -> SRAM              |  |  |
|                |                          |                         | Übertragung interne Adresse -><br>Teilnehmer/SPS |  |  |
|                |                          | CSV-<br>Datentransfer   | Übertragung CF/USB -> Teilnehmer/<br>SPS         |  |  |
|                |                          |                         | Übertragung Teilnehmer/SPS -> CF/<br>USB         |  |  |
|                |                          | Überwachungsn           | nonitorschalter                                  |  |  |
|                |                          | Anwendung starten       |                                                  |  |  |
|                |                          | WinGP, Beenden          |                                                  |  |  |
|                |                          | Zurücksetzen            |                                                  |  |  |
|                |                          | Offline                 |                                                  |  |  |
|                |                          | Operationsverriegelung  |                                                  |  |  |
|                |                          | Schalter für Sich       | herheit                                          |  |  |
|                |                          | Schalter für            | Bestätigt                                        |  |  |
|                |                          | Drop-Down-              |                                                  |  |  |
|                |                          | Kontaktalan Übertragung |                                                  |  |  |
|                | Auswahl-Schalter         | Kontaktplan-00          | ortragung                                        |  |  |
| Datenanzeige   | Numerischer Wert         |                         |                                                  |  |  |
| Dutenunzeige   | Text                     |                         |                                                  |  |  |
| Datenabtastung | 1                        |                         |                                                  |  |  |
| Spezielle      | CSV-Anzeige*2            |                         |                                                  |  |  |
| Datenanzeige   |                          |                         |                                                  |  |  |

## Entsprechende Elemente

# 22.8 Eingabefenster für Passwort/Benutzer-ID

#### 22.8.1 Einführung in "Level-Modus" und "Benutzer-ID-Modus"

Das Passwort-Eingabefenster/Benutzer-ID wird automatisch angezeigt, wenn man versucht, einen Bildschirm mit einer höheren Sicherheitsstufe als die gerade angezeigte aufzurufen. Entsprechend der "Passworteinstellungen" wird entweder "Level-Modus" (Passwort festlegen) oder "Benutzer-ID-Modus" (Benutzer-ID und Passwort festlegen) angezeigt. Das eingegebene Passwort wird als Symbol \* dargestellt.

<sup>C</sup> "22.10.1 Allgemeine (Sicherheitseinstellungen) Einstellungsanleitung ■ Passwort-Einstellungen" (seite 22-44)

#### Eingabefenster für Passwort/Benutzer-ID

Im "Level-Modus" wird nur das Passwort-Eingabefenster angezeigt. Im "Benutzer-ID-Modus" wird jedes Fenster durch Berühren des Eingabebereichs im Eingabefenster der Benutzer-ID und des Passworts angezeigt.

| ENTER PASSWORD<br>LEVEL: 1 |   |   |   |   |   |     |
|----------------------------|---|---|---|---|---|-----|
| ESC                        | 1 | 2 | 3 | 4 | 5 | BS  |
| CAPS                       | 6 | 7 | 8 | 9 | 0 | CLR |
| А                          | В | С | D | Е | F | G   |
| Н                          | Ι | J | K | L | М | N   |
| 0                          | Ρ | Q | R | S | Т | E   |
| U                          | V | W | X | Y | Ζ | T   |

# Passwort-Eingabefenster

| ENTER User ID<br>LEVEL : 1 |   |   | ] |   |   |     |
|----------------------------|---|---|---|---|---|-----|
| ESC                        | 1 | 2 | 3 | 4 | 5 | BS  |
| CAPS                       | 6 | 7 | 8 | 9 | 0 | CLR |
| Α                          | В | С | D | E | F | G   |
| Н                          | Ι | J | K | L | М | N   |
| 0                          | Ρ | Q | R | S | Т | E   |
| U                          | V | W | X | Y | Ζ | T   |

| Anzeige | Beschreibung                                                                                                    |
|---------|----------------------------------------------------------------------------------------------------|
| ESC     | Brechen Sie die Passwort/Benutzer-ID-Eingabe ab und schließen Sie das<br>Eingabefenster.                                                                                                    |
|         | ENTER User ID         LEVEL:       x         ESC       1       2       3       4       5       BS         GMP8       6       7       8       9       0       CLR         A       B       C       D       E       F       G         H       1       J       K       L       M       N         O       P       Q       R       S       T       N         U       V       W       X       Y       Z       T                                                                                                    |
|         | <ul> <li>ANMERKUNG</li> <li>Wenn Sie sowohl "Bildschirm durch Touch ändern" und "Bildschirm vom Teilnehmer/SPS ändern" verwenden, bestätigen Sie, dass die Option [Im Teilnehmer wiedergeben] im Systemeinstellungsfenster [Geräteeinheit]-[Anzeige] ausgewählt ist. Wenn dieses Fenster nicht ausgewählt ist, können Sie den Befehl "Abbrechen" nicht durchführen, selbst wenn Sie die [ESC]-Taste drücken, wenn "Bildschirme wechseln" vom Teilnehmer/SPS durchgeführt wird.</li> <li>5.17.6 [Systemeinstellungen] Einstellungshinweise  [Gerätetyp] Einstellungshinweise  Anzeige-Einstellungen •Bildschirmeinstellungen page 5-162</li> </ul> |
| CAPS    | Wechselt zwischen Groß-/ und Kleinschreibung. Wenn die Taste [CAPS] in<br>umgekehrter Farbe (schwarz) angezeigt wird, werden Kleinbuchstaben<br>eingegeben.                                                                                                    |
|         | <ul> <li>ANMERKUNG</li> <li>Selbst wenn man zwischen Groß- und Kleinschreibung wechselt, werden über die Tastatur nur Großbuchstaben angezeigt.</li> </ul>                                                                                                    |
| ENT     | Sichern Sie das Eingabe-Passwort/die Benutzer-ID.                                                                                                    |

Fortsetzung

| Anzeige                                | Beschreibung                                                                                                    |
|----------------------------------------|----------------------------------------------------------------------------------------------------|
| Level<br>(Stufen-Anzeige<br>anfordern) | Zeigt die Sicherheitsstufe des Bildschirms an, der angezeigt werden soll.                                                                                                    |
|                                        | ESC 1 2 3 4 5 BS                                                                                                    |
|                                        | CAPS 6 7 8 9 0 CLR                                                                                                    |
|                                        | ANMERKUNG     Der aktuelle und der erwünschte Level sind aus der internen<br>Teilnehmeradresse ersichtlich. Die Werte werden in folgender internen<br>Teilnehmeradresse gespeichert.      LS9301 Aktuelle Stufe<br>LS9302 Benötigte Stufe      LS9301 sind LS9302 Nur-Lesezugriff. Bei einer Passwortanfrage in<br>LS9302 wird die Sicherheitsstufe gespeichert und der Wert nach<br>abgeschlossener Passworteingabe auf 0 zurückgesetzt. |

Benutzer-ID- und Passwort-Eingabefenster

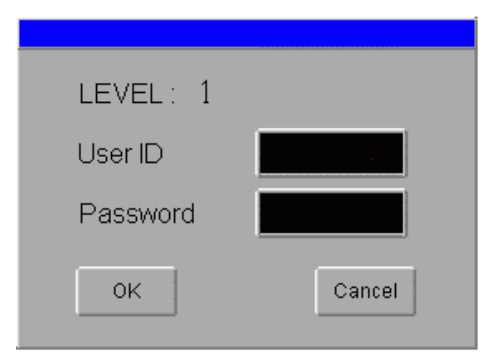

| Anzeige                                | Beschreibung                                                                                                    |
|----------------------------------------|----------------------------------------------------------------------------------------------------|
| Level<br>(Stufen-Anzeige<br>anfordern) | Zeigt die Sicherheitsstufe des Bildschirms an, der angezeigt werden soll.                                                                                                    |
|                                        | • Der aktuelle und der erwünschte Level sind aus der internen<br>Teilnehmeradresse ersichtlich. Die Werte werden in folgender internen<br>Teilnehmeradresse gespeichert.                                                                                  |
|                                        | LS9301 Aktuelle Stufe<br>LS9302 Benötigte Stufe                                                                                                    |
|                                        | LS9301 sind LS9302 Nur-Lesezugriff. In LS9302 wird die<br>Sicherheitsstufe gespeichert, wenn eine Benutzer-ID und Passwort<br>angefordert wird, und es wird auf 0 zurückgesetzt, wenn die Eingabe<br>der Benutzer-ID und des Passworts abgeschlossen ist. |
|                                        | 0<br>LS9300 Reserviert (0) Sicherheitsstufe-Bit-Löschen<br>LS9301 Speichert die aktuelle Sicherheitsstufe                                                                                                    |
|                                        | LS9300 Reserviert (0) Sicherheitsstufe-Bit-Löschen<br>LS9301 Speichert die aktuelle Sicherheitsstufe                                                                                                    |
| User ID<br>(Benutzer-ID-<br>Eingabe)   | Zeigen Sie das Eingabefenster der Benutzer-ID durch Berühren des<br>Eingabebereichs an. Zeigen Sie außerdem die Benutzer-ID-Eingabe im<br>Eingabefenster der Benutzer-ID an.                                                                              |
| Password<br>(Passworteingabe)          | Zeigen Sie das Passwort-Eingabefenster durch Berühren des<br>Eingabebereichs an. Das eingegebene Passwort im Passwort-Eingabefenster<br>wird als Symbol * angezeigt.                                                                                      |

Fortsetzung
| Anzeige | Beschreibung                                                                                                    |
|---------|----------------------------------------------------------------------------------------------------|
| ОК      | Die eingegebene Benutzer-ID und das Passwort werden mit den internen<br>Datensätzen verglichen und wenn die Sicherheitsstufe (erforderliche Stufe)<br>ausreichend ist, wird der Bildschirm angezeigt.                                                                                |
|         | ANMERKUNG<br>Fehlermeldungen werden unter folgenden Umständen angezeigt:<br>- Eingabe einer nicht registrierten Benutzer-ID<br>- Eingabe einer Benutzer-ID, die der entsprechenden Stufe nicht entspricht<br>- Eingabe eines Passworts, das nicht mit der Benutzer-ID übereinstimmt. |
| Cancel  | Schließen Sie das Eingabefenster der Benutzer-ID und des Passworts, um zum Original-Bildschirm zurückzukehren.                                                                                                    |

# 22.9 Passwortbearbeitung online

# 22.9.1 Einleitung

Bereiten Sie Passworteinstellungsdaten im CSV-Format vor und speichern Sie diese auf einer CF-karte oder einem USB-Speicher. Anhand eines Spezialschalters mit festgelegten [Passworteinstellungen] können Sie die Daten durch Online-Laden der

Passworteinstellungen auf das Gerät übernehmen.

Das Passwort oder die Benutzer-ID kann bearbeitet werden, ohne dass das GP offline gesetzt wird.

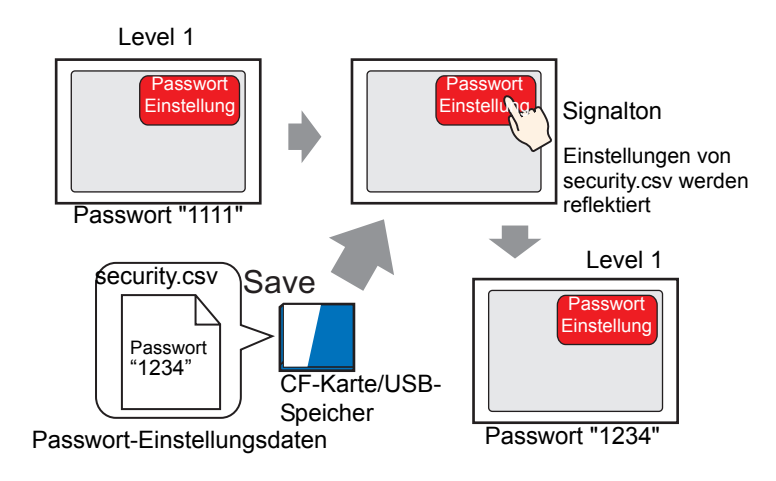

WICHTIG • Bei der Serie GP-3300 unterstützen nur Rev.4 und spätere Modelle diese Funktion.

# Passworteinstellungsdaten, die im CSV-Format auf CF-Karte oder USB-Speicher gespeichert wurden, können auf dem GP-Bildschirm mit der speziellen Datenanzeige [Datei-Manager] und [CSV-Anzeige] bearbeitet werden. \* "25.6 Anzeigen und Bearbeiten von CSV-Daten auf dem Bildschirm" (seite 25-29) Passworteinstellungsdaten können mittels Systemvariablen anstelle eines Spezialschalters gehandhabt werden.

- "A.6.2 HMI-Systemvariablen (#H Systemvariablen) Schreiben von Sicherheitsdaten" (seite A-116)
- Passworteinstellungsdaten im CSV-Format können durch Export der Passworteinstellung von GP-Pro EX erstellt werden.
  - <sup>(CP)</sup> "22.9.3 Erstellen von Passwort-Einstellungsdaten" (seite 22-42)

# 22.9.2 Einrichtungsverfahren

# ANMERKUNG • Hinweise zur Festlegung von Sicherheitsstufen für einen Bildschirm finden Sie im folgenden Abschnitt. \*\* "22.3 Begrenzen des Bildschirmzugriffs durch Befugnisse" (seite 22-8)

• Weitere Informationen zu Speialschaltern entnehmen Sie bitte Ihrem Einstellungshandbuch.

"10.15.4 Spezial-Schalter Sicherheit" (seite 10-82)

Ein Spezialschalter zur Wiedergabe der Passworteinstellungsdaten im CSV-Format, gespeichert auf CF-Karte oder in einem USB-Speicher auf dem Gerät

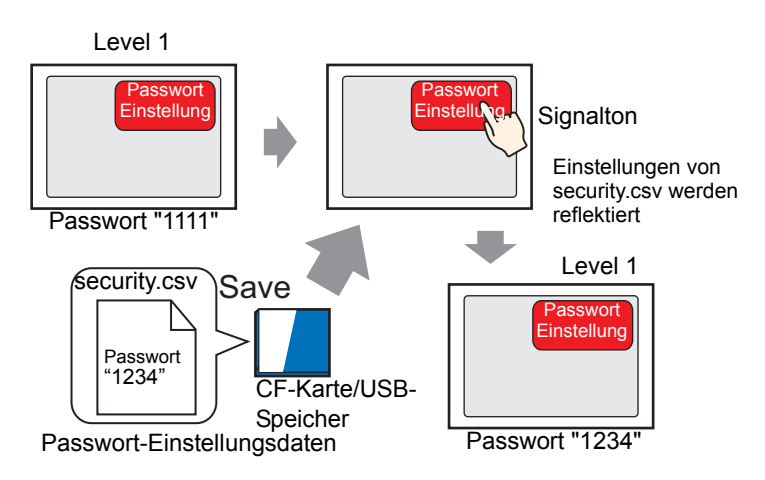

- 1 Wählen Sie im Menü [Element (P)], Option [Schalter/Lampe (C)], Befehl [Spezial-Schalter (P)] aus oder klicken Sie auf 🥌 , um den Schalter im Bildschirm abzulegen.
- 2 Doppelklicken Sie auf den abgelegten Schalter. Das folgende Dialogfenster wird angezeigt.

| 💰 Schalter/Lampe                      |                                                                                                    | × |
|---------------------------------------|----------------------------------------------------------------------------------------------------|---|
| Element-ID<br>SL_0001 IN<br>Kommentar | Schaltfunktion       Schalter-Allgemein       Lampen-Funktion       Farbe       Beschriftung         Schaltfunktion       Mehrfachschalterliste       Image: Schalter       Image: Schalter <th></th> |   |
| Hilfe (H)                             | OK (0) Abbrechen                                                                                                    |   |

3 Wählen Sie in [Grafik auswählen] die Form des Schalters aus.

4 Wählen Sie in [Spezielle Aktion] die Option [Sicherheit].

| Spezialaktion         |                              |                                                  |
|-----------------------|------------------------------|--------------------------------------------------|
| Sicherheit            |                              | *                                                |
| Aktion                |                              |                                                  |
| Passworteinstellungen | ~                            |                                                  |
| Einrichtungsmodus     | Laden                        | 0                                                |
| 🔘 Anhängen            | <ul> <li>CF-Karte</li> </ul> | <ul> <li>USB-Speicher</li> </ul>                 |
|                       | Passwort-C9                  | 8V-Datei automatisch<br>chdem Passworte<br>rden. |

- 5 Wählen Sie in [Aktion] die Option [Passworteinstellungen] aus.
- 6 Wählen Sie aus [Einrichtungsmodus] die Option [Überschreiben] aus.

|           | Bei der Wahl von [Überschreiben] kann nur das Passwort der               |
|-----------|--------------------------------------------------------------------------|
| ANMERKONG | Passworteinstellungsdaten verwendet werden, nachdem das Passwort auf     |
|           | dem Gerät übernommen wird. Bei der Wahl von [Hinzufügen] kann das        |
|           | vorhandene Passwort und das Passwort der Passworteinstellungsdaten       |
|           | verwendet werden, nachdem das Passwort auf dem Gerät übernommen wird.    |
| •         | Wenn Sie das Kontrollkästchen [Passwort-CSV-Datei automatisch löschen,   |
|           | nachdem Passworte erneuert wurden] aktivieren, werden die auf dem        |
|           | externen Speicher gespeicherten Passworteinstellungsdaten nach Übernahme |
|           | des Passworts auf das Gerät gelöscht.                                    |
|           | Um das Passwort erneut zu bearbeiten, müssen erneut                      |
|           | Passworteinstellungsdaten im CSV-Format vorbereitet werden.              |
|           | Bitte beachten Sie, dass die Passworteinstellungsdaten nicht gelöscht    |
|           | werden, wenn das Passwort nicht übernommen wurde.                        |
|           |                                                                          |

- 7 Wählen Sie unter [Laden] die Option [CF-Karte] aus.
- **8** Falls erforderlich, legen Sie die Farbe und den Anzeigetext des Schalters auf den Registerkarten [Farbe] und [Beschriftung] fest, und klicken Sie dann auf [OK].

ANMERKUNG
Abhängig von der Form, kann die Farbe eventuell nicht geändert werden.
Wenn Si einen Schalter auswählen und die Taste [F2] drücken, können Sie den Text direkt auf der Beschriftung bearbeiten. Wenn [Texttabelle] ausgewählt ist, können Sie die anzuzeigende Texttabelle ändern.

# ■ Übernahme (Schreiben) der Passworteinstellungsdaten auf das Gerät.

- Anhand der HMI-Systemvariablen #H\_SecurityWriteStatus kann festgestellt werden, ob die Übernahme auf das Gerät erfolgreich beendet wurde.
- Wird die CF-Karte oder der USB-Speicher nicht eingefügt, können die daten nicht auf das Gerät übernommen werden, und 0100 (keine CF-Karte/kein USB-Speicher) wird in der HMI-Systemvariablen #H\_SecurityWriteStatus gespeichert.

ANMERKUNG

Weitere Informationen zu HMI-Systemvariablen finden Sie unter <sup>(37)</sup> "A.6.2 HMI-Systemvariablen (#H Systemvariablen)" (seite A-112)

 Im Falle eines Stromausfalls während des Schreibens der Passworteinstellungsdaten auf das Gerät ist es möglich, dass die Datei beschädigt wird.
 Sollte dies passieren, können die Passworteinstellungsdaten beim Start des Geräts nicht gelesen werden. Nach dem Start wird dann eine Fehlermeldung angezeigt. In diesem Fall muss das Projekt ereneut übertragen werden.

# 22.9.3 Erstellen von Passwort-Einstellungsdaten

Passworteinstellungsdaten im CSV-Format können durch Export der Passworteinstellung von GP-Pro EX im CSV-Format erstellt werden.

| ANMERKUNG | Hinweise zur Festlegung von Sicherheitsstufen für einen Bildschirm finden          |
|-----------|------------------------------------------------------------------------------------|
|           | Sie im folgenden Abschnitt.                                                        |
|           | "22.3 Begrenzen des Bildschirmzugriffs durch Befugnisse" (seite 22-8)              |
| •         | Weitere Informationen zu den Passworteinstellungen finden Sie im                   |
|           | folgenden Abschnitt.                                                               |
|           | © "22.10.1 Allgemeine (Sicherheitseinstellungen) Einstellungsanleitung" (seite 22- |
|           | 44)                                                                                |
|           |                                                                                    |

1 Erstellen Sie auf dem Passworteinstellungsbildschirm [Passwort] und [ID], und klicken Sie dann auf [Export].

| Аь    | tastliste   | 🗙 🖣 Passwörter 🗵        |           |                    |
|-------|-------------|-------------------------|-----------|--------------------|
| P     | assworteir  | nstellungen             |           |                    |
| 🔽 Sid | cherheitsfu | unktion aktivieren      |           |                    |
|       | Benutzer    | <b>IDhinzufügen</b> Neu | Entfernen | <u>Exportierer</u> |
|       | Level       | Passwort                |           |                    |
|       | 1           | 1234                    |           |                    |
|       | 2           |                         |           |                    |
|       | 3           |                         |           |                    |
|       | 4           |                         |           |                    |
|       | 5           |                         |           |                    |
|       | 6           |                         |           |                    |
|       | 7           |                         |           |                    |
|       | 8           |                         |           |                    |
|       | 9           |                         |           |                    |
|       | 10          |                         |           |                    |
|       | 11          |                         |           |                    |
|       | 12          |                         |           |                    |
|       | 13          |                         |           |                    |
|       | 14          |                         |           | ~                  |

**2** Das Dialogfeld [Passwörter exportieren] wird angezeigt. Bestimmen Sie [CF-Karten-Ausgabeverzeichnis], und klicken Sie auf [Ausführen].

| 💣 Passwörter exportieren                     |                      | ×          |
|----------------------------------------------|----------------------|------------|
| CF-Karten-Ausgabeverzeichnis                 |                      |            |
| ocuments and Settings\emiliaf\My Documents\F | Pro-face\GP-Pro EX 2 | 2 Referenz |
|                                              | Ausführen            | Abbrechen  |

ANMERKUNG • Klicken Sie auf [Durchsuchen], um den Zielordner auf dem angezeigten Bildschirm anzugeben. **3** Der Ordner [Sicherheit] wird am angegebenen Speicherort erstellt, und die Passworteinstellungsdaten werden mit dem Dateinamen "security.csv" im CSV-Format exportiert.

|           | • Die ausgegebenen Daten variieren je nach Modus (Level oder Benutzer-ID) |
|-----------|---------------------------------------------------------------------------|
| ANMERKONG | aufgrund der Einstellungen zu [Benutzer-ID hinzufügen].                   |
|           | • Sie können [Passwort] und [Benutzer-ID] auch in der Ausgabedatei        |
|           | "security.csv" ändern.                                                    |

|                       | <level-mo< th=""><th>dus&gt;</th><th></th></level-mo<> | dus>      |                    |  |
|-----------------------|--------------------------------------------------------|-----------|--------------------|--|
| btastliste            | 🗙 🖣 Passwörter 🗵                                       |           |                    |  |
| Passworteinstellungen |                                                        |           |                    |  |
| icherheitsf           | unktion aktivieren                                     |           |                    |  |
| ] Benutzer            | ID hinzufügen Neu                                      | Entfernen | <u>Exportieren</u> |  |
| Level                 | Passwort                                               |           |                    |  |
| 1                     | 1234                                                   |           |                    |  |
| 2                     |                                                        |           |                    |  |
| 3                     |                                                        |           |                    |  |
| 4                     |                                                        |           |                    |  |
| 5                     |                                                        |           |                    |  |
| 6                     |                                                        |           |                    |  |
| 7                     |                                                        |           |                    |  |
| 8                     |                                                        |           |                    |  |
| 9                     |                                                        |           |                    |  |
| 10                    |                                                        |           |                    |  |
| 11                    |                                                        |           |                    |  |
| 12                    |                                                        |           |                    |  |
| 13                    |                                                        |           |                    |  |
| 14                    |                                                        |           | 20                 |  |

| croso    | ft Exc       | el | - Bo | ok1 |     |     |    |
|----------|--------------|----|------|-----|-----|-----|----|
| Arial    |              |    |      |     | - 1 | 0.  | •  |
| <b>2</b> |              | )  | 3    | 4   | ABC | 1   | 1  |
| Eile     | <u>E</u> dit | Vi | iew  | Ins | ert | For | ma |
| A1       |              | -  |      |     | fx  |     |    |
|          | А            |    |      | В   |     |     | (  |
| Mod      | 0            |    | P۹   |     |     |     |    |
| Leve     | el           |    | Pas  | swo | rd  |     |    |
|          |              | 1  |      | 1:  | 234 |     |    |
|          |              | 2  |      |     |     |     |    |
|          |              | З  |      |     |     |     |    |
|          |              | 4  |      |     |     |     |    |
|          |              |    |      |     |     |     |    |

Passwort

Stufe

в

Х

Tools

M

### Benutzer-ID-Modus<>

| Abi   | tastliste                      | 🛛 🖣 Passwörter 🛛         |           |             |  |
|-------|--------------------------------|--------------------------|-----------|-------------|--|
| P     | asswortei                      | ssworteinstellungen      |           |             |  |
| 🗸 Sic | Sicherheitsfunktion aktivieren |                          |           |             |  |
|       | Benutzer                       | HD hinzufügen <u>Neu</u> | Entfernen | Exportieren |  |
|       | Level                          | ID                       | Passwort  |             |  |
|       | 1                              | test                     | 1234      | Ū           |  |
|       |                                |                          |           |             |  |
|       |                                |                          |           |             |  |
|       |                                |                          |           |             |  |
|       |                                |                          |           |             |  |

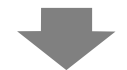

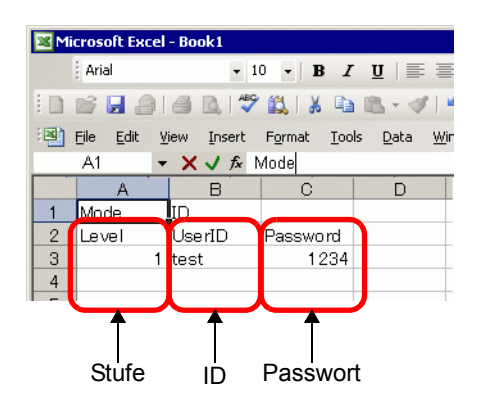

# 22.10 Einstellungsanleitung

# 22.10.1 Allgemeine (Sicherheitseinstellungen) Einstellungsanleitung

# Passwort-Einstellungen

Legt das Passwort und die Benutzer-ID für die 15 Sicherheitsstufen fest. Entsprechend der Einstellungen [Benutzer-ID hinzufügen], wird entweder "Level-Modus" oder "Benutzer-ID-Modus" angezeigt.

| cherheits                     | unktion aktivieren                  |                |
|-------------------------------|-------------------------------------|----------------|
| -                             |                                     | F 4            |
| Benutze                       | r-ID hinzufugen Erstellen           | Entremen       |
| Level                         | Passwort                            |                |
| 1                             |                                     |                |
| 2                             |                                     |                |
| 3                             |                                     |                |
| 4                             |                                     |                |
| 5                             |                                     |                |
| 6                             |                                     |                |
| 7                             |                                     |                |
| 8                             |                                     |                |
| 9                             |                                     |                |
| 10                            |                                     |                |
| 11                            |                                     |                |
| 12                            |                                     |                |
| 13                            |                                     |                |
| 14                            |                                     |                |
| Funktion                      | en auf ieder Sicherheitsehene e     | inrichten      |
| - and a                       |                                     | and the second |
| Elemen                        | t                                   | Level          |
| Offline-                      | Modus                               |                |
|                               | onitor                              |                |
| Logikm                        |                                     |                |
| Logikm<br>Online-l            | .ogikbearbeitung                    | °              |
| Logikm<br>Online-I<br>GP-Vier | .ogikbearbeitung<br>ver-Daten lesen | 0              |

## <Level-Modus>

# Passwötter ⊠ Passwötter ⊠ Passwötter Kelungen ✓ Sicherheitsfunktion aktivieren ✓ Benutzer/D hinzufügen Neu Entremen Expositieren ✓ Benutzer/D hinzufügen Neu Entremen ✓ Benutzer/D hinzufügen Neu Entremen ✓ Benutzer/D hinzufügen Neu Entremen ✓ Benutzer/D hinzufügen Neu Entremen ✓ Diffine Modus Offfine Modus Ogsimmenter Orime-Logibabarbeiting Offine Modus O GP-Viewer-Daten schreiben Verbervertreihelte anzeisen Envelete Einstellungen

# Benutzer-ID-Modus

| Einstellung       | Beschreibung                                                                                                    |
|-------------------|----------------------------------------------------------------------------------------------------|
| Sicherheitsfunkti | Wählen Sie die Sicherheitsfunktion aus.                                                                                                    |
| on aktivieren     |                                                                                                    |
| Benutzer-ID       | Bestimmt, ob die Benutzer-ID den Stufeneinstellungen hinzugefügt wird.                                                                                                    |
| hinzulugen        |                                                                                                    |
| Level/            | <für level-modus=""></für>                                                                                                    |
| Passwort          | Legt das Passwort für die Stufen 1 bis 15 fest.<br>Es kann ein Passwort mit bis zu acht Einzelbytezeichen eingegeben werden.<br>Passwörter und Benutzer-IDs unterliegen der Groß- und Kleinschreibung.<br>Legen Sie Passwörter nur für die Sicherheitsstufe fest, die Sie verwenden<br>möchten. Es ist nicht nötig, für alle Sicherheitsstufen Passwörter zu<br>bestimmen. |
|                   | <ul> <li>ANMERKUNG</li> <li>Wenn Level-Modus ausgewählt wurde, kann das gleiche Passwort nicht für mehrere Sicherheitsstufen festgelegt werden.</li> <li>Wenn man ein Passwort auf Sicherheitsstufe 15 festlegt, kann man alle Sicherheitsstufen-Passwörter in der GP (Offline-Modus) ändern.</li> </ul>                                                                   |
|                   | Fortsetzung                                                                                                    |

| Ein                 | Einstellung Beschreibung           |                                                                                                    |                                                                                                    |                                                                                                    |  |  |  |  |
|---------------------|------------------------------------|----------------------------------------------------------------------------------------------------|----------------------------------------------------------------------------------------------------|----------------------------------------------------------------------------------------------------|--|--|--|--|
|                     | Level/                             | Benutzer-ID-Modus                                                                                                    |                                                                                                    |                                                                                                    |  |  |  |  |
| en                  | Passwort/<br>Benutzer-ID           | Es können bis zu 64 Passwörter registriert werden.<br>Die Stufe kann wahlweise zwischen 1 und 15 festgelegt werden.<br>Es können bis zu acht Einzelbytezeichen für die Eingabe des Passworts und<br>der Benutzer-ID verwendet werden. Passwörter und Benutzer-IDs<br>unterliegen der Groß- und Kleinschreibung. |                                                                                                    |                                                                                                    |  |  |  |  |
| enutzer-ID hinzufüg |                                    | <ul> <li>ANME</li> <li>Im Sic für</li> <li>We mit</li> </ul>                                                                                                    | <ul> <li>ANMERKUNG</li> <li>Im Benutzer-ID-Modus kann das gleiche Passwort für mehrere<br/>Sicherheitsstufen festgelegt werden, aber es kann nicht dieselbe Benutze<br/>für mehrere Sicherheitsstufen bestimmt werden.</li> <li>Wenn Level-Modus in Benutzer-ID-Modus geändert wird, können nur Z<br/>mit Passwörtern im Benutzer-ID-Modus registriert werden.</li> </ul> |                                                                                                    |  |  |  |  |
| Ξ                   |                                    | ert wird, wenn es bereits aktiviert<br>rnung angezeigt, dass der<br>ellungen gelöscht wird, wenn Sie<br>rd der gesamte registrierte Inhalt                                                                                                    |                                                                                                    |                                                                                                    |  |  |  |  |
|                     | Neu<br>erstellen/<br>Löschen       | Wenn<br>erstel<br>Zeile<br>hinzu                                                                                                    | n [Benutzer-ID hinzufügen] markiert i<br>llen] und [Entfernen] aktiviert. Wähle<br>e an die Registrierungszeilen des Passu<br>ufügen. Wählen Sie [Entfernen] aus, u                                                                                                    | ist, wird die Anzeige von [Neu<br>n Sie [Neu erstellen] aus, um eine<br>worts und der Benutzer-ID<br>m die ausgewählte Zeile zu löschen. |  |  |  |  |
| Fur<br>jed<br>Sic   | nktionen auf<br>er<br>herheitseben | Besti<br>nicht<br>Es st                                                                                                    | immt, ob funktionale Sicherheitseinste<br>t.<br>ehen folgende Funktionen zur Verfüg                                                                                                    | ellungen eingerichtet werden oder                                                                                                    |  |  |  |  |
| e e                 | inrichten                          | EI                                                                                                    | lemente                                                                                                    | Funktion                                                                                                    |  |  |  |  |
|                     |                                    | In                                                                                                    | Offline-Modus umschalten                                                                                                    | Offline-Funktion                                                                                                    |  |  |  |  |
|                     |                                    | Lc                                                                                                    | ogische Überwachung                                                                                                    | Logikfunktion                                                                                                    |  |  |  |  |
|                     |                                    | 0                                                                                                    | nline-Logikbearbeitung                                                                                                    | Logikfunktion                                                                                                    |  |  |  |  |
|                     |                                    | Ei                                                                                                    | inlesen von GP-Viewer-Datenwerten                                                                                                    | GP-Viewer EX-Funktion                                                                                                    |  |  |  |  |
|                     |                                    | So<br>Da                                                                                                    | chreiben von GP-Viewer-<br>atenwerten                                                                                                    | GP-Viewer EX-Funktion                                                                                                    |  |  |  |  |
|                     |                                    | W                                                                                                    | /ebserver-Inhalt durchsuchen                                                                                                    | Webserver-Funktionen                                                                                                    |  |  |  |  |
|                     |                                    | Ei                                                                                                    | inlesen von Webserver-Datenwerten                                                                                                    | Webserver-Funktionen                                                                                                    |  |  |  |  |
|                     |                                    | W                                                                                                    | /ebserverdaten schreiben                                                                                                    | Webserver-Funktionen                                                                                                    |  |  |  |  |
|                     |                                    | Da                                                                                                    | ateien im FTP-Ordner durchsuchen                                                                                                    | FTP-Funktions-<br>Einrichtungsfunktion auf jeder<br>Sicherheitsebene                                                                     |  |  |  |  |
|                     |                                    | Re<br>Da                                                                                                    | egistrieren und Löschten von<br>ateien im FTP-Ordner                                                                                                    | FTP-Funktions-<br>Einrichtungsfunktion auf jeder<br>Sicherheitsebene                                                                     |  |  |  |  |

| Ein                        | stellung               | Beschreibung                                                                                                    |
|----------------------------|------------------------|----------------------------------------------------------------------------------------------------|
|                            | Stufe                  | Legt die Stufe für die Sicherheitseinstellungsfunktion fest.                                                                                                    |
|                            |                        | ANMERKUNG                                                                                                    |
|                            |                        | <ul> <li>Sicherheitsstufe 0 bedeutet keine festgesetzte Sicherheitsstufe.</li> </ul>                                                                                                    |
|                            |                        | <stufe 0="" 15="" oder="" stufe=""></stufe>                                                                                                    |
|                            |                        | Wählen Sie entweder Stufe 0 oder Stufe 15 für "Exportfehler" aus.<br>Die Stufe 15 in den Passwort-Einstellungen muss Stufe 15 einstellen                                                                                                    |
|                            |                        | Image: State 15 million nuss state 15 emsterien.       Image: State 15 million nuss state 15 emsterien.                                                                                                    |
|                            |                        | Einstellungen von Level 15 sind erforderlich. Richten Sie nach der Einrichtung von Level 15<br>auch die Level im Offline-Modus ein.                                                                                                    |
| chten                      |                        |                                                                                                    |
| eder Sicherheitsebene einr | Stufe                  | <ul> <li><stufe 0="" 15="" bis="" stufe=""><br/>Sie können für Logikfunktionen, GP-Viewer-Funktionen, Webserver-<br/>Funktionen und FTP-Funktionen die Sicherheitsstufe von 0 bis 15 einstellen.<br/>Es müssen jedoch die folgenden Normen für die Stufeneinstellungen je nach<br/>Funktion angewandt werden.</stufe></li> <li>Logik-Überwachung und Online-Logikbearbeitung<br/>Es kann nur eine konstante Stufe oder eine hohe Online-Logik-<br/>Bearbeitungsstufe bestimmt werden.</li> </ul> |
| onen auf je                |                        | Viewer-Datenwerten<br>Nur eine konstante Stufe oder eine höhere Stufe für das Schreiben von GP-<br>Viewer-Datenwerten kann festgelegt werden.                                                                                                    |
| Funktio                    |                        | <ul> <li>Durchsuchen des Webserver-Inhalts, Einlesen von Webserver-<br/>Datenwerten und Schreiben von Webserversdatenwerten<br/>Nur eine konstante Stufe oder eine hohe Stufe für das Schreiben von GP-<br/>Viewer-Datenwerten kann festgelegt werden.</li> <li>Durchsuchen von Dateien im FTP-Ordner und Registrieren und</li> </ul>                                                                                                    |
|                            |                        | Löschen von Dateien im FTP-Ordner<br>Es kann nur eine konstante Stufe oder eine höhere Stufe zum Registrieren<br>und Löschen von Dateien im FTP-Ordner eingestellt werden.                                                                                                    |
|                            |                        | Wenn Sie diese Option aktivieren, kann die Funktion ungeachtet der<br>Sicherheitsstufe nicht ausgeführt werden. [GP-Viewer-Daten schreiben],<br>[Webserverdaten schreiben] oder [Dateien im FTP-Ordner speichern oder<br>löschen] kann bestimmt werden.                                                                                                    |
| Erv<br>Ein                 | veiterte<br>stellungen | Zeigt das Dialogfeld [Erweiterte Einstellungen] an.<br>☞ " ◆ Erweiterte Einstellungen" (seite 22-47)                                                                                                    |

# ♦ Erweiterte Einstellungen

| Passwort-Identifikationsbi                                                                                 | t [CANCEL]                                           |
|----------------------------------------------------------------------------------------------------|------------------------------------------------------|
| 🔲 Identifikationsbit aktiv                                                                                 | viert                                                |
| Identifikationsbitadresse                                                                                  | <b>_</b>                                             |
|                                                                                                    |                                                      |
|                                                                                                    |                                                      |
| Sicherheitsebene löscher                                                                                   | n                                                    |
| Sicherheitsebene löscher<br>R Automatisch<br>abmelden                                                      | n<br>Abmelden nach 🛛 5 📑 🗮 Minuten                   |
| Sicherheitsebene löscher<br>Automatisch<br>abmelden<br>Aktion bei Bildschirmände                           | n                                                    |
| Sicherheitsebene löscher<br>Automatisch<br>abmelden<br>Aktion bei Bildschirmände<br>Sicherheitslevel beibe | n<br>Abmelden nach 5 📑 🧾 Minuten<br>erung<br>ehalten |

| Einstellung                      | Beschreibung                                                                                                    |
|----------------------------------|----------------------------------------------------------------------------------------------------|
| Identifikationsbit<br>aktivieren | Wählen Sie dieses Optionsfeld aus, damit eine Benachrichtigung gesendet<br>wird, wenn die ESC-Taste zum Schließen des Passwort-Eingabefensters<br>verwendet wird, nachdem eine durch den Teilnehmer/die SPS initiierte<br>Bildschirmwechsel-Operation durchgeführt wurde.<br>Das funktioniert nicht, wenn Bildschirme per Touch gewechselt werden.                                                                                                    |
| Benachrichtigungs-<br>bitadresse | Wenn ein per Gerät/SPS angezeigtes Passwort-Eingabefenster mit der<br>[ESC] Taste abgebrochen wird, geht die designierte<br>Benachrichtigungsbitadresse AN.<br>Wenn das Optionsfeld [Im Teilnehmer/SPS wiedergeben] im<br>Arbeitsbereich Systemeinstellungen der Registerkarte [Anzeige] im<br>Bildschirm [Gerätetyp] nicht ausgewählt ist, überwachen Sie das<br>Identifikationsbit und wenn es einschaltet, setzen Sie auf dem Teilnehmer/<br>SPS die Bildschirmnummer [Wechseln zu Bildschirm-Nr.] <sup>*1</sup> auf dieselbe<br>Nummer wie in [Aktuelle Abtastnummer] zurück. Wenn die<br>Bildschirmnummern übereinstimmen, wird das Passwort-Eingabefenster<br>geschlossen. |

| Einstellung      | Beschreibung                                                  |                                                      |             |                                                    |             |  |  |  |
|------------------|---------------------------------------------------------------|------------------------------------------------------|-------------|----------------------------------------------------|-------------|--|--|--|
| Sicherheitsstufe | Mit die                                                       | eser Funktion wird festgel                           | legt, ob de | er Status der Sicherheits                          | stufe       |  |  |  |
| löschen          | wieder                                                        | auf "0" zurücksetzt werd                             | en soll, ur | nter der Annahme, dass                             | keine GP-   |  |  |  |
|                  | Verfah                                                        | ren/Bildschirmänderunge                              | n innerha   | lb der in [Abmelden na                             | ch]         |  |  |  |
|                  | festgele                                                      | egten Zeit durchgeführt v                            | verden.     | L                                                  | -           |  |  |  |
|                  | Wählei                                                        | n Sie bei Aktivierung zwi                            | schen fol   | genden Optionen.                                   |             |  |  |  |
|                  | <ul> <li>Siche</li> </ul>                                     | erheitsstufe aufzeichnen                             |             | be an erection                                     |             |  |  |  |
|                  | Erhö                                                          | ht sich die Sicherheitsstu                           | fe. wird d  | ie aktuelle Stufe nicht r                          | eduziert.   |  |  |  |
|                  | es sei                                                        | i denn sie wird automatis                            | sch gelöse  | cht oder mit der                                   | • •••==•••, |  |  |  |
|                  | Siche                                                         | erheitssteueradresse (LS9                            | 300) gelö   | scht. Der Bildschirm ka                            | ınn daher   |  |  |  |
|                  | nach                                                          | Wunsch geändert werder                               | 1<br>1      |                                                    | unit dunier |  |  |  |
|                  | Passwort eingeben, wenn Stufe erhöht wird                     |                                                      |             |                                                    |             |  |  |  |
|                  | Peim Wechsel des Bildschirms zum Rasishildschirm, hei dem die |                                                      |             |                                                    |             |  |  |  |
|                  | Siche                                                         | rheitsstufe niedriger ist a                          | ls die akti | uelle wird die Sicherhe                            | itectufe    |  |  |  |
|                  | der S                                                         | icharhaitsstufe des Bilde                            | obirme an   | genasst zu dem gewach                              | solt wird   |  |  |  |
|                  | Reim                                                          | nächsten Mal wenn Sie                                | vom Rild    | gepassi, zu ueni geweer<br>Ischirm mit niedrigerer | isen wird.  |  |  |  |
|                  | Siehe                                                         | rhaitatufa zum Dildaahi                              | rm mit hö   | horor Sigharhaitastufa y                           | vaahaaln    |  |  |  |
|                  | mäak                                                          | tinenssiule zuni Dilusein<br>tan wardan Sia dahar na | ah Ihram    | Deservort gefregt                                  | veensem     |  |  |  |
|                  | Tum D                                                         | aignial:                                             | ch mem      | Passwort genagt.                                   |             |  |  |  |
|                  | Zum B                                                         | eispiei.                                             |             |                                                    |             |  |  |  |
|                  | Anf                                                           | angsbildschirm: Bil                                  | dschirm-Ni  | r.: B Bildschirm                                   | -Nr.: C     |  |  |  |
|                  | A                                                             | harhaitaatufa (1) Sid                                | cherheitsst | ufe 1 (7) Sicherheits                              | sstufe 2    |  |  |  |
|                  | SIC                                                           | nemeilsslule 0 (5)                                   |             | (11)                                               |             |  |  |  |
|                  |                                                               | (4)                                                  | (2) (       | (6) (10)                                           | (8) (12)    |  |  |  |
|                  |                                                               | (3)                                                  |             | (9)                                                |             |  |  |  |
|                  |                                                               | Sicherheitsstufe                                     | Aktuelle    | Passwort eingeben                                  | Aktuelle    |  |  |  |
|                  |                                                               | aufzeichnen                                          | Stufe       | wenn Stufe erhöht wird                             | Stufe       |  |  |  |
|                  | (1)                                                           | Stufe-1-Passwort-                                    | 0           | Stufe-1-Passwort-                                  | 0           |  |  |  |
|                  |                                                               | Bildschirm                                           |             | Bildschirm                                         |             |  |  |  |
|                  | (2)                                                           | Bildschirm B wird                                    | 1           | Bildschirm B wird                                  | 1           |  |  |  |
|                  |                                                               | angezeigt                                            |             | angezeigt                                          |             |  |  |  |
|                  | (3)                                                           | Kein Passwort nötig                                  | 1           | Kein Passwort nötig                                | 1           |  |  |  |
|                  | (4)                                                           | Bildschirm A wird                                    | 1           | Bildschirm A wird                                  | 0           |  |  |  |
|                  |                                                               | angezeigt                                            |             | angezeigt                                          | -           |  |  |  |
|                  | (5)                                                           | Kein Passwort nötig                                  | 1           | Stufe-1-Passwort-                                  | 0           |  |  |  |
|                  |                                                               | Distanting Desired                                   | 4           | Bildschirm                                         | 4           |  |  |  |
|                  | (6)                                                           | Bildschirm B wird                                    | 1           | Bildschirm B wird                                  | 1           |  |  |  |
|                  | (7)                                                           | Stufe 2 Decement                                     | 1           | Stufe 2 Passwort                                   | 1           |  |  |  |
|                  | (7)                                                           | Bildschirm                                           | ļ           | Bildschirm                                         | 1           |  |  |  |
|                  | (8)                                                           | Bildschirm C wird                                    | 2           | Bildschirm C wird                                  | 2           |  |  |  |
|                  | (0)                                                           | angezeigt                                            | -           | angezeigt                                          | -           |  |  |  |
|                  | (9)                                                           | Kein Passwort nötig                                  | 2           | Kein Passwort nötig                                | 2           |  |  |  |
|                  | (10)                                                          | Bildschirm B wird                                    | 2           | Bildschirm B wird                                  | 1           |  |  |  |
|                  | angezeigt                                                     |                                                      |             |                                                    |             |  |  |  |
|                  | (11)                                                          | Kein Passwort nötig                                  | 2           | Stufe-2-Passwort-                                  | 1           |  |  |  |
|                  |                                                               | Ŭ                                                    |             | Bildschirm                                         |             |  |  |  |
|                  | (12)                                                          | Bildschirm C wird                                    | 2           | Bildschirm C wird                                  | 2           |  |  |  |
|                  |                                                               | angezeigt                                            |             | angezeigt                                          |             |  |  |  |

| Einstellung                         | Beschreibung                                                                                                    |  |  |  |  |
|-------------------------------------|----------------------------------------------------------------------------------------------------|--|--|--|--|
| Sicherheitsstufe<br>löschen         | ERKUNG<br>es gilt nur für Basisbildschirm-Wechsel (einschließlich Unteranzeige-<br>ldschirme)<br>enn [Passwort eingeben, wenn Stufe erhöht wird] im Modus Benutzer-<br>ausgewählt wird, wird die Systemvariable "#H_LoginUserID" nicht<br>tualisiert, wenn die Stufe beim Bildschirmwechsel herabgesetzt wird.<br>funktioniert nicht bei Verwendung der GP-Viewer-Funktion, selbst<br>n am GP-Viewer [Passwort eingeben, wenn Stufe erhöht wird]<br>gewählt wird. Funktioniert immer mit [Sicherheitsstufe aufzeichnen].                           |  |  |  |  |
| Sicherheitsstufe-<br>Auto-Löschzeit | Bestimmen Sie die automatische Löschzeit zwischen 1 und 60 Minuten.          ANMERKUNG         • Löschen, indem die Bit-Aktion der internen Teilnehmeradresse durchgeführt wird.         Wenn das Bit 0 von LS9300 von AUS -> AN geht, wird die Sicherheitsstufe freigegeben, und die aktuelle, in LS9301 gespeicherte Sicherheitsstufe wird 0. Nach Freigabe der Sicherheitsstufe wird das 0 Bit von LS9300 bitte wieder auf AUS zurückgesetzt. (LS9301 ist nur lesbar.)         0         LS9300         Reserviert (0)         Sicherheitsstufe |  |  |  |  |

\*1 Bitte konfigurieren Sie den Systemdatenbereich, um [Wechseln zu Bildschirm-Nr.] über einen Teilnehmer/SPS durchführen zu können.

"5.17.6 [Systemeinstellungen] Einstellungshinweise ◆ Systembereichs-Einstellungen" (seite 5-190)

# Sicherheitsstufenliste

| 🗪 Passworter    | 🛛 🕅 Sicherheitsle | vel 🗵 🔤 🕹 🗙 |
|-----------------|-------------------|-------------|
| Sicherheitsleve | lliste Bloc       | känderung   |
| Bildschirm 🔺    | Sicherheitslevel  | Titel       |
| B1              | 0                 |             |
| B2              | 0                 |             |
| B3              | 0                 |             |
| B4              | 0                 |             |
| B5              | 0                 |             |
|                 |                   |             |
|                 |                   |             |

| Einstellung      | Beschreibung                                                                                                    |  |  |  |  |
|------------------|----------------------------------------------------------------------------------------------------|--|--|--|--|
| Bildschirm       | Zeigt die Bildschirm-Nr. an.                                                                                                    |  |  |  |  |
| Sicherheitslevel | Setzen Sie die Sicherheitsstufe für jeden Bildschirm fest.                                                                                                    |  |  |  |  |
|                  | ANMERKUNG                                                                                                    |  |  |  |  |
|                  | • Bei Einstellen mehrerer Bildschirme auf dieselbe Sicherheitsstufe, verwenden Sie bitte [Blockänderung].                                                                                                    |  |  |  |  |
| Titel            | Zeigt den Titel jedes Bildschirms an.                                                                                                    |  |  |  |  |
| Blockänderung    | Aktualisiert die ausgewählte Sicherheitsstufe für mehrere Bildschirme gleichzeitig. Wählen Sie mehrfache Bildschirme zum Ändern aus und klicken Sie auf [Blockänderung]. Das Dialogfeld "Sicherheitsstufe" wird angezeigt, in dem Sie die Einstellungen ändern können. |  |  |  |  |
|                  | Sicherheitslevel - Blockänderung                                                                                                    |  |  |  |  |
|                  | <ul> <li>ANMERKUNG</li> <li>Zur Auswahl mehrfacher Bildschirme wird der Cursor gezogen oder<br/>Zeilen bei gedrückter [Strg]-Taste ausgewählt.</li> </ul>                                                                                                    |  |  |  |  |
|                  | Om   Passwörter   Σ     Om   Sicherheitslevel   Σ                                                                                                    |  |  |  |  |
|                  | Sicherheitslevelliste Blockänderung                                                                                                    |  |  |  |  |
|                  | Bildschirm Sicherheitslevel Titel B1 0                                                                                                    |  |  |  |  |
|                  | B2 0                                                                                                    |  |  |  |  |
|                  | B4 0                                                                                                    |  |  |  |  |
|                  |                                                                                                    |  |  |  |  |

# Verriegelungseinstellungen

| Basis 1(Unbenann)                 | 🛛 🚺 Verriegelung 🗵           | 4 ▷ 🗙                                          |
|-----------------------------------|------------------------------|------------------------------------------------|
|                                   |                              |                                                |
| Globale Verriegelung ve           | erwenden                     |                                                |
| Verriegelungsadresse              | [PLC1]X00000                 |                                                |
| Touch-<br>Aktivierungsbedingungen | C Aktiviert wenn Bit EIN ist | <ul> <li>Aktiviert wenn Bit AUS ist</li> </ul> |

| Einstellung                        | Beschreibung                                                                                              |                                |                        |  |  |  |  |
|------------------------------------|----------------------------------------------------------------------------------------------------|--------------------------------|------------------------|--|--|--|--|
| Globale Verriegelung               | Bestimmt, ob die global                                                                                   | e Verriegelung verwendet w     | ird oder nicht.        |  |  |  |  |
| verwenden                          | ANMERKUNG                                                                                                 |                                |                        |  |  |  |  |
|                                    | • Mit dieser Funktion ist die Touch-Operation nur möglich, wenn sich ein                                  |                                |                        |  |  |  |  |
|                                    | über [Verriegelungsadresse] designiertes Bit in einem über [Touch-                                        |                                |                        |  |  |  |  |
|                                    | Aktivierungsbedingun                                                                                      | gen] gewählten Zustand bef     | indet.                 |  |  |  |  |
| Verriegelungs-                     | Bestimmt die Bitadresse                                                                                   | (alle Bitadressen können ei    | ngestellt werden), die |  |  |  |  |
| adresse                            | eine Aktivierungsbedingung darstellt, die die Touch-Eingabe zulässt.                                      |                                |                        |  |  |  |  |
|                                    | Touch ist aktiviert (deak                                                                                 | tiviert), je nach Status diese | r Adresse.             |  |  |  |  |
| Touch-Aktivierungs-<br>bedingungen | Wählen Sie die Bedingung durch die das Element berührt und die Eingabe ermöglicht werden kann.            |                                |                        |  |  |  |  |
|                                    | Touch-<br>AktivierungsbedingungenVerriegelungsadresszustand<br>deaktiviertTouch aktiviert/<br>deaktiviert |                                |                        |  |  |  |  |
|                                    | Aktiviert, wenn Bit EIN Touch akt                                                                         |                                |                        |  |  |  |  |
|                                    | eingeschaltet ist AUS Touch deakt                                                                         |                                |                        |  |  |  |  |
|                                    | Aktiviert, wenn Bit AUS                                                                                   | EIN                            | Touch deaktiviert      |  |  |  |  |
| AUS Touch aktiviert                |                                                                                                    |                                |                        |  |  |  |  |

# Touch-Aktivierungsbedingung der globalen Verriegelung

Aktiveren/Deaktivieren von Touch hängt vom Zustand der Einstellungen der Elemente ab, die im selben Projekt verwendet werden, oder vom Zustand der Verbindung mit dem externen Teilnehmer/SPS. In diesem Abschnitt wird das Aktiveren/Deaktiveren von Touch für jede Einstellung erläutert.

# Gleichzeitiges Verwenden von Elementen mit Verriegelung

Die auf individuellen Elementen installierte Verriegelung und die globale Verriegelung können gleichzeitig verwendet werden; wenn sie jedoch gleichzeitig verwendet, wird die globale Verriegelung Vorrang haben.

Selbst wenn beispielsweise die Verrieglung für individuelle Elemente freigegeben wird, wird Touch für dieses Element deaktiviert, wenn es sich im Zustand der globalen Verriegelung befindet.

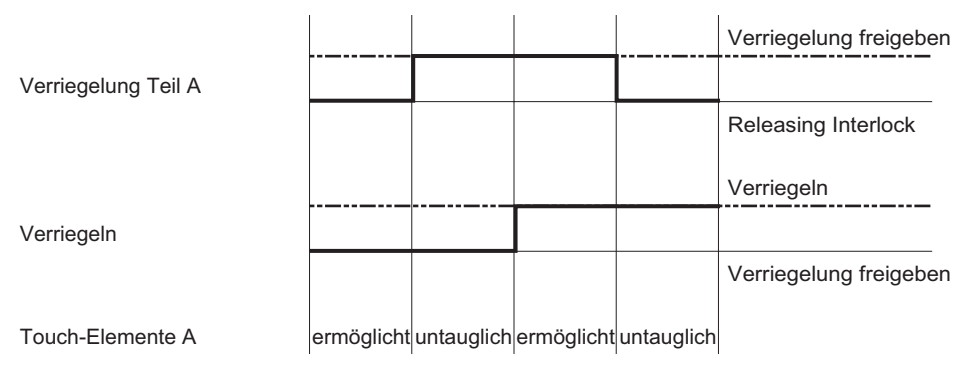

# Bestimmt die Adresse des externen Teilnehmers/SPS

Wenn die Adresse des externen Teilnehmers/SPS als globale Verriegelungsadresse bestimmt ist, kann die Touch-Aktivierungsbedingung erst festgelegt werden, wenn die Verbindung mit dem Teilnehmer/SPS hergestellt wurde. Deshalb wird die globale Verriegelung aktiviert sein, ungeachtet ob [Aktiviert wenn Bit EIN ist]/[Aktiviert wenn Bit AUS ist] bestimmt wurde. Wenn jedoch die Verbindung unterbrochen wird, sobald eine Verbindung hergestellt ist, wird der Status der gleiche sein, wie zuvor, als die Verbindung noch bestand.

| • Touch-Aktiviciui   | igsbeum    | gung. A    | KUVICIU    | , weim i   | on emge    | schalle    | 1 151      |         |
|----------------------|------------|------------|------------|------------|------------|------------|------------|---------|
| Kommunikationsstatus | Nicht      | Verbunden  | Nicht      | Verbunden  | Verbunder  | Nicht      | Verbunder  |         |
| der Teilnenmer/SPS   | verbunden  |            | verbunden  |            |            | verbunder  |            | Bit EIN |
| Interlock Address    |            |            |            |            |            |            |            |         |
|                      |            |            |            |            |            |            |            | Bit AUS |
| Touch-Eigenschaft    | ermöglicht | ermöglicht | ermöglicht | ermöglicht | untauglich | untauglich | untauglich |         |
|                      |            |            |            |            |            |            |            |         |
| Kommunikationsstatus | Nicht      | Verbunden  | Nicht      | Verbunden  | Verbunder  | Nicht      | Verbunder  |         |
| der Teilnehmer/SPS   | verbunden  |            | verbunden  |            |            | verbunden  |            | Bit EIN |
| Interlock Address    |            |            |            |            |            |            |            |         |
|                      |            |            |            |            |            |            |            | Bit AUS |
| Touch-Eigenschaft    | untauglich | untauglich | untauglich | untauglich | ermöglicht | ermöglicht | ermöglicht |         |
| • Touch-Aktivierur   | ngsbedin   | gung: A    | ktiviert   | , wenn I   | Bit AUS    | ist        |            |         |
|                      | U          | 00         |            | ,          |            |            |            |         |
| Kommunikationsstatus | Nicht      | Verbunden  | Nicht      | Verbunden  | Verbunder  | Nicht      | Verbunder  |         |
| der Teilnehmer/SPS   | verbunden  |            | verbunden  |            |            | verbunder  |            | Bit EIN |
| Interlock Address    |            |            |            |            |            |            |            |         |
|                      |            |            |            |            |            |            |            | Bit AUS |
| Touch-Eigenschaft    | untauglich | untauglich | untauglich | untauglich | ermöglicht | ermöglicht | ermöglicht |         |
|                      |            |            |            |            |            |            |            |         |

# • Touch-Aktivierungsbedingung: Aktiviert, wenn Bit eingeschaltet ist

| Kommunikationsstatus<br>der Teilnehmer/SPS | Nicht<br>verbunden | Verbunden  | Nicht<br>verbunden | Verbunden  | Verbunder  | Nicht<br>verbunden | Verbunder  | Bit EIN |
|--------------------------------------------|--------------------|------------|--------------------|------------|------------|--------------------|------------|---------|
| Interlock Address                          |                    |            |                    |            |            |                    |            |         |
|                                            |                    |            |                    |            |            |                    |            | Bit AUS |
| Touch-Eigenschaft                          | untauglich         | ermöglicht | ermöglicht         | ermöglicht | untauglich | untauglich         | untauglich |         |

# • Selbst wenn mehrere SPS-Verbindungen bestehen, wird die globale Verriegelung durchgeführt, ungeachtet der Tatsache, ob die Verbindung mit anderen SPS hergestellt wurde oder nicht, solange eine Verbindung mit einer SPS hergestellt ist, der eine Adresse der globalen Verriegelung zugewiesen ist.

• Gerätekonfigurationen für jedes Element, das den Zustand der Verriegelung anzeigt, kann auf die Verriegelungsbedingung für dieses Element angewandt werden. Es kann nicht auf den Zustand der globalen Verriegelung angewandt werden.

# Elementeinstellungen, die Gruppenfunktionen mit Verzögerung oder Auto-AUS zulassen

Wenn während der Operation von Elementen ein Zustand der globalen Verriegelung (Touch ist aktiviert) eingegeben wird, kann Touch aktiviert werden, bis die Operation der Elemente abgeschlossen ist, oder Touch kann während der Operation deaktiviert werden.

 Gruppenfunktion mit Ausschaltverzögerung und AUTO-AUS Wenn die Elemente während einer kurzzeitigen Operation in eine globale Verriegelungsbedingung (Touch ist deaktiviert) geändert werden, die die Gruppenfunktion mit Ausschaltverzögerung und AUTO-AUS zulassen, hat die kurzzeitige Operation während der Ausschaltverzögerung und Auto-AUS Vorrang. Sie wird nicht in den Zustand der globalen Verriegelung (Touch ist deaktiviert) übergehen, bis die Verzögerung beendet ist oder der Auto-AUS-Einstellungszeitraum abgelaufen ist.

| Ausschaltverzögert              |            | ←5         | Sekunden-         | Verzöge   | rung ——     |               |              |           |
|---------------------------------|------------|------------|-------------------|-----------|-------------|---------------|--------------|-----------|
| Touch                           | EIN        | 1          |                   |           |             |               |              |           |
| Bit                             |            | EIN        | EIN I             | EIN       | EIN         | EIN           |              |           |
| Summer                          |            | EIN        | EIN I             | EIN       | EIN         | EIN           |              |           |
| Anzeige                         | Invertiert | Invertiert | Invertiert        |           |             |               |              |           |
| Touch ist aktiviert/deaktiviert | ermöglicht | ermöglich  | t ermöglicht      | ermöglie  | chtermöglic | chtermöglicht | untauglich u | ntauglich |
|                                 | Toucl      | h<br>den   | Verriegelu<br>EIN | ng ist    |             |               |              |           |
|                                 |            | <b>↓</b>   | Automatisch       | weg na    | ch 5 ——     |               |              |           |
| Touch                           | EIN        | EIN        | EIN               | EIN       | EIN         | EIN           | EIN          | EIN       |
| Bit                             |            | EIN        | EIN               | EIN       | EIN         | EIN           | L            |           |
| Summer                          |            | EIN        | EIN               | EIN       | EIN         | EIN           | Ļ            |           |
| Anzeige                         |            | Invertiert | Invertiert        |           |             |               |              |           |
| Touch ist aktiviert/deaktiviert | ermöglicht | ermöglich  | t ermöglicht      | ermögli   | chtermöglic | chtermöglicht | untauglichu  | ntauglich |
|                                 | Touc       | ch<br>en   | Verrieg<br>EIN    | elung ist | t           |               |              |           |

Wenn Sie Touch freigeben, bevor Auto-Aus abläuft, wird Touch ab diesem Punkt deaktiviert.

• Einschaltverzögert, 2 Punkt-Betätigung, Verzögerungsfunktion Für Einschaltverzögert und 2-Punkt-Betätigung, Verzögerungsfunktion, wird die Verzögerung abgebrochen, wenn die Bedingung in globale Verriegelungsbedingung (Touch ist aktiviert) während der Verzögerung geändert wird und die globale Verriegelungsbedingung (Touch ist deaktiviert) aktiviert wird.

| Einschaltverzögert              |                 | •         | Ausschalt       | verzöger  | t            | 1          |               |            |
|---------------------------------|-----------------|-----------|-----------------|-----------|--------------|------------|---------------|------------|
| Touch                           |                 | EIN       | EIN             | EIN       | EIN          | ī          |               |            |
| Bit                             |                 |           |                 |           |              |            |               |            |
| Summer                          |                 |           |                 |           |              |            |               |            |
| Anzeige                         |                 | Invertier | t Invertiert    | 1         |              |            |               |            |
| Touch ist aktiviert/deaktiviert | ermöglicht      | ermöglic  | ht ermöglicht   | untaugli  | ch untauglic | h untaugli | ch untauglich | untauglich |
|                                 | Touch<br>starte | n         | Verriege<br>EIN | elung ist | Tou<br>bee   | ch<br>nden | I             |            |
| 2-Punkt-Touchverzögerung        |                 | <b></b>   | 5 Sekunden-     | Verzögei  | ung ———      |            | <b>→</b>      |            |
| Touch                           |                 | EIN       | EIN             | EIN       | EIN          |            |               |            |
| Bit                             |                 |           |                 |           |              |            |               |            |
| Summer                          |                 |           |                 |           |              |            |               |            |
| Anzeige                         |                 | Invertie  | rt Invertiert   |           |              |            |               |            |
| Touch ist aktiviert/deaktiviert | ermöglicht      | ermöglic  | ht ermöglicht   | untauglio | chuntauglich | untauglic  | h untauglich  | untauglich |
|                                 | Touc            | ch<br>en  | Verrieg<br>EIN  | elung ist | Touc         | h<br>den   | I             |            |

# 22.10.2 Allgemeine Einstellungen (Vorgangsprotokoll-Einstellungen) -Hinweise

| organgsprotokolleinstellungen                                                                                                    |                                                                                                    |
|----------------------------------------------------------------------------------------------------|----------------------------------------------------------------------------------------------------|
| <ul> <li>✓ Vorgangsprotokollfunktion aktivieren</li> <li>SRAM-Datensätze 300 ▼</li> <li>Zu protokollierende Vorgänge</li> <li>✓ Bil-Schalter</li> <li>✓ Bildwechsel-Schalter</li> <li>✓ Spezial-Schalter</li> <li>✓ Datenanzeige</li> <li>✓ Datenanzeige</li> <li>✓ Datenanzeige</li> <li>✓ Systemmenti</li> <li>✓ Startvorgang</li> <li>✓ Ostrache ändern</li> </ul> | Gespeicherte Daten<br>Speichern in<br>© CF-Karte © USB-Speicher<br>Statusadresse der Aufzeichnung<br>[PLC1]D00000<br>© IEKt<br>© Neu © Anhängen                                       |
| Alles markieren Alle löschen<br>CSV-Format<br>Datum ji/mm/tt<br>Stunden 24:00<br>Zeichensatz ASCII                                                                                                    | Nur während Trigger protokollieren         Steuerbitadresse speichern         Bei unzureichendem Speicherplatz         © Vorgangsprotokoll anhalten         © FIFO-Datenwarteschlange |

| Einstellung                                  | Beschreibung                                                                                                    |
|----------------------------------------------|----------------------------------------------------------------------------------------------------|
| Vorgangs-<br>protokollfunktion<br>aktivieren | Wählen Sie aus, ob die Vorgangsprotokoll-Funktion verwendet werden soll oder nicht.                                                                                                    |
| SRAM-Datensätze                              | Wählen Sie eine Zahl zum Speichern auf SRAM aus 100, 200, 300, 400<br>und 500 aus.                                                                                                    |
|                                              | <ul> <li>ANMERKUNG</li> <li>Die SRAM-Kapazität in der GP wird von der Zahl der ausgewählten<br/>Eingaben bestimmt</li> </ul>                                                                                                    |
| Zu protokollierende<br>Vorgänge              | Wählen Sie die Funktion für die zu protokollierenden Vorgänge aus [Bit-<br>Schalter], [Wort-Schalter], [Bildschirmschalter ändern], [Spezial-Schalter],<br>[Selektor-Schalter], [Datenanzeige], [Abtastdatenanzeige], [CSV-<br>Anzeige], [Systemmenü], [Start], [Offline] und [Zeichensatz ändern] aus. |
|                                              | <ul> <li>ANMERKUNG</li> <li>In der Initialisierung des Bereichs werden alle Funktionen als zu protokollierende Vorgänge angesehen.</li> </ul>                                                                                                    |

|              |                               | <b>_</b>                                                                                                    |                                                                                                    |                                                                                                    |  |  |  |  |  |
|--------------|-------------------------------|----------------------------------------------------------------------------------------------------|----------------------------------------------------------------------------------------------------|----------------------------------------------------------------------------------------------------|--|--|--|--|--|
| Ein          | stellung                      | Beschreibung                                                                                                    |                                                                                                    |                                                                                                    |  |  |  |  |  |
|              | Speichern in                  | Wählen Sie [Cl<br>wenn das Vorga<br>ausgegeben win<br>Datensätze übe                                                                                                    | Wahlen Sie [CF-Karte] oder [USB-Speicher] als Speichermedium aus,<br>wenn das Vorgangsprotokoll durch Konvertieren in das CSV-Format<br>ausgegeben wird oder wenn die Anzahl der im SRAM zu speichernden<br>Datensätze überstiegen wird. |                                                                                                    |  |  |  |  |  |
|              | Status-Adresse<br>aufzeichnen | Legt die Adress<br>oder den USB-<br>• Status<br>Sobald Bit 0<br>[Status]-Adre<br>Adresse bestä<br>Schreiben EI                                                                       | se zur Bestätigung d<br>Speicher schreibt.<br>in der [Steuer]-Adre<br>esse EIN geschaltet.<br>ätigt ist, sollte das B<br>N geschaltet werden<br>12<br>Fehlerstatus                                                                       | er Bedingung fest, die in die CF-Karte<br>esse EIN geschaltet ist, wird Bit 0 in der<br>Nachdem die Bedingung der [Steuer]-<br>it in der [Status]-Adresse zum<br>n.<br>Bit wird übertragen<br>$0 \rightarrow 1$<br>Fertigstellungsbit<br>$0 \rightarrow 1$           |  |  |  |  |  |
|              |                               | Der Fehlersta<br>(Fehlercode                                                                                                    | 0 -> 1<br>Der Fehlerstatus zeigt folgende Bedingungen an:<br>(Fehlercode)                                                                                                    |                                                                                                    |  |  |  |  |  |
|              |                               | Bit 12 bis 15                                                                                                    | Beschreibung                                                                                                    | Einleitung                                                                                                    |  |  |  |  |  |
|              |                               | 0000                                                                                                    | Erfolgreich<br>abgeschlossen.                                                                                                    | Der Sicherungsvorgang wurde erfolgreich abgeschlossen.                                                                                                    |  |  |  |  |  |
| edium        |                               | 0100                                                                                                    | CF-Karte/Kein USB-<br>Speicher                                                                                                    | Tritt während der Sicherung auf, wenn die<br>CF-Karte/der USB-Speicher nicht<br>eingefügt, oder der CF-Kartendeckel<br>geöffnet ist.                                                                                                    |  |  |  |  |  |
| I-Speicherme |                               | 0101                                                                                                    | CF-Karte/USB-<br>Speicher-<br>Schreibfehler                                                                                                    | Es steht nicht genügend Speicherplatz<br>auf der CF-Karte/dem USB-Speicher<br>während der Sicherung zur Verfügung,<br>oder die CF-Karte/der USB-Speicher<br>wurde während des Schreibens entfernt.                                                                   |  |  |  |  |  |
| Protokol     |                               | 0111                                                                                                    | CF-Karte/USB-<br>Speicherfehler                                                                                                    | Die CF-Karte/der USB-Speicher ist nicht<br>formatiert oder es besteht ein anderer<br>Fehler                                                                                                    |  |  |  |  |  |
|              | Speicher-Modus                | Legt Aktionen<br>• Direkt<br>Bei Auswahl<br>Bei Auswahl<br>Datei hinzuge<br>• Adresse<br>Gibt eine Adr<br>Wenn sich da<br>gewählt, und<br>ANMERKUNG<br>• Die maximal<br>10000 pro CS | beim Speichern von<br>von [Neu] wird eine<br>von [Hinzufügen] v<br>efügt.<br>resse an, um die Akt<br>is Bit 0 der angegebe<br>wenn sich das Bit 1<br>e Anzahl der Daten,<br>SV-Datei.                                                    | Vorgangsprotokollen fest.<br>e neue CSV-Datei generiert.<br>verden Daten in der vorhandenen CSV-<br>tion zur Datenspeicherung zu ändern.<br>enen Adresse einschaltet, [wird Neu]<br>einschaltet, wird [Hinzufügen] gewählt.<br>die hinzugefügt werden können beträgt |  |  |  |  |  |

| Ein                               | stellung                                                                | Beschreibung                                                                                                    |
|-----------------------------------|-------------------------------------------------------------------------|----------------------------------------------------------------------------------------------------|
| medium                            | Nur während<br>Trigger<br>protokollieren                                | Bestimmt, ob während eines angegebenen Zeitraums gespeichert werden<br>soll oder nicht und wann das Vorgangsprotokoll zu einem gegebenen<br>Zeitpunkt gespeichert werden soll.                                                                                                    |
| Protokoll-Speicher                | Steuerbit-<br>Adresse<br>beibehalten                                    | Schalten Sie das angegebene Bit EIN, um den Schreibvorgang in die CF-<br>Karte oder auf den USB-Speicher zu starten.                                                                                                    |
| CSV-Dateiformat-<br>einstellungen |                                                                         | Legen Sie das Anzeigeformat fest, wenn im CSV-Format gespeichert wird.                                                                                                    |
|                                   | Datum                                                                   | Wählen Sie das Anzeigeformat für das Datum aus MM/TT/JJ (Monat/Tag/<br>Jahr), MM/TT (Monat/Tag), JJ/MM/TT (Jahr/Monat/Tag), TT/MM/JJ<br>(Tag/Monat/Jahr) aus.                                                                                                    |
|                                   | Zeit                                                                    | Wählen Sie das Anzeigeformat für die Zeit aus 12:00 oder 24:00 aus.                                                                                                    |
|                                   | Zeichensatz                                                             | Wählen Sie das Zeichensatzformat aus Japanisch, Sprachen, die ASCII<br>unterstützen, Chinesisch (Traditionell), Chinesisch (Vereinfacht),<br>Koreanisch, Kyrillisch und Thailändisch aus.                                                                                                    |
|                                   | Vorgang, wenn<br>nicht<br>ausreichend<br>Speicherplatz<br>vorhanden ist | <ul> <li>Legt den Ablauf fest, wenn nicht genügend Speicherplatz auf der CF-Karte oder auf dem USB-Speicher vorhanden ist.</li> <li>Vorgangsprotokoll anhalten<br/>Hält die Ausgabe an die Datei des Vorgangsprotokolls im<br/>Speichermedium an. Wenn die nächste Operation durchgeführt wird, wird die Aufzeichnung des Vorgangsprotokolls vollständig angehalten und es wird nichts aufgezeichnet.</li> <li>FIFO-Datenwarteschlange<br/>Löscht die älteste Datei, die auf der CF-Karte oder dem USB-Speicher gespeichert wurde und speichert diese Daten im SRAM.</li> </ul> |

# ■ Vorgangsprotokoll

# ♦ Art und Inhalt der erfassten Daten

Die Funktionen, die als Informationen über Touch-Operationen im Protokoll aufgezeichnet werden, lauten wie folgt:

| Funktion      | Aktion                              | Aktion               |
|---------------|-------------------------------------|----------------------|
|               | Bit setzen                          | Bit setzen           |
|               | Bit zurücksetzen                    | Bit Rst              |
| Bit-Schalter  | Bit temporär                        | Bit Mom              |
|               | Bit invertieren                     | Bit Rvs              |
|               | Vergleichsoperation                 | Bit Comp             |
|               | Daten schreiben in                  | Daten schreiben      |
|               | Daten hinzufügen                    | Daten hinzufügen     |
|               | Daten fortlaufend<br>hinzufügen     | Daten hinzufügen++   |
|               | Datensubtraktion                    | Datensubtraktion     |
| Wart Scholter | Daten fortlaufend<br>subtrahieren   | Datensubtraktion     |
| wort-schalter | Stellenaddition                     | Stellen hinzufügen   |
|               | Stellen fortlaufend<br>hinzufügen   | Stellen hinzufügen++ |
|               | Stellensubtraktion                  | Stellen subtrahieren |
|               | Stellen fortlaufend<br>subtrahieren | Stellensubtraktion   |
|               | Skripts                             | Wort-Operation       |
| Bildwechsel-  | Vorheriger<br>Bildschirm            | Bildschirm-Vorschau  |
| Schalter      | Änderung des<br>Bildschirms         | Bildschirm ändern    |

| Funktion         | Aktion                           | Aktion                                                |                  |  |
|------------------|----------------------------------|-------------------------------------------------------|------------------|--|
|                  | Alorm                            | Quittierung                                           | Alarmquittierung |  |
|                  | Alalin                           | Löschen                                               | Alarm löschen    |  |
|                  |                                  | Übertragung SRAM -<br>> Teilnehmer/SPS                | SRAM->SPS        |  |
|                  |                                  | Übertragung SRAM -<br>> Interne Adresse               | SRAM->ADDR       |  |
|                  |                                  | Übertragung<br>Teilnehmer/SPS -><br>SRAM              | SPS->SRAM        |  |
| Spezial-Schalter | Rezeptur                         | Übertragung<br>Teilnehmer/SPS-><br>Interne Adresse    | SPS->ADDR        |  |
|                  |                                  | Übertragung interne<br>Adresse -> SRAM                | ADDR->SRAM       |  |
|                  |                                  | Übertragung interne<br>Adresse -><br>Teilnehmer/SPS   | ADDR->SPS        |  |
|                  | CSV Datantransfar                | Übertragung Externer<br>Speicher -><br>Teilnehmer/SPS | Ex Mem -> SPS    |  |
|                  |                                  | Übertragung<br>Teilnehmer/SPS -><br>Externer Speicher | SPS -> Ex Mem    |  |
|                  |                                  | Kontaktplan-<br>Überwachung                           | - Bit setzen     |  |
|                  | Uberwachungs-<br>monitorschalter | Kontaktplan-<br>Überwachung (Cache)                   |                  |  |
|                  |                                  | Teilnehmer-Monitor                                    | Bit setzen       |  |
|                  | Anwendung starten                | Anw EIN                                               |                  |  |
| Spezial-Schalter | WinGP, Beenden                   | Win beenden                                           |                  |  |
| Spezial-Senarce  | Zurücksetzen                     | Zurücksetzen                                          |                  |  |
|                  | Offline                          |                                                       | Offline          |  |
|                  |                                  | Verriegeln und<br>Entriegeln                          | Ope LockRel      |  |
|                  | Operations-<br>verriegelung      | Verriegeln                                            | Ope Lock         |  |
|                  |                                  | Erzwingungen<br>entfernen                             | Ope Release      |  |

| Funktion         | Aktion                                    | Aktion                      |  |  |
|------------------|-------------------------------------------|-----------------------------|--|--|
| Auswahl-Schalter |                                           | Bit auswählen               |  |  |
| Datenanzeige     | Touch, Barcode-Eingabe (Daten bearbeiten) | Dateneingabe                |  |  |
| Datenabtastung   | Abtastanzeige (Daten bearbeiten)          | Abtasteingabe               |  |  |
| CSV-Anzeige      | CSV-Anzeige (Daten bearbeiten)            | CSV-Eingabe                 |  |  |
|                  | Offline                                   | Offline                     |  |  |
|                  | Zurücksetzen                              | Zurücksetzen                |  |  |
| Systemmenü       | Adressmonitor                             | Adressmonitor               |  |  |
|                  | Logische<br>Überwachung                   | Logiküberwachung            |  |  |
|                  | Kontaktplan-<br>Überwachung               | Kontaktplan-<br>überwachung |  |  |
|                  | Teilnehmer-Monitor                        | Teilnehmer-<br>Bildschirm   |  |  |
|                  | CF-Start                                  | CF-Start                    |  |  |
|                  | USB Start                                 | USB Start                   |  |  |
| Startuarcana     | Hauptprogramm Start                       | Einschalten (ON)            |  |  |
| Startvorgang     | Trans Ret                                 | Trans Ret                   |  |  |
| Offline          | Off Chg                                   | OFF Chg                     |  |  |
| Onnie            | Off Ret                                   | OFF Ret                     |  |  |
| Sprache ändern   | Sprachumschaltung                         | Sprache ändern              |  |  |

# Beispiel der CSV-Dateiausgabe

| Nummer | Datum    | Zeit  | Benutzer-ID | Level | Bildschirm | Element-ID | Kommentar            | Aktion     | Adresse     |
|--------|----------|-------|-------------|-------|------------|------------|----------------------|------------|-------------|
| 1      | 07/12/22 | 13:54 |             | 0     | b1         | SL_0001    |                      | Bit setzen | [SPS1]M0000 |
| 2      | 07/12/22 | 13:54 |             | 0     | b1         | SL_0002    |                      | Bit Rst    | [SPS1]M0001 |
| 3      | 07/12/22 | 13:55 | YAMADA      | 3     | b1         | SL_0003    | Stufe-3-<br>Schalter | Bit Mom    |             |

# <Element und Zusammenfassung>

| Elemente   | Beschreibung                                                                                                    |
|------------|----------------------------------------------------------------------------------------------------|
| Number     | Protokollnummer                                                                                                    |
| Date       | Die Operationsdaten werden in dem Format angezeigt, das in den<br>[Vorgangsprotokoll-Einstellungen] festgelegt wurde.                                                                                                    |
| Time       | Die Operationszeit wird in dem Format angezeigt, das in den<br>[Vorgangsprotokoll-Einstellungen] festgelegt wurde.                                                                                                    |
| User ID    | Die im "Benutzer-ID-Modus" (Benutzer-ID hinzufügen) registrierte<br>Benutzer-ID wird angezeigt. Im "Level-Modus" (Keine Benutzer-ID<br>hinzufügen) bleibt dieses Feld leer.                                                                                |
| Level      | Zeigt die Stufe zwischen 0 und 15 zur Zeit der Operation an.                                                                                                    |
| Screen     | Zeigt die Bildschirm-Nummer in B** für den Basis-Bildschirm an und W**<br>für den Fenster-Bildschirm zum Zeitpunkt der Operation.                                                                                                    |
| Parts ID   | Zeigt die Element-ID an.                                                                                                    |
| Kommentar  | Zeigt Kommentare in den Elementen an. Wenn nichts registriert ist, ist dieses Feld leer.                                                                                                    |
| Action     | Zeigt die Aktion an.<br>☞ " ♦ Art und Inhalt der erfassten Daten" (seite 22-59)                                                                                                    |
| Address    | Zeigt eine Plattformadresse an.                                                                                                    |
| Sub Info   | Wird angezeigt, wenn zusätzliche Anmerkungen bezüglich einer Adresse oder Action benötigt werden.                                                                                                    |
| Prev Value | Zeigt den vorhergehenden Wert an.                                                                                                    |
| Chg Value  | Zeigt den geänderten Wert an. Die Bitadresse zeigt EIN oder AUS an und die<br>Wortadresse einen numerischen Wert. Das Anzeigeformat des numerischen<br>Wertes ist unterschiedlich, was von den Anzeigeattributen der verwendeten<br>Elemente abhängig ist. |

| ANMERKUNG | "Nummer" wird der Reihenfolge nach in der Datei adressiert. |
|-----------|-------------------------------------------------------------|
|           | Die Elementnamen sind in Englisch festgesetzt.              |

# Inhalt des funktionalen Vorgangsprotokolls

<Bit-Schalter>

Plattform: Bit setzen, Bit rücksetzen, Bit temporär, Bit invertieren, Vergleich

|           | Weitere Informationen hierzu entnehmen Sie bitte Ihrem |
|-----------|--------------------------------------------------------|
| ANMERKONG | Einstellungshandbuch.                                  |
|           | "10.15.1 Bit-Schalter" (seite 10-53)                   |

| Elemente   | Beschreibung                                                                               |                                                                                                    |
|------------|--------------------------------------------------------------------------------------------|----------------------------------------------------------------------------------------------------|
| Number     | Allgemeine Elemente                                                                        |                                                                                                    |
| Date       | " <element und="" zusammenfassung="">" (seite 22-62)</element>                             |                                                                                                    |
| Time       |                                                                                            |                                                                                                    |
| User ID    |                                                                                            |                                                                                                    |
| Level      |                                                                                            |                                                                                                    |
| Screen     |                                                                                            |                                                                                                    |
| Parts ID   |                                                                                            |                                                                                                    |
| Kommentar  |                                                                                            |                                                                                                    |
| Action     |                                                                                            |                                                                                                    |
| Address    | Zeigt eine Plattforma<br>Externe Teilnehmera<br>Symbol :<br>Variable :<br>Systemvariable : | adresse an.<br>Idresse:[SPS1]*****, [# MEMLINK]*****<br>Verfahrensstart<br>Start ausführen<br>#H*****, #L*****                                                                                                    |
| Sub Info   | Bit setzen<br>Bit rücksetzen<br>Bit temporär<br>Bit invertieren<br>Vergleich               | : Verdeckt<br>: Verdeckt<br>: Verdeckt<br>: Zeigt eine Vergleichs-Wortadresse und eine Konstante<br>der Vergleichsbedingung an.<br><beispiel><br/>[SPS1]D0001 (Leerstelle) &lt; (Leerstelle) 10<br/>Vergleichs-Wortadresse<br/>Vergleichsbedingung<br/>Konstante</beispiel> |
| Prev Value | Verdeckt                                                                                   |                                                                                                    |
| Chg Value  | Bit setzen<br>Bit rücksetzen<br>Bit temporär<br>* Bei Bit temporär<br>Bit invertieren      | : EIN<br>: AUS<br>: (Beim Drücken) ON<br>(Beim Loslassen) OFF<br>; wird das Protokoll separat für ON und für OFF erfasst.<br>: Verdeckt<br>: ON oder OFF                                                                                                    |

# <Wort-Schalter>

Plattform: Daten schreiben, Daten hinzufügen, Daten fortlaufend hinzufügen, Daten subtrahieren, Daten fortlaufend subtrahieren, Stellenaddition, Stellen fortlaufend hinzufügen, Stellensubtraktion, Stellen fortlaufend abziehen, Laufzeiteinstellungen.

|           | • Weitere Informationen hierzu entnehmen Sie bitte Ihrem |
|-----------|----------------------------------------------------------|
| ANMERKUNG | Einstellungshandbuch.                                    |
|           | <sup>©</sup> "10.15.2 Wortschalter" (seite 10-69)        |

| Elemente  | Beschreibung                                                   |  |
|-----------|----------------------------------------------------------------|--|
| Number    | Allgemeine Elemente                                            |  |
| Date      | " <element und="" zusammenfassung="">" (seite 22-62)</element> |  |
| Time      |                                                                |  |
| User ID   |                                                                |  |
| Level     |                                                                |  |
| Screen    |                                                                |  |
| Parts ID  |                                                                |  |
| Kommentar |                                                                |  |
| Action    |                                                                |  |
| Address   | Zeigt eine Plattformadresse an.                                |  |
|           | Externe Teilnehmeradresse:[SPS1]*****, [# MEMLINK]*****        |  |
|           | Symbol : Verfahrensstart                                       |  |
|           | Variable : Start ausführen                                     |  |
|           | Systemvariable : #H****, #L****                                |  |

| Elemente                                                         | Beschreibung                                                                                                    |                                                                           |
|------------------------------------------------------------------|----------------------------------------------------------------------------------------------------|---------------------------------------------------------------------------|
| Sub Info                                                         | Daten schreiben in :                                                                                                    | Verdeckt                                                                  |
|                                                                  | Daten hinzufügen : 2                                                                                                    | Zeigt die Basis-Wortadresse zum Hinzufügen                                |
|                                                                  | + Konstante an                                                                                                    |                                                                           |
|                                                                  | Datensubtraktion : 2                                                                                                    | Zeigt die Basis-Wortadresse zum                                           |
|                                                                  | Subtrahieren + Konstante an                                                                                                    |                                                                           |
|                                                                  | Stellenaddition : 2                                                                                                    | Zeigt die Stellenposition an                                              |
|                                                                  | Stellensubtraktion : 2                                                                                                    | Zeigt die Stellenposition an                                              |
|                                                                  | Laufzeiteinstellungen : 2                                                                                                    | Zeigt eine Vergleichs-Wortadresse und eine                                |
|                                                                  |                                                                                                    | Konstante der Vergleichsbedingung an.                                     |
|                                                                  |                                                                                                    | Beispiel                                                                  |
|                                                                  |                                                                                                    | [SPS1]D0001 (Leerstelle) AND (Leerstelle)<br>10                           |
|                                                                  | (                                                                                                    | Operations-Basis-Wortadresse - Operator-                                  |
|                                                                  | ]                                                                                                    | Konstante)                                                                |
|                                                                  | Daten fortlaufend hinzufügen: Zeigt die Basis-Wortadresse zum Hinzufüg<br>für die Konstante und ON/OFF an.<br>Daten fortlaufend subtrahieren: Zeigt die Basis-Wortadresse für Sub, die<br>Konstante und ON/OFF an. |                                                                           |
|                                                                  |                                                                                                    |                                                                           |
|                                                                  |                                                                                                    |                                                                           |
|                                                                  |                                                                                                    |                                                                           |
| Stellen fortlaufend hinzufügen: Bei Betätigung Stellenposition O |                                                                                                    | Bei Betätigung Stellenposition ON                                         |
|                                                                  | W                                                                                                    | enn freigegeben, Stellenposition OFF                                      |
|                                                                  | Stellen fortlaufend subtrahierer                                                                                                    | n: Bei Betätigung Stellenposition ON                                      |
|                                                                  | W                                                                                                    | enn freigegeben, Stellenposition OFF                                      |
|                                                                  | <sup>©</sup> "10.15.2 Wortschalter ♦ Sk                                                                                                    | cripts" (seite 10-72)                                                     |
| Prev Value                                                       | Verdeckt                                                                                                    |                                                                           |
| Chg Value                                                        | Daten schreiben in, Stellenadd                                                                                                    | ition, Stellen fortlaufend hinzufügen,                                    |
|                                                                  | Stellensubtraktion, Stellen fortla                                                                                                    | aufend subtrahieren: Zeigt den geschriebenen                              |
|                                                                  | Wert an                                                                                                    |                                                                           |
|                                                                  | Daten hinzufügen, Daten fortlar fortlar fortlar                                                                                                    | ufend hinzufügen, Daten subtrahieren, Daten<br>eiteinstellungen: Verdeckt |

# <Bildwechsel-Schalter>

Plattform: Vorheriger Bildschirm, Bildschirmwechsel

| ANMERKUNG | Weitere Informationen hierzu entnehmen Sie bitte Ihrem |
|-----------|--------------------------------------------------------|
|           | Einstellungshandbuch.                                  |
|           | "10.15.3 Bildwechsel-Schalter" (seite 10-73)           |

| Elemente   | Beschreibung                                                                                                    |
|------------|----------------------------------------------------------------------------------------------------|
| Number     | Allgemeine Elemente                                                                                                    |
| Date       | "                                                                                                    |
| Time       |                                                                                                    |
| User ID    |                                                                                                    |
| Level      |                                                                                                    |
| Screen     |                                                                                                    |
| Parts ID   |                                                                                                    |
| Kommentar  |                                                                                                    |
| Action     |                                                                                                    |
| Address    | Verdeckt                                                                                                    |
| Sub Info   | Verdeckt                                                                                                    |
| Prev Value | Vorheriger Bildschirm: Zeigt die Bildschirmnummer vor dem Wechsel an<br>Bildschirm ändern: Zeigt die Bildschirmnummer vor dem Wechsel an                                                           |
| Chg Value  | Vorheriger Bildschirm: Zeigt die geänderte Bildschirmnummer an (wenn<br>kein vorheriger Bildschirm vorhanden war, wird 0 angezeigt)<br>Bildschirm ändern: Zeigt die geänderte Bildschirmnummer an. |

# <Spezialschalter (Alarm)>

Plattform: Quittierung, Bereinigen

| ANMERKUNG | • Weitere Informationen hierzu entnehmen Sie bitte Ihrem Einstellungshandbuch. |
|-----------|--------------------------------------------------------------------------------|
|           | <sup>C</sup> "10.15.4 Spezial-Schalter ◆ Alarm" (seite 10-77)                  |

| Elemente   | Beschreibung                                                                                                    |
|------------|----------------------------------------------------------------------------------------------------|
| Number     | Allgemeine Elemente                                                                                                    |
| Date       | " <element und="" zusammenfassung="">" (seite 22-62)</element>                                                                                                    |
| Time       |                                                                                                    |
| User ID    |                                                                                                    |
| Level      |                                                                                                    |
| Screen     |                                                                                                    |
| Parts ID   |                                                                                                    |
| Kommentar  |                                                                                                    |
| Action     |                                                                                                    |
| Address    | Verdeckt                                                                                                    |
| Sub Info   | Wird, je nach Aktion, angezeigt.Alarm-Historie quittiert (Quittierung): QuittiertAlarm-Historie quittiert (Alle quittieren): Alle quittierenAlarm-Historie löschen (löschen): ClrAlarm-Historie löschen (Alle löschen): Clr AllAlarm-Historie löschen (Zurückgesetzten Alarm löschen): Clr RcvAlarm-Historie löschen (Quittierten Alarm löschen): Clr AckAlarm-Historie löschen (Alle zurückgesetzten Alarme löschen): Clr All RcvAlarm-Historie löschen (Alle quittierten Alarm löschen): Clr All RcvAlarm-Historie löschen (Alle quittierten Alarm löschen): Clr All AckAnzahlAlarm-Historie löschen (Alle löschen) : Clr All CntAlarm-Historie löschen (Anzahl (1) löschen) : Clr One CntAlarm-Historie löschen (Zeit (1) löschen) : Clr All TimeAlarm-Historie löschen (Zeit (1) löschen) : Clr One Time |
| Prev Value | Verdeckt                                                                                                    |
| Chg Value  | Verdeckt                                                                                                    |

# <Spezialschalter (Dateielement-Schalter)>

Plattform: Übertragung SRAM -> Teilnehmer/SPS, Übertragung SRAM -> Interne Adresse, Übertragung Teilnehmer/SPS -> SRAM, Übertragung Teilnehmer/SPS -> Interne Adresse, Übertragung interne Adresse -> SRAM, Übertragung interne Adresse -> Teilnehmer/SPS

| ANMERKUNG | • Weitere Informationen hierzu entnehmen Sie bitte Ihrem Einstellungshandbuch. |
|-----------|--------------------------------------------------------------------------------|
|           | <sup>☞</sup> "10.15.4 Spezial-Schalter ♦ Rezeptur" (seite 10-83)               |

| Elemente    | Beschreibung                                                        |
|-------------|---------------------------------------------------------------------|
| Number      | Allgemeine Elemente                                                 |
| Date        | " <element und="" zusammenfassung="">" (seite 22-62)</element>      |
| Time        |                                                                     |
| User ID     |                                                                     |
| Level       |                                                                     |
| Screen      |                                                                     |
| Parts ID    |                                                                     |
| Kommentar   |                                                                     |
| Action      |                                                                     |
| Address     | Verdeckt                                                            |
| Sub Info    | Übertragung SRAM -> Teilnehmer/SPS: Beispiel:                       |
|             | Dateinummer (Leerstelle) Elementname                                |
|             | (Leerstelle) Speicher-Startadresse                                  |
|             | Übertragung SRAM -> Interne Adresse: Beispiel:                      |
|             | Dateinummer (Leerstelle) Elementname                                |
|             | (Leerstelle) Speicher-Startadresse                                  |
|             | Ubertragung Teilnehmer/SPS -> SRAM: <beispiel></beispiel>           |
|             | Dateinummer (Leerstelle) Elementname                                |
|             | (Leerstelle) Speicher-Startadresse                                  |
|             | Ubertragung Teilnehmer/SPS-> Interne Adresse: <beispiel></beispiel> |
|             | Dateinummer (Leerstelle) Elementname                                |
|             | (Leerstelle) Speicher-Startadresse                                  |
|             | Ubertragung Interne Adresse -> SRAM: <beispiel></beispiel>          |
|             | (Learstelle) Specialer Startedrage                                  |
|             | (Leersteile) Speicher-Startadresse                                  |
|             | Detainummer (Learstelle) Elementneme                                |
|             | (Learstelle) Speicher Startadresse                                  |
| Durana Mala | Vendentet                                                           |
| Prev Value  | Verdeckt                                                            |
| Chg Value   | Verdeckt                                                            |

# <Spezialschalter (Datenübertragungsschalter)>

Plattform: Übertragung CF -> Teilnehmer/SPS, Übertragung Teilnehmer/SPS -> CF, Übertragung USB -> Teilnehmer/SPS, Übertragung Teilnehmer/SPS -> USB

| ANMERKUNG | Weitere Informationen hierzu entnehmen Sie bitte Ihrem      |
|-----------|-------------------------------------------------------------|
|           | Einstellungshandbuch.                                       |
|           | "10.15.4 Spezial-Schalter 	CSV-Datentransfer" (seite 10-84) |

| Elemente   | Beschreibung                       |
|------------|------------------------------------|
| Number     | Allgemeine Elemente                |
| Date       |                                    |
| Time       |                                    |
| User ID    |                                    |
| Level      |                                    |
| Screen     |                                    |
| Parts ID   |                                    |
| Kommentar  |                                    |
| Action     |                                    |
| Address    | Verdeckt                           |
| Sub Info   | CF-Karte->CF<br>USB-Speicher-> USB |
| Prev Value | Verdeckt                           |
| Chg Value  | Verdeckt                           |

# <Spezialschalter (Überwachungsmonitorschalter)>

Plattform: Kontaktplan-Überwachung, Kontaktplan-Überwachung (Cache-Speicher), Adressmonitor

| ANMERKUNG | • Weitere Informationen hierzu entnehmen Sie bitte Ihrem                            |
|-----------|-------------------------------------------------------------------------------------|
|           | Einstellungshandbuch.                                                               |
|           | <sup>☞</sup> "10.15.4 Spezial-Schalter ♦ Überwachungsmonitorschalter" (seite 10-89) |

| Elemente   | Beschreibung                                                   |
|------------|----------------------------------------------------------------|
| Number     | Allgemeine Elemente                                            |
| Date       | " <element und="" zusammenfassung="">" (seite 22-62)</element> |
| Time       |                                                                |
| User ID    |                                                                |
| Level      |                                                                |
| Screen     |                                                                |
| Parts ID   |                                                                |
| Kommentar  |                                                                |
| Action     |                                                                |
| Address    | Zeigt eine Plattformadresse an.                                |
| Sub Info   | Verdeckt                                                       |
| Prev Value | Verdeckt                                                       |
| Chg Value  | EIN                                                            |

# <Spezialschalter (Sicherheit)>

Plattform: Passworteinstellung, Anmelden, Abmelden

| ANMERKUNG | Weitere Informationen hierzu entnehmen Sie bitte Ihrem                                                                                                    |
|-----------|----------------------------------------------------------------------------------------------------|
|           | Einstellungshandbuch.                                                                                                    |
|           | In the second second secon |

| Elemente   | Beschreibung                                                   |
|------------|----------------------------------------------------------------|
| Number     | Allgemeine Elemente                                            |
| Date       | " <element und="" zusammenfassung="">" (seite 22-62)</element> |
| Time       |                                                                |
| User ID    |                                                                |
| Level      |                                                                |
| Screen     |                                                                |
| Parts ID   |                                                                |
| Kommentar  |                                                                |
|            |                                                                |
| Action     | Passworteinstellungen: Pass Chg                                |
|            | Anmelden : Anmeldung                                           |
|            | Abmelden : Abmelden                                            |
| Address    | Verdeckt                                                       |
| Sub Info   | Passworteinstellungen: Überschreiben Alle                      |
|            | HinzufügenHinzufügen                                           |
|            | Anmelden : Verdeckt                                            |
|            | Abmelden : Verdeckt                                            |
| Prev Value | Verdeckt                                                       |
| Chg Value  | Passworteinstellungen: Verdeckt                                |
|            | Anmelden : Verdeckt                                            |
|            | Abmelden : Wechseln zu Bildschirm-Nummer (ausgeblendet, wenn   |
|            | Wechsel nicht möglich)                                         |

# <Spezialschalter (Operationsverriegelung)>

Plattform: Passworteinstellung, Anmelden, Abmelden

| Elemente   | Beschreibung                                                   |
|------------|----------------------------------------------------------------|
| Number     | Allgemeine Elemente                                            |
| Date       | " <element und="" zusammenfassung="">" (seite 22-62)</element> |
| Time       |                                                                |
| User ID    |                                                                |
| Level      |                                                                |
| Screen     |                                                                |
| Parts ID   |                                                                |
| Kommentar  |                                                                |
| Action     | Verriegeln und Entriegeln: Ope LockRel                         |
|            | Verriegeln : Ope Lock                                          |
|            | Entriegeln : Ope Release                                       |
| Address    | Verdeckt                                                       |
| Sub Info   | Automatische Verriegelung: Auto-Freigabe                       |
|            | Keine automatische Verriegelung: Verdeckt                      |
|            | *Immer ausgeblendet, wenn Aktion Entriegelung ist              |
| Prev Value | Verdeckt                                                       |
| Chg Value  | Verdeckt                                                       |

# <Speziel-Schalter (Schalter für Selektorliste)>

Plattform: Schalter zum Bestimmen von Unterelementen

| Elemente   | Beschreibung                                                   |
|------------|----------------------------------------------------------------|
| Number     | Allgemeine Elemente                                            |
| Date       | " <element und="" zusammenfassung="">" (seite 22-62)</element> |
| Time       |                                                                |
| User ID    |                                                                |
| Level      |                                                                |
| Screen     |                                                                |
| Parts ID   |                                                                |
| Kommentar  |                                                                |
| Action     | Selektorliste AN - Aktion des betätigten Schalters             |
|            | 42476+Beispiel: Bit setzen                                     |
|            | Selektorliste AN - Bit setzen                                  |
| Address    | Adresse des funktionierten Schalters                           |
| Sub Info   | Sub Info (Zusatzinfo) des funktionierten Schalters             |
| Prev Value | Vorh. Wert des funktionierten Schalters                        |
| Chg Value  | Wertänderung des funktionierten Schalters                      |
# <Spezialschalter (Übertragung Teilnehmer-/SPS-Daten)>

Plattform: Passworteinstellung, Anmelden, Abmelden

| Elemente   | Beschreibung                                                   |
|------------|----------------------------------------------------------------|
| Number     | Allgemeine Elemente                                            |
| Date       | " <element und="" zusammenfassung="">" (seite 22-62)</element> |
| Time       |                                                                |
| User ID    |                                                                |
| Level      |                                                                |
| Screen     |                                                                |
| Parts ID   |                                                                |
| Kommentar  |                                                                |
| Action     | Kont.Plan-Übertr.                                              |
| Address    | Verdeckt                                                       |
| Sub Info   | Verdeckt                                                       |
| Prev Value | Verdeckt                                                       |
| Chg Value  | Verdeckt                                                       |

### <Spezialschalter (Andere)>

Plattform: Anwendung starten, WinGP beenden, Zurücksetzen, Offline

| ANMERKUNG | • | Weitere Informationen hierzu entnehmen Sie bitte Ihrem                 |
|-----------|---|------------------------------------------------------------------------|
|           |   | Einstellungshandbuch.                                                  |
|           | ς | <sup>了</sup> "10.15.4 Spezial-Schalter ■ Schaltfunktion" (seite 10-74) |

| Elemente   | Beschreibung                                 |                                                   |
|------------|----------------------------------------------|---------------------------------------------------|
| Number     | Allgemeine Elemente                          |                                                   |
| Date       | " <element p="" und="" zusamm<=""></element> | nenfassung>" (seite 22-62)                        |
| Time       |                                              |                                                   |
| User ID    |                                              |                                                   |
| Level      |                                              |                                                   |
| Screen     |                                              |                                                   |
| Parts ID   |                                              |                                                   |
| Kommentar  |                                              |                                                   |
| Action     |                                              |                                                   |
| Address    | Verdeckt                                     |                                                   |
| Sub Info   | Anwendung starten : E                        | XE-Name wird angezeigt.                           |
|            | E                                            | nde des EXE-Pfads, folgender Text wird angezeigt. |
|            | WinGP beenden : V                            | erdeckt                                           |
|            | Zurücksetzen : V                             | erdeckt                                           |
|            | Offline : V                                  | erdeckt                                           |
| Prev Value | Verdeckt                                     |                                                   |
| Chg Value  | Verdeckt                                     |                                                   |

#### <Auswahl-Schalter>

| ANMERKUNG | • | Weitere Informationen hierzu entnehmen Sie bitte Ihrem |
|-----------|---|--------------------------------------------------------|
|           |   | Einstellungshandbuch.                                  |
|           | 4 | <sup>**</sup> "10.15.5 Auswahl-Schalter" (seite 10-92) |

| Elemente  | Beschreibung                                                   |
|-----------|----------------------------------------------------------------|
| Number    | Allgemeine Elemente                                            |
| Date      | " <element und="" zusammenfassung="">" (seite 22-62)</element> |
| Time      |                                                                |
| User ID   |                                                                |
| Level     |                                                                |
| Screen    |                                                                |
| Parts ID  |                                                                |
| Kommentar |                                                                |
| Action    |                                                                |

Fortsetzung

| Elemente   | Beschreibung                    |                                         |
|------------|---------------------------------|-----------------------------------------|
| Address    | Zeigt eine Plattformadresse an. |                                         |
|            | Externe Teilnehme               | eradresse:[SPS1]*****, [# MEMLINK]***** |
|            | Symbol                          | : Verfahrensstart                       |
|            | Variable                        | : Start ausführen                       |
|            | Systemvariable                  | :#H****,#L****                          |
| Sub Info   | Verdeckt                        |                                         |
| Prev Value | Verdeckt                        |                                         |
| Chg Value  | EIN                             |                                         |

#### <Datenanzeige>

Plattform: Eingabe numerischer Werte oder Zeichen und Barcode-Eingabe bei Verwenden der Datenanzeige mit Touch-Eingabe oder Barcode-Eingabefunktion

| Elemente   | Beschreibung                                                                                                    |
|------------|----------------------------------------------------------------------------------------------------|
| Number     | Allgemeine Elemente                                                                                                    |
| Date       | " <element und="" zusammenfassung="">" (seite 22-62)</element>                                                                                                    |
| Time       |                                                                                                    |
| User ID    |                                                                                                    |
| Level      |                                                                                                    |
| Screen     |                                                                                                    |
| Parts ID   |                                                                                                    |
| Kommentar  |                                                                                                    |
| Action     |                                                                                                    |
| Address    | Zeigt eine Plattformadresse an.Externe Teilnehmeradresse*1:[SPS1]*****, [# MEMLINK]****Symbol: VerfahrensstartVariable: Start ausführenSystemvariable: #H****, #L****                                                             |
| Sub Info   | Verdeckt                                                                                                    |
| Prev Value | Touch-Eingabe       : Zeigt den numerischen Wert oder Text vor<br>Eingabebestätigung an (bis zu 100 Zeichen).         Barcode-Eingabe       : Zeigt den vorhergehenden Barcode-Wert an (bis zu 100<br>Zeichen).         ANMERKUNG |
|            | <ul> <li>Das Vorgangsprotokoll nur f ür den vorhergehenden Wert wird nicht erfasst,<br/>wenn die Eingabe-Best ätigung ausgef ührt wurde.</li> </ul>                                                                               |
| Chg Value  | Touch-Eingabe: Zeigt den numerischen Wert oder Text nach<br>Eingabebestätigung an (bis zu 100 Zeichen).Barcode-Eingabe: Zeigt den Wert der Barcode-Eingabe an (bis zu 100<br>Zeichen).                                            |

\*1 Ist der Addresstyp [Adresse], ist die angezeigte Adresse die tatsächliche Anzeigezieladresse ([Basisadresse] [Adresse mit Offset]).

### <Abtastanzeige (Daten bearbeiten)>

Plattform: Wenn Daten mit der Abtastanzeige bearbeitet werden

| Elemente   | Beschreibung                                                   |
|------------|----------------------------------------------------------------|
| Number     | Allgemeine Elemente                                            |
| Date       | " <element und="" zusammenfassung="">" (seite 22-62)</element> |
| Time       |                                                                |
| User ID    |                                                                |
| Level      |                                                                |
| Screen     |                                                                |
| Parts ID   |                                                                |
| Kommentar  |                                                                |
| Action     |                                                                |
| Address    | Verdeckt                                                       |
| Sub Info   | Verdeckt                                                       |
| Prev Value | Verdeckt                                                       |
| Chg Value  | Verdeckt                                                       |

#### CSV-Anzeige (Daten bearbeiten)

Plattform: Wenn Daten mit der CSV-Anzeige bearbeitet werden

| Elemente   | Beschreibung                                                   |
|------------|----------------------------------------------------------------|
| Number     | Allgemeine Elemente                                            |
| Date       | " <element und="" zusammenfassung="">" (seite 22-62)</element> |
| Time       |                                                                |
| User ID    |                                                                |
| Level      |                                                                |
| Screen     |                                                                |
| Parts ID   |                                                                |
| Kommentar  |                                                                |
| Action     |                                                                |
| Address    | Verdeckt                                                       |
| Sub Info   | Verdeckt                                                       |
| Prev Value | Verdeckt                                                       |
| Chg Value  | Verdeckt                                                       |

#### <Systemmenü>

Plattform: Offline, Zurücksetzen, Adress-Monitor, Logik-Monitor, Kontaktplan-Überwachung, Teilnehmer-Monitor, CF-Start, USB-Start

| Elemente   | Beschreibung                                                   |
|------------|----------------------------------------------------------------|
| Number     | Allgemeine Elemente                                            |
| Date       | " <element und="" zusammenfassung="">" (seite 22-62)</element> |
| Time       |                                                                |
| User ID    |                                                                |
| Level      |                                                                |
| Screen     | Verdeckt                                                       |
| Parts ID   | Verdeckt                                                       |
| Kommentar  | Verdeckt                                                       |
| Action     | Allgemeine Elemente                                            |
|            | " <element und="" zusammenfassung="">" (seite 22-62)</element> |
| Address    | Verdeckt                                                       |
| Sub Info   | Verdeckt                                                       |
| Prev Value | Verdeckt                                                       |
| Chg Value  | Verdeckt                                                       |

#### <Startvorgang>

Plattform: Startvorgang Geräteeinheit, Startvorgang über Transfer

| Elemente   | Beschreibung                                                   |
|------------|----------------------------------------------------------------|
| Number     | Allgemeine Elemente                                            |
| Date       | " <element und="" zusammenfassung="">" (seite 22-62)</element> |
| Time       |                                                                |
| User ID    | Verdeckt                                                       |
| Level      | Verdeckt                                                       |
| Screen     | Verdeckt                                                       |
| Parts ID   | Verdeckt                                                       |
| Kommentar  | Verdeckt                                                       |
| Action     | Allgemeine Elemente                                            |
|            | " <element und="" zusammenfassung="">" (seite 22-62)</element> |
| Address    | Verdeckt                                                       |
| Sub Info   | Verdeckt                                                       |
| Prev Value | Verdeckt                                                       |
| Chg Value  | Verdeckt                                                       |

| ANMERKUNG | Wird nicht im Vorgangsprotokoll aufgezeichnet, wenn die Daten vom<br>Übertragungsbildschirm der Projektdatei auf dem Offline-Menü übertragen |
|-----------|----------------------------------------------------------------------------------------------------|
|           | werden.                                                                                                    |

#### <Offline>

Plattform: Offline-Übergang (das Rechtsklick-Menü in WinGP ist enthalten), Wiederherstellung von Offline

| Elemente  | Beschreibung                                                                                             |  |
|-----------|----------------------------------------------------------------------------------------------------|--|
| Number    | Allgemeine Elemente                                                                                      |  |
| Date      | " <element und="" zusammenfassung="">" (seite 22-62)</element>                                           |  |
| Time      |                                                                                                    |  |
| User ID   |                                                                                                    |  |
| Level     | Offline-Übergang : Zeigt die Stufe während der Operation an<br>Wiederherstellung von Offline: Zeigt 0 an |  |
| Screen    | Verdeckt                                                                                                 |  |
| Parts ID  | Verdeckt                                                                                                 |  |
| Kommentar | Verdeckt                                                                                                 |  |
| Action    | Allgemeine Elemente                                                                                      |  |
|           | " <element und="" zusammenfassung="">" (seite 22-62)</element>                                           |  |
| Address   | Verdeckt                                                                                                 |  |

Fortsetzung

| Elemente   | Beschreibung |
|------------|--------------|
| Sub Info   | Tabellenname |
| Prev Value | Verdeckt     |
| Chg Value  | Verdeckt     |

<Sprache ändern>

Plattform: Sprache ändern

| Elemente   | Beschreibung                                                   |  |
|------------|----------------------------------------------------------------|--|
| Number     | Allgemeine Elemente                                            |  |
| Date       | " <element und="" zusammenfassung="">" (seite 22-62)</element> |  |
| Time       |                                                                |  |
| User ID    |                                                                |  |
| Level      |                                                                |  |
| Screen     | Verdeckt                                                       |  |
| Parts ID   | Verdeckt                                                       |  |
| Kommentar  | Verdeckt                                                       |  |
| Action     | Allgemeine Elemente                                            |  |
|            | " <element und="" zusammenfassung="">" (seite 22-62)</element> |  |
| Address    | Verdeckt                                                       |  |
| Sub Info   | Zeigt den Tabellennamen mit 30 Zeichen oder weniger an.        |  |
| Prev Value | Verdeckt                                                       |  |
| Chg Value  | Verdeckt                                                       |  |

#### Aufzeichnen des Timings des Vorgangsprotokolls

Die Aufzeichung des Timings des Vorgangsprotokolls hängt von den aufzuzeichnenden Plattformfunktionen ab.

• In Bezug auf die Offline-Operation wird die Aufzeichnung des Vorgangsprotokolls ab dem Zeitpunkt des Übergangs in den Online-Modus gestartet. Das Protokoll wird im Offline-Modus nicht aufgezeichnet.

#### <Basis-Schalteraktion>

Der vorhergehende Wert wird nicht aufgezeichnet.

Bit-Schalter

Das Vorgangsprotokoll wird nur für den Zustand nach der Änderung aufgezeichnet. 42476+Beispiel: Wenn "EIN" in "AUS" geändert wird, wird nur das Protokoll für "AUS" gespeichert.

Wort-Schalter

Das Vorgangsprotokoll wird nur für den Zustand nach der Änderung aufgezeichnet. 42476+Beispiel: Wenn "100" in "200" geändert wird, werden nur die Daten für "200" gespeichert.

Wenn [Touch Panel-Erkennung] auf [Erkennung AN] eingestellt ist

 ANMERKUNG
 • Die Einstellungseinzelheiten zu [Touch Panel-Erkennung] finden Sie in der Einstellungsanleitung.
 <sup>™</sup> "5.17.6 [Systemeinstellungen] Einstellungshinweise ◆ Laufzeiteinstellungen" (seite 5-166)

Wenn die Schalteraktion normal ist (f
ür alle Schalter gleich)
Die Protokollaufzeichnung wird durch Einschalten des Schalters durchgef
ührt. Bei
"Tempor
är" wird die Aufzeichnung des Datenwertes durchgef
ührt, wenn der Zustand
entweder EIN oder AUS ist.

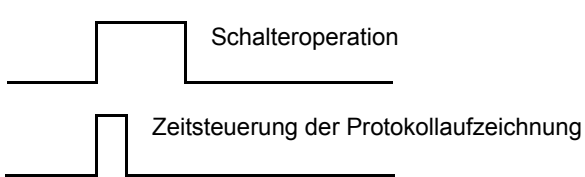

- Wenn Einschaltverzögert oder Ausschaltverzögert eingestellt ist Die Aufzeichnung des Vorgangsprotokolls wird gestartet, nachdem die Verzögerungszeit abgelaufen ist.
- Wenn Doppelberührung eingestellt ist Die Aufzeichnung des Vorgangsprotokolls wird gestartet, wenn Doppelberührung aktiviert ist.

#### Wenn [Touch Panel-Erkennung] auf [Erkennung AUS] eingestellt ist

• Wenn die Schalteraktion normal ist (für alle Schalter gleich) Die Aufzeichnung des Vorgangsprotokolls wird durchgeführt, indem der Schalter ausgeschaltet wird. Es werden nur die Werte nach der Änderung protokolliert.

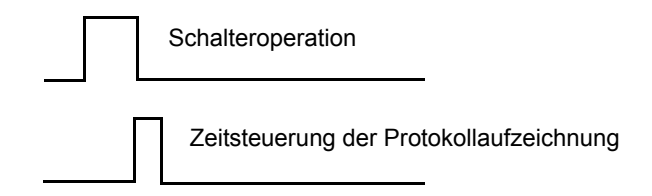

• Wenn Doppelberührung eingestellt ist Die Aufzeichnung des Vorgangsprotokolls wird durchgeführt, wenn der Schalter ein zweites Mal betätigt wird.

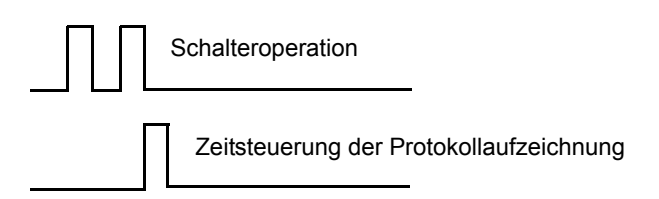

#### <Datenanzeige>

Der vorhergehende Wert wird zu dem Zeitpunkt aufzeichnet, zu dem "Dateneingabe aktivieren" ausgelöst wird; die Daten für den geänderten Wert werden zu dem Zeitpunkt aufgezeichnet, zu dem die Eingabe festgesellt ist.

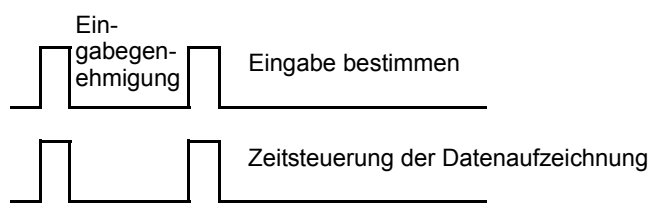

Der vorhergehende Wert wird aufgezeichnet, wenn die Eingabegenehmigung ausgelöst wird. Wenn danach "Abbrechen" durchgeführt wird, werden die Daten des vorhergehenden Wertes verworfen, ohne die Aufzeichnung des Vorgangsprotokolls durchzuführen.

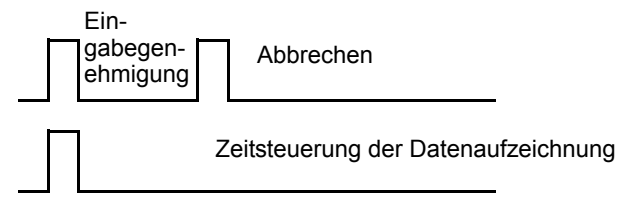

#### Speichern des Vorgangsprotokolls

Das aufgezeichnete Vorgangsprotokoll wird in eine Datei im CSV-Format konvertiert, wenn es auf CF-Karte oder USB-Speicher gespeichert wird.

#### <Dateiname>

Dateinamen werden im folgenden Format gespeichert. OLHHMMSS.csv OL : Eine Abkürzung einer Datei für ein Vorgangsprotokoll

HH : Stunden MM: Minuten SS : Sek

Beispiel: Das Vorgangsprotokoll wurde um 17:03:08 gespeichert und erhielt den Namen OL170308.csv

<Datei-Ordner>

Dateien werden automatisch im CSV-Format im erstellten Ordner gespeichert. Der "OPLOG"-Ordner wird auf der CF-Karte oder im USB-Speicher erstellt, der als Speichermedium für den Speichervorgang bestimmt wurde und es wird täglich ein Ordner in "OPLOG" erstellt.

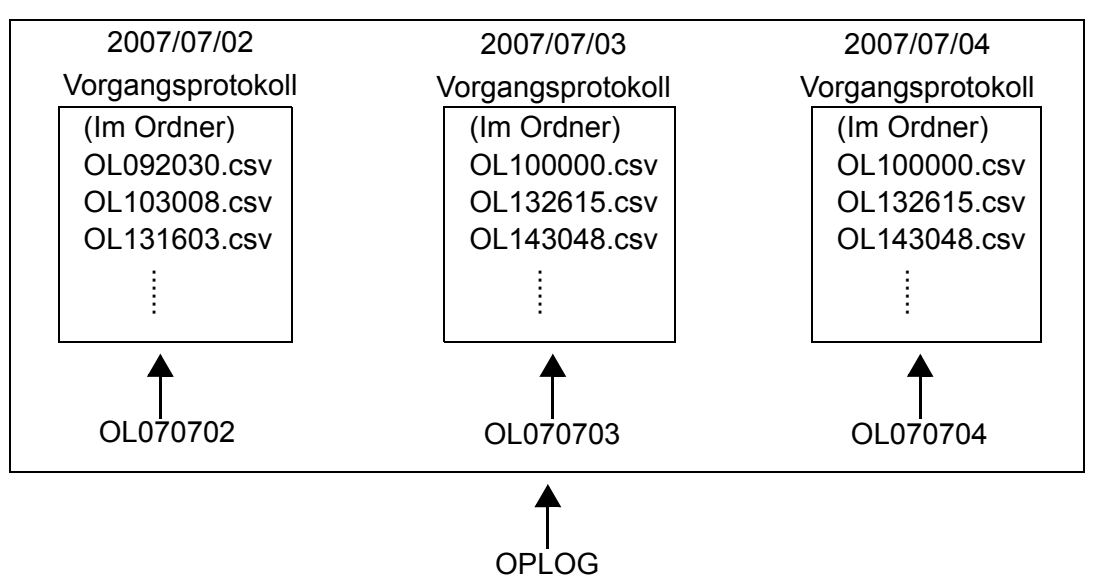

Beispiel: Der zu speichernde Ordner und der Dateiname für das Vorgangsprotokoll wurde gespeichert um 13:16:3 am 2. Juli 2007 unter \\OPLOG\OL070702\OL131603.csv.

ANMERKUNG
Speichern Sie keine anderen Dateien außer dem Vorgangsprotokoll im "OPLOG"-Ordner.
Vorgangsprotokoll-Dateien können auf der GP mit der CSV-Anzeige

angezeigt werden. <sup>(27)</sup> "25.6 Anzeigen und Bearbeiten von CSV-Daten auf dem Bildschirm" (seite 25-29)

## 22.11 Einschränkungen

#### 22.11.1 Einschränkungen zu Passwörtern und IDs

- Das Eingabefenster der Benutzer-ID und des Passworts, das Eingabefenster des Passworts und das Eingabefenster der Benutzer-ID können bearbeitet werden.
- Vom Teilnehmer/SPS kann kein Passwort und keine Benutzer-ID eingegeben werden.
- Vom Barcode-Lesegerät kann kein Passwort und keine Benutzer-ID eingegeben werden.
- Wenn das Eingabefenster des Passworts (das Eingabefenster der Benutzer-ID) oder das Eingabefenster der Benutzer-ID und des Passworts angezeigt ist, müssen Sie nach Einschalten des Trigger-Bit des lokalen Fensters oder des globalen Fensters das Eingabefenster des Passworts (Eingabefenster der Benutzer-ID) oder das Eingabefenster der Benutzer-ID und des Passworts schließen und dann anzeigen.
- Stellen Sie nicht [Kontinuierliches Lesen] für Fensterelemente ein, um die Sicherheitsstufe der Einstellungen der Fenster-Bildschirme aufzurufen. Das Eingabefenster des Passworts oder der Benutzer-ID und das Eingabefenster des Passworts wird nicht auf der GP angezeigt, selbst wenn Sie es bestimmen und die Sicherheitsfunktion nicht ausgeführt wird.
- Wenn für die Sicherheitsstufenregistrierung "kein Passwort" für den Bildschirm eingestellt wurde, kann der Bildschirm nicht angezeigt werden, es sei denn, Sie geben ein Passwort oder eine Benutzer-ID mit einer höheren Sicherheitsstufe als für den Bildschirm ein.

Wenn ein Passwort oder eine Benutzer-ID und ein Passwort mit einer höheren Sicherheitsstufe nicht für den Bildschirm registriert wurde, den Sie anzeigen möchten, können Sie die Bildschirme nicht ändern.

Beispiel 1:Wenn die Passwörter folgendermaßen bestimmt werden, und der Bildschirm zu einem Bildschirm Stufe 4 wechselt

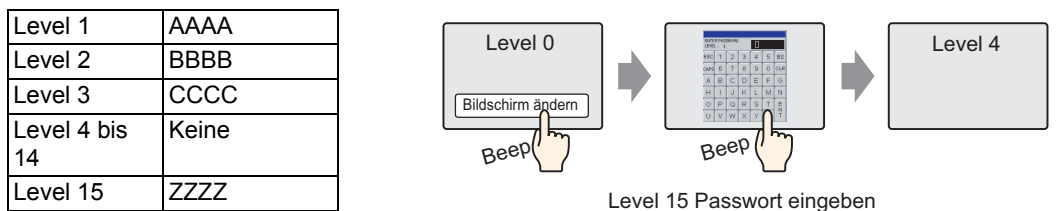

Es gibt ein Passwort für einen höheren

Level als 4, deshalb ist der Bildschirm-Wechsel gestattet.

Beispiel 2:Wenn die Passwörter folgendermaßen bestimmt werden, und der Bildschirm zu einem Bildschirm Stufe 4 wechselt

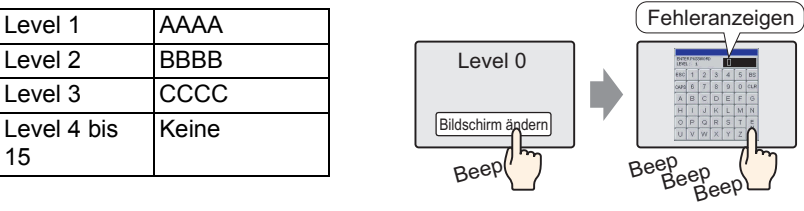

Selbst wenn Sie etwas eingegeben haben, können Sie durch Betätigung der [ESC]-Taste wieder den vorhergehenden Bildschirm anzeigen.

Es gibt kein Passwort für einen höheren Level als 4, deshalb ist der Bildschirm-Wechsel gestattet.

• Im "Level-Modus" (keine Benutzer-ID hinzufügen) wird kein Fehler auftreten, selbst wenn kein Passwort bestimmt wurde. Es wird jedoch ein Fehler auftreten, wenn Sie das gleiche Passwort bestimmen.

Im "Benutzer-ID-Modus" (eine Benutzer-ID hinzufügen) wurde kein Passwort bestimmt. Das gleiche Passwort kann bestimmt werden. Wenn jedoch keine Benutzer-ID bestimmt wurde oder eine Benutzer-ID dupliziert wurde, wird ein Fehler auftreten und die Einstellungen sind nicht abgeschlossen.

• Wenn die Sicherheitsstufe für den Bildschirm festgelegt wurde, der zu Beginn nach Einschalten der GP-Netzspannung (dem Anfangsbildschirm) angezeigt wird, wird der Anfangsbildschirm angezeigt und das Eingabefenster des Passworts oder das Eingabefenster der Benutzer-ID und des Passworts erscheint daraufhin. Daher läuft der Anfangsbildschirm, während das Eingabefenster des Passworts oder das Eingabefenster der Benutzer-ID und des Passworts angezeigt wird. Außerdem kann das hier angezeigte Eingabefenster des Passworts nicht durch die [ESC]-Taste abgebrochen und das Eingabefenster der Benutzer-ID und des Passwort kann nicht durch die [Cancel]-Taste abgebrochen werden. Das korrekte Passwort oder die korrekte Benutzer-ID und das Passwort muss eingegeben werden.

### 22.11.2 Einschränkungen zur globalen Verriegelung

- Während der globalen Verriegelung sind die Touch-Operationen auf dem Bildschirm deaktiviert. Es ist jedoch möglich, Touch-Operationen für die folgenden Funktionen, wie normalerweise, durchzuführen.
  - Anzeigen und Betreiben des Systemmenüs
  - Anzeigen und Betreiben der Anpassungsleiste Helligkeit/Kontrast
  - Ändern des Fehlerfensters (einzeilige <=> Einzelheiten) und löschen des Fensters
  - Vom Standby-Modus zurückkehren (Bildschirm AUS)
  - Offline-Betrieb
- Wenn die Funktionen oder Elemente berührt werden, wenn Touch durch die globale Verriegelung deaktiviert wurde, wird der Touch-Summer nicht ertönen und AUX nicht ausgegeben.
- Aktivieren Sie während der globalen Verriegelung nicht die Kontaktplan-Überwachung, den Teilnehmer-Monitor, den Logik-Monitor oder den Adress-Monitor. Wenn Sie diese aktivieren, können Sie die Monitor-Funktion nicht beenden, da die Touch-Operation deaktiviert ist.

### 22.11.3 Einschränkungen zum Vorgangsprotokoll

- Schalten Sie die Netzspannung nicht während eines Speichervorgangs auf die CF-Karte oder den USB-Speicher aus oder entfernen die CF-Karte oder den USB-Speicher. Die Daten werden möglicherweise nicht normal gespeichert.
- Wenn die Dateigröße größer ist, als die verbleibende Kapazität auf der CF-Karte oder dem USB-Speicher, kann die Datei nicht gespeichert werden.
- Ein Vorgangsprotokoll, das auf SRAM während einer Projektübertragung aufgezeichnet wurde, wird auf CF-Karte oder USB-Speicher gespeichert.
   Wenn jedoch die CF-Karte oder der USB-Speicher nicht auf dem GP gefunden werden kann oder die verbleibende Kapazität nicht ausreicht, werden die Daten des Vorgangsprotokolls gelöscht. Wenn das Projekt vom Übertragungsbildschirm für die Projektdateien auf dem Offline-Menü übertragen wird, wird das Vorgangsprotokoll nicht auf CF-Karte oder den USB-Speicher gespeichert.
- Beim Hinzufügen von Daten in die vorhandene CSV-Datei können der aktuellen Vorgangsprotokolldatei bis zu 10.000 Dateninstanzen hinzugefügt werden. Wenn die Gesamtzahl der Daten der vorhandenen Datei und der hinzugefügten Datei 10.000 Instanzen überschreitet, erstellen Sie eine neue CSV-Datei, anstatt weitere Daten hinzuzufügen.
- Das Vorgangsprotokoll zeichnet die Aktion der Simulation nicht auf.
- Das Vorgangsprotokoll zeichnet keine Daten auf, wenn das Projekt vom Übertragungsbildschirm für Projektdateien auf dem Offline-Menü übertragen wird.
- Selbst wenn die Ausführbedingung des Vorgangsprotokolls auf "Wenn Bit EIN" eingestellt ist, werden die Daten automatisch auf die CF-Karte oder den USB-Speicher als CSV-Datei ausgegeben, wenn die SRAM-Kapazität ausgelastet ist.
- Ein rechnerfern betriebenes Protokoll mittels GP-Viewer kann nicht gespeichert werden.
- Die IPC Series verfügt über kein Sicherungs-SRAM. Daher werden die historischen Daten periodisch gesichert. Die Sicherung wird zur angegebenen Frequenz oder Trigger

durchgeführt, so dass das Vorgangsprotokoll nach der letzten Sicherung nicht gespeichert wird, wenn die Netzspannung vor der Sicherung ausgeschaltet wird. Die Aufzeichnung des Vorgangsprotokolls wird nach Wiederherstellung neu gestartet.

Einstellungen zum Speichermedium der historischen Daten in der IPC Series finden Sie unter:

"38.10.1 Systemeinstellungen [Geräteeinstellungen][IPC-Einstellungen] Einstellungsanleitung Historische remanente Dateneinstellungen" (seite 38-164)

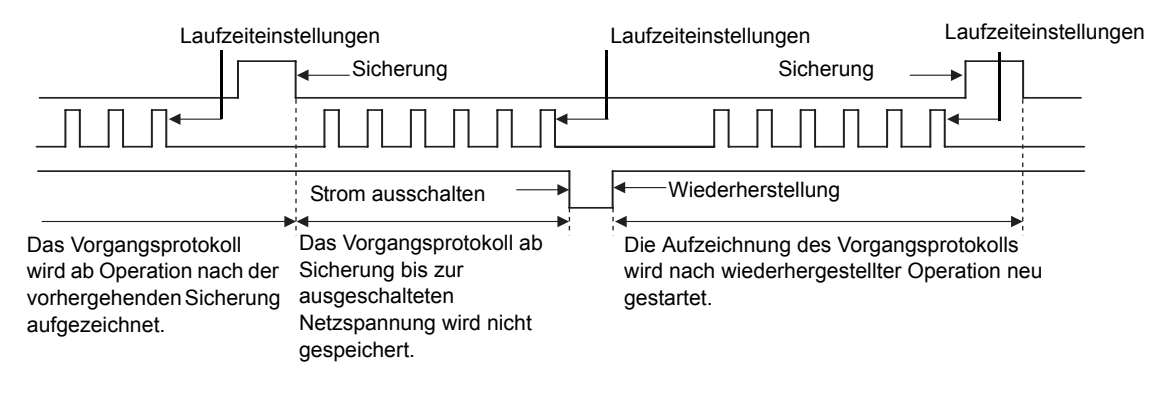

### 22.11.4 Einschränkungen beim Festlegen einer Sicherheitsstufe für jedes Element

• Wenn sich Anmelde- und Abmelde-Schalter überlappen, kann nur einer der Schalter bei Berühren funktionieren. Das gilt auch für Überlappungen des Anmelde- und Bildwechsel-Schalters. Die beiden Schalter dürfen sich nicht überlappen.

### 22.11.5 Einschränkungen beim Bearbeiten von Passwörtern online

• Ein Passwort ist erforderlich, wenn die Sicherheitseinstellungen für folgende Funktionen aktiviert sind.

| Funktionen, die die Sicherheit unterstützen               | Bedingungen für die Sicherheit                                                              |
|-----------------------------------------------------------|---------------------------------------------------------------------------------------------|
| In Offline-Modus umschalten                               | Beim Wechsel in den Offline-Modus                                                           |
| Logische Überwachung                                      | Beim Starten des Logikmonitors auf dem GP                                                   |
| Online-Logikbearbeitung                                   | Beim Starten des Monitors von GP-Pro EX aus                                                 |
| Lesen von GP-Viewer-Daten                                 | Beim Verbinden von GP-Viewer mit GP                                                         |
| Schreiben von GP-Viewer-Daten                             | Beim Schreiben von Daten vom GP-Viewer<br>(Berühren von Schalterelementen etc.)             |
| Anzeigen von Webserver-Inhalten                           | Beim Verbinden des Webservers zu GP                                                         |
| Lesen von Webserverdaten                                  | Bei Auswahl einer Webserver-Teilnehmeransicht<br>Bei Auswahl eines Webserver-Alarms         |
| Webserverdaten schreiben                                  | Beim Schreiben von Werten in eine bestimmte<br>Adresse in der Webserver-Teilnehmeransicht   |
| Durchsicht von Dateien in einem<br>FTP-Ordner             | Bei Auswahl einer Webserver-Dateiübertragung                                                |
| Speichern oder Löschen von Dateien<br>in einem FTP-Ordner | Beim Versuch, Dateien über das Netz per<br>Dateiübertragung zu registrieren oder zu löschen |

Wenn das geänderte Passwort übernommen wurde, kann das neue verwendet werden. Wenn Sie das Passwort eingeben (Anmeldung), müssen Sie anschließend kein Passwort mehr eingeben. Ausnahmen:

• Beim Anzeigen von Webserver-Inhalten, Lesen von Webserver-Daten und Schreiben von Webserver-Daten, werden Sie als angemeldet erkannt, wenn Sie das Passwort auf dem Server eingegeben haben. Eine erneute Eingabe des Passworts ist daher nicht nötig.

Wenn Sie sich angemeldet haben, ist jedoch aus Sicherheitsgründen bei jedem Anzeigen einer HTML-Seite eine Authentifizierung nötig, wodurch bestätigt wird, dass die aktuellen Webserver-Anmeldedaten auf dem Gerät existieren. Deshalb kommt es nach Änderung oder Löschen der Anmeldedaten mittels

Passwortänderungsfunktion zu einem Authehtifizierungsfehler, wenn Sie eine HTML-Seite anzeigen möchten, und Angabe eines Passworts ist erforderlich.

In diesem Fall muss das neue Passwort zur erneuten Anmeldung eingegeben werden. (Dies gilt für den ID- und den PS-Modus).

- Logische Überwachung Ein Passwort ist jedes Mal erforderlich, unabhängig von den GP-Pro EX-Einstellungen.
- Wenn die ID-Daten des aktuellen Beutzers geändert oder gelöscht wurden, wird die intern gespeicherte Benutzer-ID gelöscht und die aktuelle Sicherheitsstufe auf 0 geändert.

• Wurde das zum Bildschirmwechsel und andere Aktionen erforderliche Passwort gelöscht ist ein Funktionieren ohne Sicherheitsauthentifizierung nicht möglich. Ist die Sicherheitsstufe des festgelegten Passworts jedochgenauso hoch wie oder gar höher als die erforderliche Stufe, kann das Passwort verwendet werden.